# Dell UltraSharp 24 Monitor -U2424H

# Dell UltraSharp 24 Monitor -U2424H, bez stalka

# Dell UltraSharp 24 USB-C<sup>®</sup> Hub Monitor - U2424HE

Uputstvo za korišćenje

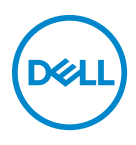

Model: U2424H/U2424H WOST/U2424HE Regulatorni model: U2424Hb/U2424Ht/U2424HEb NAPOMENA: NAPOMENA označava važne informacije koje vam pomažu da na bolji način iskoristite svoj računar.

 $\triangle$  OPREZ: OPREZ označava potencijalno oštećenje hardvera ili gubitak podataka ukoliko se uputstva ne prate.

▲ UPOZORENJE: UPOZORENJE označava mogućnost nastanka oštećenja imovine, telesne povrede ili smrti.

Copyright © 2023 Dell Inc. ili njenih podružnica. Sva prava zadržana. Dell, EMC i drugi zaštitni znaci su zaštitni znaci kompanije Dell Inc. ili njenih filijala. Drugi zaštitni znaci su vlasništvo odgovarajućih vlasnika.

2023 - 11

Rev. A00

# Sadržaj

| Bezbednosna uputstva                           |
|------------------------------------------------|
| O vašem monitoru                               |
| Sadržaj pakovanja8                             |
| Karakteristike proizvoda9                      |
| Identifikacija delova i kontrola 12            |
| Prednja strana                                 |
| Pogled odozgo                                  |
| Zadnja strana                                  |
| Zadnja i donja strana                          |
| Specifikacije monitora 20                      |
| Specifikacije rezolucije                       |
| Podržani režimi video zapisa 22                |
| Unapred određeni režimi prikaza 23             |
| Režimi prenosa više kanala (MST)               |
| Električne specifikacije                       |
| Fizičke karakteristike 26                      |
| Ekološke karakteristike 28                     |
| Raspored pinova                                |
| Interfejs univerzalnog serijskog busa (USB) 31 |
| SuperSpeed USB 10 Gb/s (USB 3.2 Gen2) spor     |
| USB tipa C                                     |
| USB 3.2 konektor za preuzimanje                |
| USB priključak tipa C 32                       |
| USB portovi                                    |
| RJ45 konektor (primenljivo samo za U2424HE) 34 |
| Instalacija upravljačkog programa              |

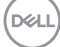

|      | Status LED lampice RJ45 konektora                                            | 36 |
|------|------------------------------------------------------------------------------|----|
|      | Širina video opsega                                                          | 37 |
|      | USB širina opsega brine                                                      | 37 |
| ΡΙι  | ıg and Play mogućnost                                                        | 38 |
| Kva  | alitet LCD monitora i politika piksela                                       | 38 |
| Erç  | gonomija                                                                     | 38 |
| Ru   | kovanje i premeštanje monitora                                               | 40 |
| Sm   | nernice za održavanje                                                        | 42 |
|      | Čišćenje vašeg monitora                                                      | 42 |
| Pode | šavanje monitora                                                             | 43 |
| Pri  | čvršćivanje stalka                                                           | 43 |
| Or   | ganizovanje kablova                                                          | 46 |
| Ko   | rišćenje naginjanja, okretanja i vertikalnog                                 |    |
| pro  | oširenja                                                                     | 47 |
|      | Naginjanje, okretanje                                                        | 47 |
|      | Vertikalno proširenje                                                        | 48 |
| Ro   | tiranje monitora                                                             | 48 |
|      | Zarotirajte u smeru kretanja kazaljki na satu                                | 49 |
|      | Zarotirajte u smeru suprotnom smeru kretanja kazaljki na satu                | 49 |
| Po   | dešavanje postavki rotacije ekrana vašeg sistema                             | 50 |
| Po   | vezivanje vašeg monitora                                                     | 51 |
|      | Povezivanje DisplayPort (DisplayPort na DisplayPort) kabla                   | 51 |
|      | Povezivanje USB kabla tipa C (primenljivo samo za U2424HE)                   | 52 |
|      | Povezivanje monitora za funkciju DP prenosa više kanala (MST)                | 52 |
|      | Povezivanje monitora za funkciju Prenosa više kanala (MST)<br>preko USB      |    |
|      | tipa C (primenljivo samo za U2424HE)                                         | 53 |
|      | Povezivanje monitora za RJ45 kabl (opcionalno) (primenljivo samo za U2424HE) | 53 |
|      | Povezivanje USB A-C kabla                                                    | 54 |
|      |                                                                              |    |

| Dell Power Button Sync (DPBS) (primenljivo samo za         |
|------------------------------------------------------------|
| U2424HE)                                                   |
| Prvo povezivanje monitora za DPBS                          |
| Korišćenje DPBS funkcije                                   |
| Povezivanje monitora za funkciju USB-C prenosa više kanala |
| Povezivanje monitora za USB-C                              |
| Osiguravanje monitora korišćenjem Kensington brave         |
| (opcionalno)                                               |
| Uklanjanje stalka monitora                                 |
| VESA zidna montaža (opcionalno) 67                         |
| Rukovanje monitorom                                        |
| Uključivanje monitora 68                                   |
| Korišćenje kontrola džojstika                              |
| Funkcije džojstika                                         |
| Korišćenje glavnog menija                                  |
| Pristupanje pokretanju menija 69                           |
| Detalji pokretanja menija                                  |
| Korišćenje tastera za navigaciju                           |
| Korišćenje menija prikaza na ekranu (OSD) 72               |
| Pristupanje meniju sistema72                               |
| OSD poruke                                                 |
| Početno podešavanje 92                                     |
| OSD poruke upozorenja 94                                   |
| Podešavanje KVM prekidača (primenljivo samo za             |
| U2424HE)                                                   |
| Podešavanje Automatski KVM (primenljivo samo za            |
|                                                            |
| Podesavanje maksimalne rezolucije                          |
| Podešavanje maksimalne brzine osvežavanja 103              |

5

| Sinhronizacija više monitora (MMS)                                                     |
|----------------------------------------------------------------------------------------|
| Podešavanje sinhronizacije više monitora (MMS)                                         |
| Rešavanje problema                                                                     |
| Samotestiranje                                                                         |
| Korišćenje džojstika za zaključavanje/otključavanje<br>dugmadi                         |
| Zaključavanje dugmadi za uključivanje i isključivanje i<br>džojstika                   |
| Uvek uključeno USB-C punjenje (primenljivo samo za<br>U2424HE)                         |
| Ažuriranje firmvera monitora                                                           |
| Uobičajeni problemi110                                                                 |
| Problemi specifični za proizvod                                                        |
| Problemi specifični za univerzalni serijski bus (USB)115                               |
| Regulatorne informacije                                                                |
| FCC obaveštenja (samo SAD) i druge regulatorne<br>informacije                          |
| EU baza podataka proizvoda za energetsku oznaku i<br>list sa informacijama o proizvodu |
| Kontaktirajte Dell                                                                     |

Dell

## Bezbednosna uputstva

Koristite sledeće bezbednosne smernice da zaštitite svoj monitor od potencijalnog oštećenja i da obezbedite svoju ličnu bezbednost. Osim ako nije drugačije naznačeno, svaka procedura ukliučena u ovaj dokument pretpostavlja da ste pročitali bezbednosne informacije koje ste dobili uz monitor.

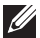

NAPOMENA: Pre upotrebe monitora, pročitajte bezbednosna uputstva koja su isporučena uz monitor i odštampana na proizvodu. Čuvajte dokumentaciju na bezbednoj lokaciji za buduću upotrebu.

- NUPOZORENJE: Korišćenje komandi, podešavanja ili procedura koje nisu navedene u dokumentaciji može dovesti do izloženosti strujnom udaru, električnim opasnostima i/ili mehaničkim opasnostima.
- NUPOZORENJE: Eventualno produženo slušanje zvuka velike jačine preko slušalica (na monitoru koji to podržava) može da dovede do oštećenja vašeg sluha.
  - Postavite monitor na čvrstu površinu i pažljivo rukujte njime. Ekran je lomljiv i može da se ošteti ako se ispusti ili naglo udari oštrim predmetom.
  - · Uverite se da električne specifikacije monitora odgovaraju napajanju naizmeničnom strujom u vašoj oblasti.
  - Čuvajte monitor na sobnoj temperaturi. Preterana hladnoća ili visoke temperature mogu negativno da utiču na tečni kristal ekrana.
  - Povežite kabl za napajanje od monitora do pristupačne zidne utičnice u blizini. Pogledajte Povezivanje vašeg monitora.
  - Ne postavljajte i ne koristite monitor na vlažnoj površini ili u blizini vode.
  - · Ne izlažite monitor jakim vibracijama ili jakim udarima. Na primer, ne stavljajte monitor u prtljažnik automobila.
  - Isključite monitor iz struje ako neće biti korišćen u dužem periodu.
  - Da biste izbegli električni udar, ne pokušavajte da uklanjate bilo kakav poklopac ili da dodirujete nešto unutar monitora.
  - · Pročitajte pažljivo ova uputstva. Sačuvajte ovaj dokumenat za buduće potrebe. Pratite sva upozorenja i uputstva označena na proizvodu.
  - Određeni monitori se mogu montirati na zid pomoću VESA nosača koji se prodaje zasebno. Uverite se da koristite odgovarajuće VESA specifikacije kao što je pomenuto u odeljku za zidnu montažu Uputstvo za korišćenje.

Za informacije o bezbednosnim uputstvima, pogledajte dokument Bezbednosne, regulativne i informacije o zaštiti životne sredine (SERI) koji je isporučen uz vaš monitor DELI

# O vašem monitoru

### Sadržaj pakovanja

Sledeća tabela pruža listu komponenti koje se isporučuju uz monitor. Ako bilo koja komponenta nedostaje, kontaktirajte Dell. Za više informacija, pogledajte Kontaktirajte Dell.

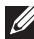

NAPOMENA: Neke stavke mogu biti opcionalne i možda se ne isporučuju uz vaš monitor. Neke funkcije možda neće biti dostupne u određenim zemliama.

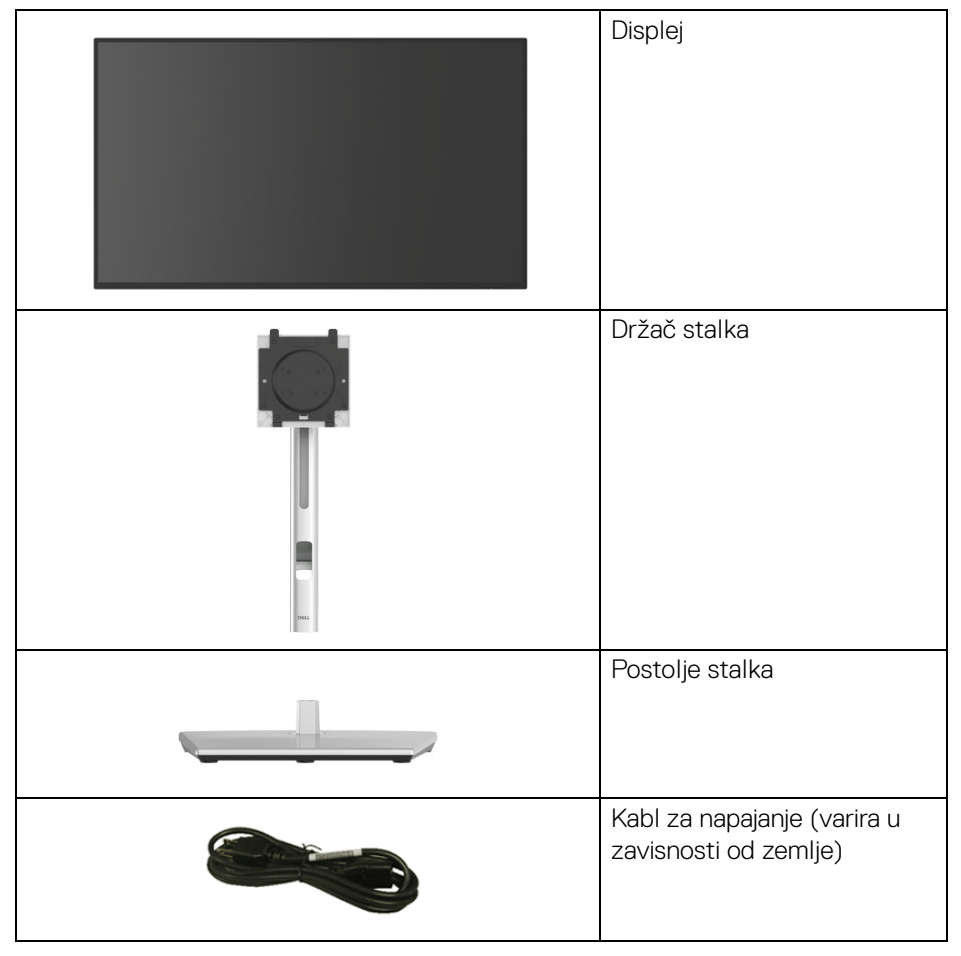

DELL

| Ó | USB tipa C Gen2 kabl<br>(primenljivo samo za<br>U2424HE)<br>Dužina kabla: 1,00 m                                                                                              |
|---|----------------------------------------------------------------------------------------------------|
|   | DisplayPort 1.4 kabl (DP na<br>DP)<br>Dužina kabla: 1,80 m                                                                                                    |
|   | USB-A na USB-C Gen2 kabl<br>Dužina kabla: 1,00 m                                                                                                    |
|   | <ul> <li>Vodič za brzo podešavanje</li> <li>Bezbednosne, regulativne<br/>i informacije o zaštiti<br/>životne sredine</li> <li>Izveštaj o fabričkoj<br/>kalibraciji</li> </ul> |

### Karakteristike proizvoda

**Dell U2424H/U2424H WOST/U2424HE** monitor karakteriše tehnologija aktivne matrice, tankoslojnih tranzistora (TFT), displeja sa tečnim kristalima (LCD) i LED pozadinskog osvetljenja. Karakteristike monitora uključuju:

- Oblast prikaza od 60,47 cm (23,80 inča) (po dijagonali). Rezolucija od 1920 x 1080 (16:9), sa podrškom preko celog ekrana za manje rezolucije.
- · Širok ugao gledanja koji omogućava gledanje iz sedećeg ili stajaćeg položaja.
- Opseg boja od sRGB 100% i BT.709 100% sa prosečnom Delta E < 2; takođe podržava DCI-P3 85%.
- Digitalno povezivanje sa DisplayPort, HDMI i USB tipa C priključkom (sa DP alternativnim režimom; primenljivo samo za U2424HE).
- Jedan USB tipa C za snabdevanje kompatibilnog notebook računara napajanjem (PD 90 W) prilikom primanja video signala i signala za prenos podataka (primenljivo samo za U2424HE).

Dell

- Mogućnosti podešavanja koje obuhvataju naginjanje, okretanje, podizanje i rotiranje.
- Ultra tanka maska smanjuje međuprostor između maski prilikom korišćenja više monitora, omogućavajući jednostavnije postavljanje sa elegantnim iskustvom gledanja.
- Prenosivi stalak i Video Electronics Standards Association (VESA<sup>™</sup>) montažni otvori od 100 mm za fleksibilna rešenja montaže.
- Senzor za Automatsko osvetljenje detektuje okolno svetlo i prilagođava osvetljenost monitora i temperaturu boje u skladu sa tim; više Dell monitora opremljenih senzorom za Automatsko osvetljenje može da sinhronizuje svoju osvetljenost i nivo temperature boje preko MST veze.
- · U2424H/U2424H WOST je opremljen sa:
  - -Jedan USB port za otpremanje tipa C (samo podaci, USB 3.2 Gen2, 10 Gb/s)
  - -Dva SuperSpeed USB 10 Gb/s (USB 3.2 Gen2) porta za preuzimanje tipa A
  - -Jedan SuperSpeed USB 10 Gb/s (USB 3.2 Gen2) port za preuzimanje i BC1.2 punjenje tipa  $\rm A$
  - -Jedan SuperSpeed USB 10 Gb/s (USB 3.2 Gen2) porta za preuzimanje tipa C
- U2424HE je opremljen sa:
  - -Jedan USB port tipa C za otpremanje (video i podaci; DisplayPort 1.4 sa naizmeničnim režimom, PD do 90 W)
  - -Jedan USB port za otpremanje tipa C (samo podaci, USB 3.2 Gen2, 10 Gb/s)
  - -Tri SuperSpeed USB 10 Gb/s (USB 3.2 Gen2) porta za preuzimanje tipa A
  - -Jedan SuperSpeed USB 10 Gb/s (USB 3.2 Gen2) port za preuzimanje i BC1.2 punjenje tipa  $\rm A$
  - -Jedan SuperSpeed USB 10 Gb/s (USB 3.2 Gen2) porta za preuzimanje tipa C
- USB tipa C i RJ45 portovi omogućavaju mrežno povezivanje preko jednog kabla (primenljivo samo za U2424HE).
- · Plug-and-play mogućnost ukoliko je podržava vaš računar.
- Prilagođavanja prikaza na ekranu (OSD) za jednostavnost podešavanja i optimizaciju ekrana.
- · Dugme za uključivanje i isključivanje i OSD dugme za zaključavanje.
- · Otvor za bezbednosno zaključavanje.
- · Zaključavanje stalka.
- · < 0,5 W u režimu pripra∨nosti.

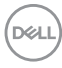

- Monitor podržava funkciju DRR (brzina dinamičkog osvežavanja). DRR radi sa svim Windows 11 zadacima, što vam omogućava da automatski povećate brzinu osvežavanja (radi boljeg iskustva) dok koristite računar ili notebook računar za pisanje ili pregledavanje i da smanjite brzinu osvežavanja kada vam nije potreban, čime se štedi više energije.
- Ovaj monitor koristi panel sa slabim plavim svetlom. Kada je monitor resetovan na fabrička podešavanja ili podrazumevana podešavanja, tada je u skladu sa TÜV Rheinland sertifikatom za plavu svetlost malog intenziteta.\*

#### Koeficijent plave svetlosti:

Odnos svetla u opsegu 415 nm-455 nm i svetla u opsegu 400 nm-500 nm biće manji od 50%.

| Kategorija | Koeficijent plave<br>svetlosti |
|------------|--------------------------------|
| 1          | <u>&lt;</u> 20%                |
| 2          | 20% < R <u>&lt;</u> 35%        |
| 3          | 35% < R <u>&lt;</u> 50%        |

- Smanjuje nivo opasnog plavog svetla koje se emituje sa ekrana da bi prikaz bio ugodniji za vaše oči, bez narušavanja preciznosti boje.
- Monitor koristi tehnologiju Flicker-Free, koja uklanja vidljivo treperenje, donosi udobnost za gledanje i sprečava naprezanje očiju korisnika i umor.
- \* Ovaj monitor je u skladu sa TÜV Rheinland sertifikatom za plavu svetlost malog intenziteta Kategorije 2.
- ▲ UPOZORENJE: Mogući dugotrajni efekti emisije plavog svetla sa monitora mogu da izazovu oštećenje očiju, uključujući zamor očiju ili digitalno naprezanje očiju, ali ne samo to. Funkcija ComfortView Plus je dizajnirana da smanji količinu plavog svetla emitovanog sa monitora da bi optimizovala prijatnost za oči. Monitor koristi panel sa slabim plavim svetlom i usklađen je sa TÜV Rheinland za fabričko resetovanje/režim sa podrazumevanim postavkama (Brightness (Svetlina): 75%, Contrast (Kontrast): 75%, CCT: Standard (Standardno))

### ldentifikacija delova i kontrola

#### Prednja strana

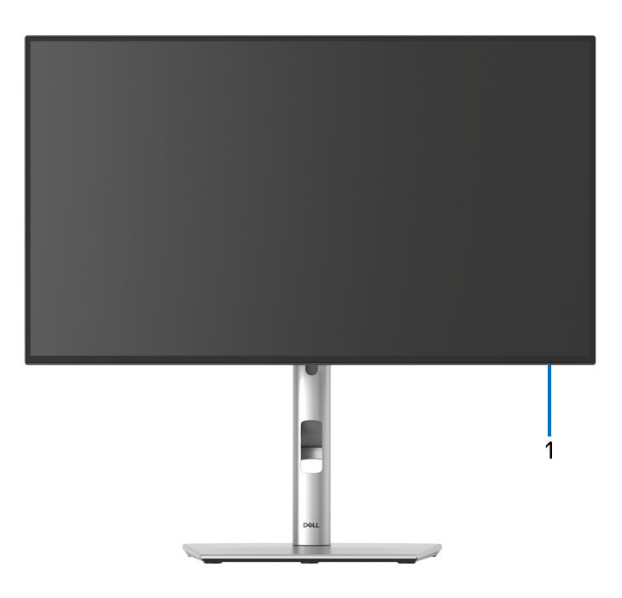

#### Prednja strana sa stalkom monitora

| Br. | Opis                    | Upotreba                                                                                                    |
|-----|-------------------------|----------------------------------------------------------------------------------------------------|
| 1   | LED indikator napajanja | Belo svetlo označava da je monitor<br>uključen i da normalno funkcioniše.<br>Trepćuće belo svetlo označava da je<br>monitor u Režim pripravnosti. |

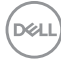

#### Pogled odozgo

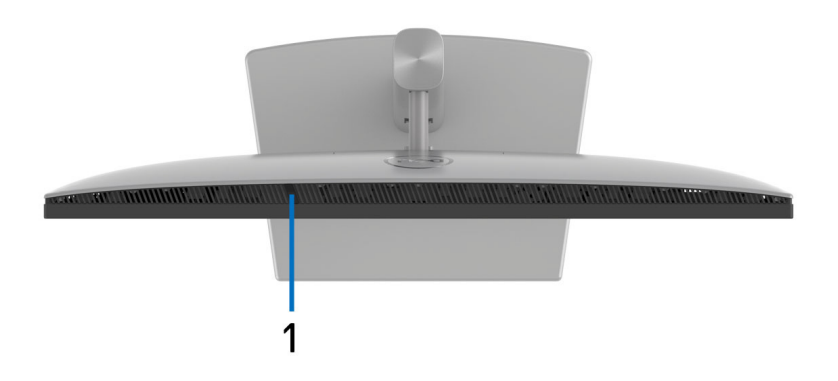

| Br. | Opis                              | Upotreba                                                                                                    |
|-----|-----------------------------------|----------------------------------------------------------------------------------------------------|
| 1   | Senzor Automatskog<br>osvetljenja | Podešava osvetljenost i temperaturu<br>boje ekrana prema okolnom svetlu. Za<br>više informacija, pogledajte Auto<br>Brightness (Automatsko osvetljenje) i<br>Auto Color Temp. (Automatska<br>temperatura boje). |
|     |                                   | <b>NAPOMENA:</b> Ako nivo osvetljenosti<br>postane nenormalno nizak, pogledajte<br><b>Rešavanje problema</b> .                                                                                                  |

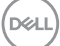

#### Zadnja strana

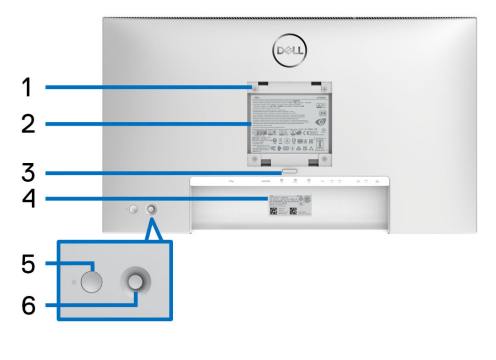

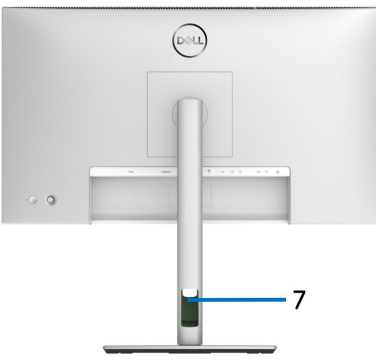

#### Zadnja strana sa stalkom monitora

| Br. | Opis                                                                          | Upotreba                                                                                                    |
|-----|-------------------------------------------------------------------------------|----------------------------------------------------------------------------------------------------|
| 1   | VESA montažni otvori<br>(100 mm x 100 mm - iza<br>pričvršćenog VESA poklopca) | Zidna montaža monitora korišćenjem<br>kompleta za zidnu montažu koji je<br>kompatibilan sa VESA (100 mm x<br>100 mm).                                                                                                    |
| 2   | Regulatorna nalepnica                                                         | Navodi regulatorna odobrenja.                                                                                                    |
| 3   | Dugme za oslobađanje stalka                                                   | Oslobađa stalak od monitora.                                                                                                    |
| 4   | Bar kod, serijski broj i<br>nalepnica sa servisnom<br>oznakom                 | Pogledajte ovu nalepnicu ukoliko<br>morate da kontaktirate Dell za tehničku<br>podršku. Servisna oznaka je jedinstveni<br>alfanumerički identifikator koji<br>omogućava tehničarima Dell servisa da<br>identifikuju hardverske komponente u<br>vašem monitoru i pristupe<br>informacijama o garanciji. |
| 5   | Dugme za napajanje                                                            | Za uključivanje ili isključivanje monitora.                                                                                                    |
| 6   | Džojstik                                                                      | Koristi se za kontrolu OSD menija. Za više informacija, pogledajte Rukovanje monitorom.                                                                                                    |
| 7   | Otvor za organizovanje<br>kablova                                             | Koristite ga da organizujete kablove<br>tako što ćete ih provući kroz otvor.                                                                                                    |

DELL

### Zadnja i donja strana U2424H/U2424H WOST

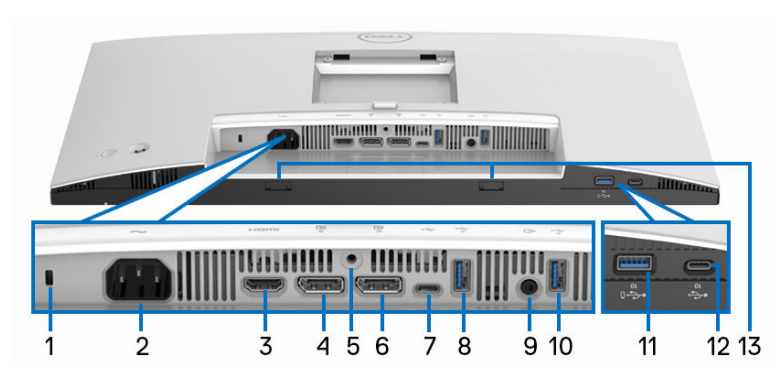

#### Zadnja i donja strana bez stalka monitora

| Br. | Opis                                                                                   | Upotreba                                                                                                    |
|-----|----------------------------------------------------------------------------------------|----------------------------------------------------------------------------------------------------|
| 1   | Otvor za bezbednosno<br>zaključavanje<br>(zasnovano na<br>Kensington Security<br>Slot) | Osigurajte svoj monitor pomoću sigurnosne<br>brave (kupuje se zasebno) da sprečite<br>neovlašćeno pomeranje vašeg monitora.                                                                                        |
| 2   | Konektor za napajanje                                                                  | Povežite kabl za napajanje (isporučuje se uz monitor).                                                                                                    |
| 3   | HDMI port                                                                              | Povežite svoj računar HDMI kablom.                                                                                                    |
| 4   | DisplayPort                                                                            | Povežite svoj računar pomoću DisplayPort<br>kabla (isporučuje se uz monitor).                                                                                                    |
| 5   | Zaključavanje stalka                                                                   | Za zaključavanje stalka za monitor koristeći<br>M3 x 6 mm zavrtanj (zavrtanj nije uključen).                                                                                                    |
| 6   | DisplayPort (izlaz)                                                                    | DisplayPort izlaz za monitor sa opcijom MST<br>(prenos više kanala). Da biste omogućili MST,<br>pogledajte Povezivanje monitora za funkciju<br>DP prenosa više kanala (MST).<br>NAPOMENA: Uklonite gumeni čep kada |

DELL

| 7  | SuperSpeed USB<br>10 Gb/s (USB 3.2 Gen2)<br>port za otpremanje<br>tipa C (samo podaci)                   | Povežite USB kabl A-C (isporučuje se uz<br>monitor) od monitora do računara. Ovaj port<br>podržava USB prenos podataka sa 10 Gb/s<br>(USB 3.2 Gen2). Kada se kabl poveže,<br>možete da koristite USB konektore na<br>monitoru.<br><b>NAPOMENA:</b> USB tipa C nije podržan na<br>verzijama operativnog sistema Windows pre<br>verzije Windows 10 i Windows 11. |
|----|----------------------------------------------------------------------------------------------------|----------------------------------------------------------------------------------------------------|
| 8  | SuperSpeed USB<br>10 Gb/s (USB 3.2 Gen2)<br>portovi za preuzimanje<br>tipa A                             | Povežite USB uređaj.**<br><b>NAPOMENA:</b> Da biste koristili ove portove,<br>morate da povežete USB A-C kabl<br>(isporučuje se uz monitor) na USB port za<br>otpremanje (samo podaci) tipa C na monitoru<br>i na vašem računaru.                                                                                                    |
| 9  | Port linijskog audio<br>izlaza                                                                           | Povežite eksterne zvučnike.*                                                                                                    |
| 10 | SuperSpeed USB<br>10 Gb/s (USB 3.2 Gen2)<br>portovi za preuzimanje<br>tipa A                             | Povežite USB uređaj.**<br><b>NAPOMENA:</b> Da biste koristili ove portove,<br>morate da povežete USB A-C kabl<br>(isporučuje se uz monitor) na USB port za<br>otpremanje (samo podaci) tipa C na monitoru<br>i na vašem računaru.                                                                                                    |
| 11 | SuperSpeed USB<br>10 Gb/s (USB 3.2 Gen2)<br>port za preuzimanje<br>tipa A sa BC1.2 portom<br>za punjenje | Povežite USB uređaj** ili promenite uređaj.<br><b>NAPOMENA:</b> Da biste koristili ovaj port,<br>morate da povežete USB A-C kabl<br>(isporučuje se uz monitor) na USB port za<br>otpremanje (samo podaci) tipa C na monitoru<br>i na vašem računaru.                                                                                                    |
| 12 | SuperSpeed USB<br>10 Gb/s (USB 3.2 Gen2)<br>port za preuzimanje<br>tipa C (10 Gb/s, 15 W)                | Povežite USB uređaj.**<br><b>NAPOMENA:</b> Da biste koristili ovaj port,<br>morate da povežete USB A-C kabl<br>(isporučuje se uz monitor) na USB port za<br>otpremanje (samo podaci) tipa C na monitoru<br>i na vašem računaru.                                                                                                    |

Dell

| 13 | Soundbar slotovi | Pričvrstite eksterni Soundbar (prodaje se   |
|----|------------------|---------------------------------------------|
|    |                  | posebno) na monitor tako što ćete poravnati |
|    |                  | magnetne jezičke na soundbar-u sa slotovima |
|    |                  | na monitoru.                                |

\*Korišćenje slušalica nije podržano za konektor linijskog audio izlaza.

\*\*Da biste izbegli smetnje signala kada je bežični USB uređaj povezan na USB port za preuzimanje, ne preporučuje se da povezujete bilo koji drugi USB uređaj na susedni port/susedne portove.

#### U2424HE

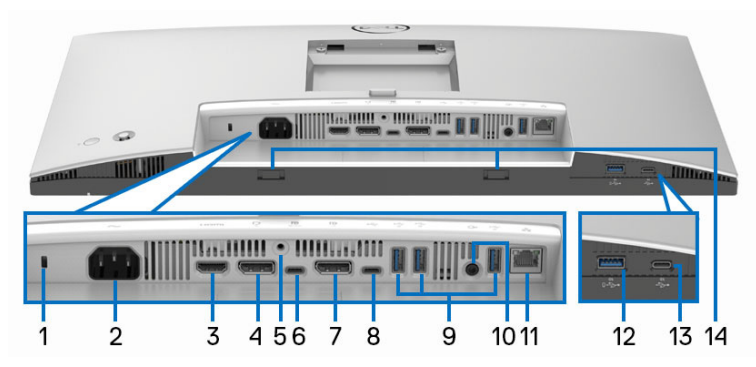

Zadnja i donja strana bez stalka monitora

| Br. | Opis                                                                                   | Upotreba                                                                                                    |
|-----|----------------------------------------------------------------------------------------|----------------------------------------------------------------------------------------------------|
| 1   | Otvor za bezbednosno<br>zaključavanje<br>(zasnovano na<br>Kensington Security<br>Slot) | Osigurajte svoj monitor pomoću sigurnosne<br>brave (kupuje se zasebno) da sprečite<br>neovlašćeno pomeranje vašeg monitora. |
| 2   | Konektor za napajanje                                                                  | Povežite kabl za napajanje (isporučuje se uz<br>monitor).                                                                   |
| 3   | HDMI port                                                                              | Povežite svoj računar HDMI kablom.                                                                                          |
| 4   | DisplayPort                                                                            | Povežite svoj računar pomoću DisplayPort<br>kabla (isporučuje se uz monitor).                                               |
| 5   | Zaključavanje stalka                                                                   | Za zaključavanje stalka za monitor koristeći<br>M3 x 6 mm zavrtanj (zavrtanj nije uključen).                                |

DELL

| 6 | SuperSpeed USB<br>10 Gb/s (USB 3.2 Gen2)<br>port za otpremanje<br>tipa C (video i podaci) | Povežite USB kabl tipa C (isporučuje se uz<br>monitor) od monitora do računara ili notebook<br>računara. Ovaj port podržava USB strujno<br>napajanje, podatke i DisplayPort video signal.<br>SuperSpeed USB 10 Gb/s (USB 3.2 Gen2)<br>port tipa C nudi najveću brzinu prenosa i<br>alternativni režim sa DP 1.4 koji podržava<br>maksimalnu rezoluciju od 1920 x 1080 na<br>120 Hz, PD 20 V/4,5 A, 15 V/3 A, 9 V/3 A,<br>5 V/3 A. |
|---|-------------------------------------------------------------------------------------------|----------------------------------------------------------------------------------------------------|
|   |                                                                                           | <b>NAPOMENA:</b> USB tipa C nije podržan na<br>verzijama operativnog sistema Windows pre<br>verzije Windows 10 i Windows 11.                                                                                                    |
| 7 | DisplayPort (izlaz)                                                                       | DisplayPort izlaz za monitor sa opcijom MST<br>(prenos više kanala). Da biste omogućili MST,<br>pogledajte Povezivanje monitora za funkciju<br>DP prenosa više kanala (MST).                                                                                                    |
|   |                                                                                           | <b>NAPOMENA:</b> Uklonite gumeni cep kada<br>koristite DisplayPort izlazni konektor.                                                                                                    |
| 8 | SuperSpeed USB<br>10 Gb/s (USB 3.2 Gen2)<br>port za otpremanje<br>tipa C (samo podaci)    | Povežite USB kabl A-C (isporučuje se uz<br>monitor) od monitora do računara. Ovaj port<br>podržava USB prenos podataka sa 10 Gb/s<br>(USB 3.2 Gen2). Kada se kabl poveže,<br>možete da koristite USB konektore na<br>monitoru.                                                                                                    |
|   | ~                                                                                         | <b>NAPOMENA:</b> USB tipa C nije podržan na<br>verzijama operativnog sistema Windows pre<br>verzije Windows 10 i Windows 11.                                                                                                    |
|   |                                                                                           | <b>NAPOMENA:</b> Uklonite gumeni čep kada<br>koristite USB port za otpremanje tipa C<br>(samo podaci).                                                                                                    |

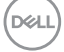

| 9  | SuperSpeed USB                                                                                           | Povežite USB uređaj.**                                                                                                    |
|----|----------------------------------------------------------------------------------------------------|----------------------------------------------------------------------------------------------------|
|    | 10 Gb/s (USB 3.2 Gen2)<br>tip A portovi za<br>preuzimanje (3)                                            | <b>NAPOMENA:</b> Da biste koristili ove portove,<br>morate da povežete kabl USB tipa C<br>(isporučuje se uz monitor) na USB port za<br>otpremanje tipa C (video i podaci) (#6) ili da<br>povežete USB A-C kabl (isporučuje se uz<br>monitor) na USB port za otpremanje tipa C<br>(samo podaci) (#8) na monitor i na svoj<br>računar.                                                |
| 10 | Port linijskog audio<br>izlaza                                                                           | Povežite eksterne zvučnike.*                                                                                                    |
| 11 | RJ45 port                                                                                                | Podržava Ethernet vezu 10/100/1000/2500<br>Mb/s. Povežite ovaj port na Ethernet<br>pomoću RJ45 kabla. Možete da koristite ili<br>USB kabl tipa C ili USB A-C kabl koji su<br>isporučeni sa vašim monitorom da biste<br>uspostavili USB vezu i dovršili podešavanje.                                                                                                    |
| 12 | SuperSpeed USB<br>10 Gb/s (USB 3.2 Gen2)<br>port za preuzimanje<br>tipa A sa BC1.2 portom<br>za punjenje | Povežite USB uređaj** ili promenite uređaj.<br><b>NAPOMENA:</b> Da biste koristili ove portove,<br>morate da povežete kabl USB tipa C<br>(isporučuje se uz monitor) na USB port za<br>otpremanje tipa C (video i podaci) (#6) ili da<br>povežete USB A-C kabl (isporučuje se uz<br>monitor) na USB port za otpremanje tipa C<br>(samo podaci) (#8) na monitor i na svoj<br>računar. |
| 13 | SuperSpeed USB<br>10 Gb/s (USB 3.2 Gen2)<br>port za preuzimanje<br>tipa C (10 Gb/s, 15 W)                | Povežite USB uređaj.**<br><b>NAPOMENA:</b> Da biste koristili ove portove,<br>morate da povežete kabl USB tipa C<br>(isporučuje se uz monitor) na USB port za<br>otpremanje tipa C (video i podaci) (#6) ili da<br>povežete USB A-C kabl (isporučuje se uz<br>monitor) na USB port za otpremanje tipa C<br>(samo podaci) (#8) na monitor i na svoj<br>računar.                      |

| 14 | Soundbar slotovi | Pričvrstite eksterni Soundbar (prodaje se   |
|----|------------------|---------------------------------------------|
|    |                  | posebno) na monitor tako što ćete poravnati |
|    |                  | magnetne jezičke na soundbar-u sa slotovima |
|    |                  | na monitoru.                                |

\*Korišćenje slušalica nije podržano za konektor linijskog audio izlaza.

\*\*Da biste izbegli smetnje signala kada je bežični USB uređaj povezan na USB port za preuzimanje, ne preporučuje se da povezujete bilo koji drugi USB uređaj na susedni port/susedne portove.

### Specifikacije monitora

| Model                                                    | U2424H/U2424H WOST/U2424HE                            |  |
|----------------------------------------------------------|-------------------------------------------------------|--|
| Tip ekrana                                               | Aktivna matrica - TFT LCD                             |  |
| Tehnologija panela                                       | IPS (In-Plane Switching) tehnologija                  |  |
| Odnos širina/visina                                      | 16:9                                                  |  |
| Vidljiva slika                                           |                                                       |  |
| Dijagonala                                               | 604,70 mm (23,80 inča)                                |  |
| Širina (aktivno područje)                                | 527,04 mm (20,75 inča)                                |  |
| Visina (aktivno područje)                                | 296,46 mm (11,67 inča)                                |  |
| Ukupno područje                                          | 156246,28 mm <sup>2</sup> (242,18 inča <sup>2</sup> ) |  |
| Veličina piksela                                         | 0,2745 mm x 0,2745 mm                                 |  |
| Piksela po inču (PPI)                                    | 92,53                                                 |  |
| Ugao gledanja                                            |                                                       |  |
| Vertikalno                                               | 178° (tipično)                                        |  |
| Horizontalno                                             | 178º (tipično)                                        |  |
| Osvetljenost                                             | 250 cd/m² (tipično)                                   |  |
| Kontrastni odnos                                         | 1000 prema 1 (tipično)                                |  |
| Premaz maske ekrana                                      | Zaštita od reflektovane svetlosti sa tvrdoćom do 3H   |  |
| Pozadinsko osvetljenje Sa sistemom LED osvetljenja ivica |                                                       |  |
| Vreme odziva                                             | 8 ms (Normalan režim OD)                              |  |
|                                                          | 5 ms (Brzo OD)                                        |  |

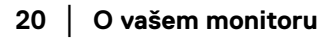

DELL

| Dubina boja            | 16,7 miliona boja                                                                                                    |  |
|------------------------|----------------------------------------------------------------------------------------------------|--|
| Opseg boja             | • sRGB 100%                                                                                                    |  |
|                        | • BT.709 100%                                                                                                    |  |
|                        | • DCI-P3 85%                                                                                                    |  |
| Preciznost kalibracije | sRGB i BT.709: Delta E < 2 (prosečno)                                                                                                    |  |
| Povezivanje            | <ul> <li>1 x DisplayPort verzija 1.4 (DRR za Microsoft<br/>Windows) (HDCP 1.4)* (podržava do FHD 1920 x<br/>1080 na 120 Hz)</li> </ul>                                                     |  |
|                        | <ul> <li>1 x HDMI port verzije 1.4 (HDCP 1.4) (podržava do<br/>FHD 1920 x 1080 na 120 Hz TMDS kako je<br/>specificirano u HDMI 1.4)</li> </ul>                                             |  |
|                        | • 1 x DisplayPort (izlaz) sa MST (HDCP 1.4)                                                                                                    |  |
|                        | <ul> <li>1 x USB port za otpremanje tipa C (video i podaci)<br/>(alternativni režim sa DisplayPort 1.4, strujnim<br/>napajanjem PD do 90 W) (primenljivo samo za<br/>U2424HE)**</li> </ul> |  |
|                        | <ul> <li>1 x USB port za otpremanje tipa C (samo podaci,<br/>10 Gb/s USB 3.2 Gen2)</li> </ul>                                                                                              |  |
|                        | <ul> <li>2 x SuperSpeed USB 10 Gb/s (USB 3.2 Gen2)<br/>portovi za preuzimanje tipa A (primenljivi samo za<br/>U2424H/U2424H WOST)</li> </ul>                                               |  |
|                        | <ul> <li>3 x SuperSpeed USB 10 Gb/s (USB 3.2 Gen2)<br/>portovi za preuzimanje tipa A (primenljivo samo za<br/>U2424HE)</li> </ul>                                                          |  |
|                        | <ul> <li>1 x port linijskog audio izlaza</li> </ul>                                                                                                    |  |
|                        | • 1 x RJ45 port (primenljivo samo za U2424HE)                                                                                                    |  |
|                        | Brzi pristup:                                                                                                    |  |
|                        | <ul> <li>1 x USB tipa C port za preuzimanje sa opcijom<br/>punjenja sa 15 W (maksimalno)</li> </ul>                                                                                        |  |
|                        | <ul> <li>1 x SuperSpeed USB 10 Gb/s (USB 3.2 Gen2) port<br/>tipa A za preuzimanje sa BC1.2 mogućnošću<br/>punjenja na 2 A (maksimalno)</li> </ul>                                          |  |

| Širina okvira (od ivice monitora do aktivnog područja) |                                                                                  |  |
|--------------------------------------------------------|----------------------------------------------------------------------------------|--|
| Gore                                                   | 5,80 mm                                                                          |  |
| Levo/desno                                             | 5,80 mm                                                                          |  |
| Dole                                                   | 8,95 mm                                                                          |  |
| Podesivost                                             |                                                                                  |  |
| Stalak podesive visine                                 | 150 mm                                                                           |  |
| Nagib                                                  | od -5º do 21º                                                                    |  |
| Zakretanje                                             | od -45° do 45°                                                                   |  |
| Okretanje                                              | od -90° do 90°                                                                   |  |
| Kompatibilnost aplikacije<br>Dell Display Manager      | Jednostavno uređivanje i druge ključne karakteristike                            |  |
| Bezbednost                                             | Otvor za bezbednosno zaključavanje (kabl za<br>zaključavanje se prodaje posebno) |  |

\*DisplayPort 1.4/MST/DP zvuk je podržan.

\*\*HBR3/DisplayPort 1.4/MST/DP zvuk je podržan.

#### Specifikacije rezolucije

| Model                                        | U2424H/U2424H WOST/U2424HE     |
|----------------------------------------------|--------------------------------|
| Opseg horizontalnog skeniranja               | 31 kHz do 135 kHz (automatski) |
| Opseg vertikalnog skeniranja                 | 48 Hz do 120 Hz (automatski)   |
| Podrazumevana unapred određena<br>rezolucija | 1920 x 1080 na 60 Hz           |
| Maksimalna unapred određena rezolucija       | 1920 x 1080 na 120 Hz          |

#### Podržani režimi video zapisa

| Model                                                        | U2424H/U2424H WOST              |
|--------------------------------------------------------------|---------------------------------|
| Mogućnosti prikazivanja video<br>zapisa (HDMI i DisplayPort) | 480p, 576p, 720p, 1080i*, 1080p |

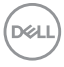

| Model                                                                                      | U2424HE                         |
|--------------------------------------------------------------------------------------------|---------------------------------|
| Mogućnosti prikazivanja video<br>zapisa (HDMI, DisplayPort i<br>USB-C, alternativni režim) | 480p, 576p, 720p, 1080i*, 1080p |

\*Samo za HDMI ulaz.

#### Unapred određeni režimi prikaza

| Režim prikaza     | Horizontalna<br>frekvencija<br>(kHz) | Vertikalna<br>frekvencija<br>(Hz) | Nominalna<br>frekvencija<br>piksela<br>(MHz) | Polaritet<br>sinhronizacije<br>(horizontalni/<br>vertikalni) |
|-------------------|--------------------------------------|-----------------------------------|----------------------------------------------|--------------------------------------------------------------|
| VESA, 640 x 480   | 31,5                                 | 59,9                              | 25,2                                         | -/-                                                          |
| VESA, 640 x 480   | 37,5                                 | 75,0                              | 31,5                                         | -/-                                                          |
| 720 x 400         | 31,5                                 | 70,1                              | 28,3                                         | -/+                                                          |
| 720 x 480         | 31,5                                 | 59,9                              | 27,0                                         | -/-                                                          |
| VESA, 800 x 600   | 37,9                                 | 60,3                              | 40,0                                         | +/+                                                          |
| VESA, 800 x 600   | 46,9                                 | 75,0                              | 49,5                                         | +/+                                                          |
| VESA, 1024 x 768  | 48,4                                 | 60,0                              | 65,0                                         | -/-                                                          |
| VESA, 1024 x 768  | 60,0                                 | 75,0                              | 78,8                                         | +/+                                                          |
| VESA, 1152 x 864  | 67,5                                 | 75,0                              | 108,0                                        | +/+                                                          |
| 1280 x 720        | 44,8                                 | 59,9                              | 74,5                                         | -/+                                                          |
| 1280 x 720        | 56,5                                 | 74,8                              | 95,8                                         | -/+                                                          |
| VESA, 1280 x 720  | 45,0                                 | 60,0                              | 74,3                                         | +/+                                                          |
| VESA, 1280 x 1024 | 64,0                                 | 60,0                              | 108,0                                        | +/+                                                          |
| VESA, 1280 x 1024 | 80,0                                 | 75,0                              | 135,0                                        | +/+                                                          |
| VESA, 1600 x 900  | 60,0                                 | 60,0                              | 108,0                                        | +/+                                                          |
| VESA, 1920 x 1080 | 67,5                                 | 60,0                              | 148,5                                        | +/+                                                          |
| 1920 x 1080       | 135,0                                | 120,0                             | 297,0                                        | +/+                                                          |

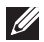

NAPOMENA: Znak + ili - u polaritetu sinhronizacije označava da se signal video sinhronizacije okida ili pozitivnom ili negativnom ivicom respektivno.

DELI

#### Režimi prenosa više kanala (MST)

Monitor MST izvoraMaksimalan broj spoljašnjih monitora koji se<br/>može podržati1920 x 1080 na 120 Hz1920 x 1080 na 120 Hz2 (sa USB-C DP alternativnim režimom)

Korišćenje USB tipa C (primenljivo samo za U2424HE):

Korišćenje DisplayPort-a:

| Monitor MST izvora    | Maksimalan broj spoljašnjih monitora koji se<br>može podržati |  |
|-----------------------|---------------------------------------------------------------|--|
|                       | 1920 x 1080 na 120 Hz                                         |  |
| 1920 x 1080 na 120 Hz | 2                                                             |  |

#### Električne specifikacije

| Model                                  | U2424H/U2424H WOST                                                                                                    | U2424HE                                                             |  |
|----------------------------------------|----------------------------------------------------------------------------------------------------|---------------------------------------------------------------------|--|
| Ulazni video signali                   | <ul> <li>HDMI 1.4*/DisplayPort 1.4**, 600 mV za svaku<br/>diferencijalnu liniju, ulazna impedansa od 100 ohm po<br/>diferencijalnom paru</li> </ul> |                                                                     |  |
|                                        | <ul> <li>Podrška za ulazni signal na USB tipa C (sa naizmeničnim<br/>režimom) (primenljivo samo za U2424HE)***</li> </ul>                           |                                                                     |  |
| AC ulazni napon/<br>frekvencija/struja | 100 VAC do 240 VAC /<br>50 Hz ili 60 Hz ± 3 Hz /<br>1,5 A (tipično)                                                                                 | 100 VAC do 240 VAC /<br>50 Hz ili 60 Hz ± 3 Hz /<br>2,2 A (tipično) |  |
| Vršna indukovana<br>struja             | <ul> <li>120 V: 30 A (maks.) pri</li> <li>0°C (hladan start)</li> </ul>                                                                             | <ul> <li>120 V: 40 A (maks.) pri<br/>0°C (hladan start)</li> </ul>  |  |
|                                        | <ul> <li>240 V: 60 A (maks.) pri<br/>0°C (hladan start)</li> </ul>                                                                                  | <ul> <li>240 V: 80 A (maks.) pri<br/>0°C (hladan start)</li> </ul>  |  |

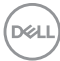

| Potrošnja struje | <ul> <li>0,3 W (režim Isključeno)<sup>1</sup></li> <li>0,5 W (režim pripravnosti)<sup>1</sup></li> <li>13,7 W (režim Uključeno)<sup>1</sup></li> </ul> | <ul> <li>0,3 W (režim Isključeno)<sup>1</sup></li> <li>0,5 W (režim<br/>pripravnosti)<sup>1</sup></li> <li>14,5 W (režim Uključeno)<sup>1</sup></li> </ul>                                |
|------------------|----------------------------------------------------------------------------------------------------|----------------------------------------------------------------------------------------------------|
|                  | <ul> <li>72,0 W (maks.)<sup>2</sup></li> <li>11,3 W (P<sub>on</sub>)<sup>3</sup></li> <li>36,6 kWh (TEC)<sup>3</sup></li> </ul>                        | <ul> <li>1,5 W (umreženi režim pripravnosti)<sup>1</sup></li> <li>210,0 W (maks.)<sup>2</sup></li> <li>13,6 W (P<sub>on</sub>)<sup>3</sup></li> <li>46,2 kWh (TEC)<sup>3</sup></li> </ul> |

\*Ne podržava HDMI 1.4 opcionalnu specifikaciju, uključujući HDMI Ethernet kanal (HEC), audio povratni kanal (ARC), standard za 3D format i rezolucije i standard za 4K digitalnu bioskopsku rezoluciju.

\*\*DisplayPort 1.4/MST/DP zvuk je podržan.

\*\*\*HBR3/DisplayPort 1.4/MST/DP zvuk je podržan.

- <sup>1</sup> Kao što je definisano u EU 2019/2021 i EU 2019/2013.
- <sup>2</sup> Podešavanje maks. osvetljenja i kontrasti sa maksimalnim strujnim opterećenjem na svim USB portovima.
- <sup>3</sup> P<sub>on</sub>: Potrošnja energije režima Uključeno, kao što je definisano u Energy Star 8.0 verziji.

TEC: Ukupna potrošnja energije u kWh, kao što je definisano u Energy Star 8.0 verziji.

Ovaj dokument može se koristiti samo u informativne svrhe i odražava rad u laboratorijskim uslovima. Vaš proizvod može da radi drugačije, u zavisnosti od softvera, komponenti i periferijskih uređaja koje ste naručili i neće imati obavezu da ažurira takve informacije.

Shodno tome, korisnik ne treba da se oslanja na ove informacije prilikom donošenja odluka o električnim tolerancijama ili drugim stvarima. Nema izričitih ili podrazumevanih garancija u pogledu tačnosti i potpunosti.

# NAPOMENA: Ovaj monitor je sertifikovan kao ENERGY STAR.

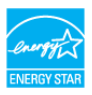

Ovaj proizvod je kvalifikovan za ENERGY STAR u podrazumevanim fabričkim podešavanjima koja se mogu vratiti funkcijom "Factory Reset" (Fabričko resetovanje) na OSD meniju. Menjanje podrazumevanih fabričkih podešavanja ili omogućavanje drugih opcija može da poveća potrošnju energije koja može da prekorači specificiranu ENERGY STAR granicu.

#### Fizičke karakteristike

| Model                                                                                                    | U2424H/U2424H WOST/U2424HE                                                                       |  |
|----------------------------------------------------------------------------------------------------|--------------------------------------------------------------------------------------------------|--|
| Tip signalnog kabla                                                                                                    | • Digitalni: DisplayPort, 20-pinski                                                              |  |
|                                                                                                    | <ul> <li>Univerzalni serijski bus: Tip C, 24-pinski<br/>(primenljivo samo za U2424HE)</li> </ul> |  |
|                                                                                                    | <ul> <li>Univerzalni serijski bus: USB A-C</li> </ul>                                            |  |
| <b>NAPOMENA:</b> Dell monitori su projektovani za optimalan rad sa video kablovima<br>koji su isporučeni uz vaš monitor. Pošto Dell ne može da kontroliše razne<br>dobavljače kablova na tržištu, tip materijala, konektore i procese koji su korišćeni u<br>proizvodnju tih kablova, Dell ne garantuje video performanse za kablove koji nisu<br>isporučeni uz vaš Dell monitor. |                                                                                                  |  |
| Dimenzije (sa stalkom)                                                                                                    |                                                                                                  |  |
| Visina (produžen)                                                                                                    | 496,53 mm (19,55 inča)                                                                           |  |
| Visina (skraćen)                                                                                                    | 364,00 mm (14,33 inča)                                                                           |  |
| Širina                                                                                                    | 538,64 mm (21,21 inča)                                                                           |  |
| Dubina 181,75 mm (7,16 inča)                                                                                                    |                                                                                                  |  |
| Dimenzije (bez stalka)                                                                                                    |                                                                                                  |  |
| Visina                                                                                                    | 311,21 mm (12,25 inča)                                                                           |  |
| Širina                                                                                                    | 538,64 mm (21,21 inča)                                                                           |  |
| Dubina                                                                                                    | 49,10 mm (1,93 inča)                                                                             |  |

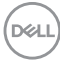

| Dimenzije stalka  |                                                  |
|-------------------|--------------------------------------------------|
| Visina (produžen) | 410,80 mm (16,17 inča)                           |
| Visina (skraćen)  | 364,00 mm (14,33 inča)                           |
| Širina            | 249,80 mm (9,83 inča)                            |
| Dubina            | 181,75 mm (7,16 inča)                            |
| Osnova            | 249,80 mm x 177,00 mm (9,83 inča x 6,97<br>inča) |

| Težina monitora                                                                               |                    |                    |                    |
|-----------------------------------------------------------------------------------------------|--------------------|--------------------|--------------------|
| Model                                                                                         | U2424H             | U2424H WOST        | U2424HE            |
| Težina sa ambalažom                                                                           | 7,92 kg (17,46 lb) | 6,35 kg (14,00 lb) | 8,45 kg (18,62 lb) |
| Težina sa sklopom<br>stalka i kablovima                                                       | 5,38 kg (11,86 lb) | Nema               | 5,91 kg (13,03 lb) |
| Težina bez sklopa<br>stalka i sa kablovima                                                    | Nema               | 3,80 kg (8,38 lb)  | Nema               |
| Težina bez sklopa<br>stalka (za opciju<br>zidne montaže ili<br>VESA montaže - bez<br>kablova) | 3,52 kg (7,76 lb)  | 3,52 kg (7,76 lb)  | 3,98 kg (8,77 lb)  |
| Težina sklopa stalka                                                                          | 1,57 kg (3,46 lb)  | Nema               | 1,57 kg (3,46 lb)  |

#### Ekološke karakteristike

| Model                                                                                                    | U2424H/U2424H WOST                                                | U2424HE                                                |  |
|----------------------------------------------------------------------------------------------------|-------------------------------------------------------------------|--------------------------------------------------------|--|
| Usklađeni standardi                                                                                                    |                                                                   |                                                        |  |
| Monitor sa ENERGY S <sup>-</sup>                                                                                                    | TAR sertifikatom                                                  |                                                        |  |
| <ul> <li>EPEAT registrovan gde<br/>zemlji. Pogledajte www</li> </ul>                                                                                                    | e je primenljivo. EPEAT registi<br>v.epeat.net za status registra | racija se razlikuje prema<br>acije po državi.          |  |
| • Usklađenost sa RoHS o                                                                                                    | direktivom                                                        |                                                        |  |
| TCO Certified i TCO Certified i TCO Certi | ertified Edge                                                     |                                                        |  |
| <ul> <li>Monitor ne sadrži BFR,</li> </ul>                                                                                                    | /PVC (izuzimajući spoljašnje                                      | kablove)                                               |  |
| <ul> <li>Staklo bez sadržaja ars</li> </ul>                                                                                                    | ena i bez žive samo za panel                                      |                                                        |  |
| Temperatura                                                                                                    |                                                                   |                                                        |  |
| Radna                                                                                                    | Od 0°C do 40°C (od 32°F                                           | do 104°F)                                              |  |
| Ne-radna                                                                                                    | • Skladištenje: od -20°C do 60°C (od -4°F do 140°F)               |                                                        |  |
|                                                                                                    | <ul> <li>Isporuka: od -20°C do 60°C (od -4°F do 140°F)</li> </ul> |                                                        |  |
| Vlažnost                                                                                                    |                                                                   |                                                        |  |
| Radna                                                                                                    | 10% do 80% (bez kondenzacije)                                     |                                                        |  |
| Ne-radna                                                                                                    | • Skladištenje: 5% do 90% (bez kondenzacije)                      |                                                        |  |
|                                                                                                    | <ul> <li>Isporuka: 5% do 90% (bez kondenzacije)</li> </ul>        |                                                        |  |
| Visina                                                                                                    |                                                                   |                                                        |  |
| Radna                                                                                                    | 5000 m (16404 ft) (maksimalno)                                    |                                                        |  |
| Ne-radna                                                                                                    | 12192 m (40000 ft) (maksimalno)                                   |                                                        |  |
| Rasipanje toplote                                                                                                    | 245,7 BTU/sat<br>(maksimalno)                                     | <ul> <li>716,5 BTU/sat<br/>(maksimalno)</li> </ul>     |  |
|                                                                                                    | <ul> <li>46,7 BTU/sat<br/>(režim Uključeno)</li> </ul>            | <ul> <li>49,5 BTU/sat<br/>(režim Uključeno)</li> </ul> |  |

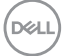

#### **Raspored** pinova

#### DisplayPort konektor

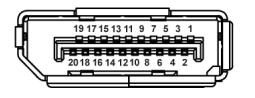

| Broj pina | 20-pinska strana<br>povezanog signalnog kabla |
|-----------|-----------------------------------------------|
| 1         | ML3 (n)                                       |
| 2         | GND                                           |
| 3         | ML3 (p)                                       |
| 4         | ML2 (n)                                       |
| 5         | GND                                           |
| 6         | ML2 (p)                                       |
| 7         | ML1 (n)                                       |
| 8         | GND                                           |
| 9         | ML1 (p)                                       |
| 10        | MLO (n)                                       |
| 11        | GND                                           |
| 12        | MLO (p)                                       |
| 13        | GND                                           |
| 14        | GND                                           |
| 15        | AUX (p)                                       |
| 16        | GND                                           |
| 17        | AUX (n)                                       |
| 18        | Detektovano je priključivanje<br>tokom rada   |
| 19        | Re-PWR                                        |
| 20        | +3,3 V DP_PWR                                 |

DELL

#### HDMI konektor

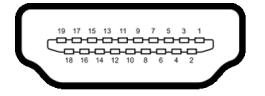

| Broj pina | 19-pinska strana<br>povezanog signalnog kabla  |  |
|-----------|------------------------------------------------|--|
| 1         | TMDS DATA 2+                                   |  |
| 2         | TMDS DATA 2 SHIELD                             |  |
| 3         | TMDS DATA 2-                                   |  |
| 4         | TMDS DATA 1+                                   |  |
| 5         | TMDS DATA 1 SHIELD                             |  |
| 6         | TMDS DATA 1-                                   |  |
| 7         | TMDS DATA 0+                                   |  |
| 8         | TMDS DATA 0 SHIELD                             |  |
| 9         | TMDS DATA 0-                                   |  |
| 10        | TMDS CLOCK+                                    |  |
| 11        | TMDS CLOCK SHIELD                              |  |
| 12        | TMDS CLOCK-                                    |  |
| 13        | CEC                                            |  |
| 14        | Rezervisano (nije povezan na<br>uređaju)       |  |
| 15        | DDC CLOCK (SCL)                                |  |
| 16        | DDC DATA (SDA)                                 |  |
| 17        | DDC/CEC uzemljenje                             |  |
| 18        | +5 V NAPAJANJE                                 |  |
| 19        | DETEKTOVANO JE<br>PRIKLJUČIVANJE TOKOM<br>RADA |  |

### Interfejs univerzalnog serijskog busa (USB)

Ovaj odeljak vam pruža informacije o USB portovima koji su dostupni na monitoru.

# NAPOMENA: Ovaj monitor je SuperSpeed USB 10 Gb/s (USB 3.2 Gen2) kompatibilan.

#### SuperSpeed USB 10 Gb/s (USB 3.2 Gen2) spor

| Brzina prenosa | Brzina protoka<br>podataka | Podržana maksimalna snaga* |
|----------------|----------------------------|----------------------------|
| Super brzina   | 10 Gb/s                    | 4,5 W                      |
| Velika brzina  | 480 Mb/s                   | 4,5 W                      |
| Puna brzina    | 12 Mb/s                    | 4,5 W                      |

\*Do 2 A na USB portu za preuzimanje (sa 😴 ikonom baterije) sa uređajima usklađenim sa BC1.2 ili običnim USB uređajima.

#### USB tipa C

| USB tipa C<br>(primenljivo samo<br>za U2424HE) | Opis                                       |
|------------------------------------------------|--------------------------------------------|
| Video                                          | DisplayPort 1.4*                           |
| Podaci                                         | SuperSpeed USB 10 Gb/s (USB 3.2 Gen2) spor |
| Napajanje (PD)                                 | Do 90 W                                    |

\*HBR3/DisplayPort 1.4/MST/DP zvuk je podržan.

DEL

#### USB 3.2 konektor za preuzimanje

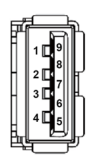

| Broj pina | Naziv signala | Broj pina | Naziv signala |
|-----------|---------------|-----------|---------------|
| 1         | VBUS          | 6         | StdA_SSRX+    |
| 2         | D-            | 7         | GND_DRAIN     |
| 3         | D+            | 8         | StdA_SSTX-    |
| 4         | GND           | 9         | StdA_SSTX+    |
| 5         | StdA_SSRX-    | Shell     | Shield        |

#### USB priključak tipa C

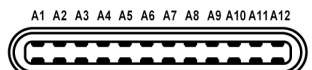

B12 B11 B10 B9 B8 B7 B6 B5 B4 B3 B2 B1

| Broj pina | Naziv signala | Broj pina | Naziv signala |
|-----------|---------------|-----------|---------------|
| A1        | GND           | B1        | GND           |
| A2        | TX1+          | B2        | TX2+          |
| A3        | TX1-          | B3        | TX2-          |
| A4        | VBUS          | B4        | VBUS          |
| A5        | CC1           | B5        | CC2           |
| A6        | D+            | B6        | D+            |
| A7        | D-            | B7        | D-            |
| A8        | SBU1          | B8        | SBU2          |
| A9        | VBUS          | B9        | VBUS          |
| A10       | RX2-          | B10       | RX1-          |
| A11       | RX2+          | B11       | RX1+          |
| A12       | GND           | B12       | GND           |

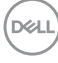

#### **USB portovi**

- Jedan SuperSpeed USB 10 Gb/s (USB 3.2 Gen2) port za otpremanje tipa C (video i podaci) (primenljivo samo za U2424HE) - dno
- Jedan SuperSpeed USB 10 Gb/s (USB 3.2 Gen2) port za otpremanje tipa C (samo podaci) - dno
- Jedan SuperSpeed USB 10 Gb/s (USB 3.2 Gen2) port za preuzimanje tipa C -Brzi pristup
- Tri SuperSpeed USB 10 Gb/s (USB 3.2 Gen2) porta za preuzimanje tipa A (primenljivo samo za U2424H/U2424H WOST) - dva na dnu; jedan na Brzom pristupu
- Četiri SuperSpeed USB 10 Gb/s (USB 3.2 Gen2) porta za preuzimanje tipa A (primenjivo samo za U2424HE) - tri na dnu; jedan na Brzom pristupu

Port za punjenje - port sa 👾 ikonom baterije; podržava mogućnost punjenja brzom strujom do 2 A ukoliko je uređaj kompatibilan sa BC1.2.

- NAPOMENA: SuperSpeed USB 10 Gb/s (USB 3.2 Gen2) funkcija zahteva SuperSpeed USB 10 Gb/s (USB 3.2 Gen2) kompatibilan računar.
- NAPOMENA: USB portovi na monitoru rade samo kada je monitor uključen ili se nalazi u Režim pripravnosti. Ukoliko isključite monitor i ponovo ga uključite, priključenim periferijskim uređajima će biti potrebno nekoliko sekundi da povrate normalnu funkcionalnost.

DEL

### RJ45 konektor (primenljivo samo za U2424HE)

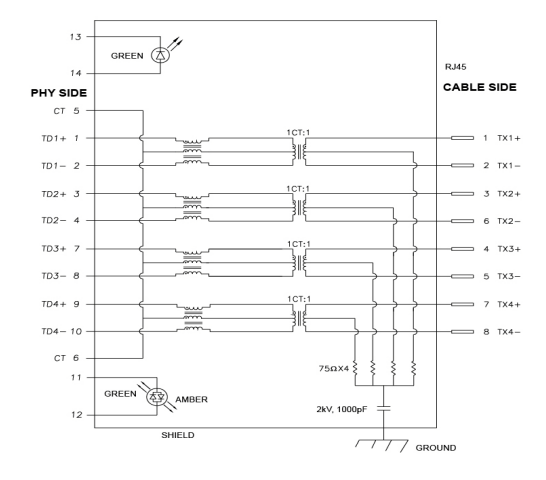

| Pin       | Signal |        |
|-----------|--------|--------|
| P1        | MDI0+  |        |
| P2        | MDIO-  |        |
| P3        | MDI1+  |        |
| P4        | MDI1-  |        |
| P5        | СТ     |        |
| P6        | СТ     |        |
| P7        | MDI2+  |        |
| P8        | MDI2-  |        |
| P9        | MDI3+  |        |
| P10       | MDI3-  |        |
| Broj pina | Žuto   | Zeleno |
| P11       | -      | +      |
| P12       | +      | -      |
| P13       | Nema   | +      |
| P14       | Nema   | -      |

Dell

#### Instalacija upravljačkog programa

Instalirajte upravljački program za USB GBE Ethernet kontroler koji je dostupan za vaš sistem. Ovo je dostupno za preuzimanje na www.dell.com/support. Unesite broj modela monitora u traku **Pretraga** da biste identifikovali proizvod, a zatim pronađite softver u odeljku **Upravljački programi i preuzimanje**.

Mrežna brzina protoka podataka (RJ45) preko USB-C maks. brzine je 2500 Mb/s.

#### Ponašanje Buđenje na LAN-a

| Stanje štednje<br>energije računara | Ponašanje računara nakon prijema komande Buđenje<br>na LAN (WOL)                         |
|-------------------------------------|------------------------------------------------------------------------------------------|
| Savremena<br>pripravnost (S0ix)     | Računar i monitor ostaju u stanju pripravnosti, ali je<br>mrežna komunikacija omogućena. |
| Pripravnost/<br>Mirovanje (S3)      | Računar i monitor su uključeni.                                                          |
| Hibernacija (S4)                    | Računar i monitor su uključeni.                                                          |
| lsključivanje (S5)                  | Računar i monitor su uključeni.                                                          |

- NAPOMENA: BIOS računara mora biti konfigurisan da omogući funkciju WOL.
- NAPOMENA: Ovaj LAN port je kompatibilan sa 1000Base-T IEEE 802.3az, podržava prelaz preko Mac adrese (štampanu na nalepnici modela) (MAPT), buđenje na LAN mreži (WOL) iz režima pripravnosti (samo S3) i funkciju UEFI\* PXE Boot [UEFI PXE Boot nije podržan na Dell Desktop PC računarima (osim za OptiPlex 7090/3090 Ultra Desktop)], ove 3 funkcije zavise od postavki BIOS-a i verzije operativnog sistema. Funkcija se može razlikovati kod PC računara koji nisu Dell.

\*UEFI označava Unified Extensible Firmware Interface.

NAPOMENA: WOL S4 i WOL S5 su mogući samo kod Dell sistema koji podržavaju DPBS i koji imaju samo USB-C vezu.

NAPOMENA: Svaki problem u vezi sa WOL funkcijom, korisnik treba da otkloni greške na računaru bez monitora. Nakon rešavanja problema, povežite monitor.

Dell

#### Status LED lampice RJ45 konektora

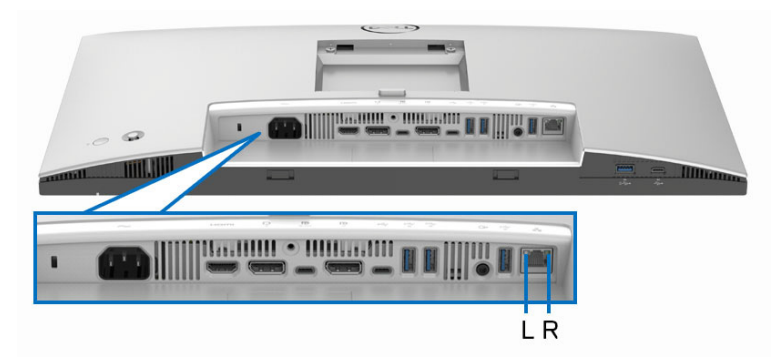

| LED                       | Boja            | Opis                                                          |
|---------------------------|-----------------|---------------------------------------------------------------|
| Leva LED Zelen<br>Iampica | Zeleno          | Indikator veze/aktivnosti:                                    |
|                           |                 | <ul> <li>Treperenje - Aktivnost na portu.</li> </ul>          |
|                           |                 | <ul> <li>Uključena zelena - Veza je uspostavljena.</li> </ul> |
|                           |                 | <ul> <li>Isključena - Veza nije uspostavljena.</li> </ul>     |
| Desna LED                 | Narandžasta ili | Indikator brzine:                                             |
| lampica                   | a zelena        | <ul> <li>Uključena narandžasta - 2500/1000 Mb/s</li> </ul>    |
|                           |                 | <ul> <li>Uključena zelena - 100 Mb/s</li> </ul>               |
|                           |                 | <ul> <li>Isključena - 10 Mb/s</li> </ul>                      |

NAPOMENA: RJ45 kabl nije standardna dodatna oprema.

DELL
## Širina video opsega

| Host                                   | Video kabl         | USB-C<br>prioritet                   | Dubina<br>boja | Rezolucija           |
|----------------------------------------|--------------------|--------------------------------------|----------------|----------------------|
| USB-C<br>(alternativni<br>režim DP1.2) | USB-C<br>Gen2 kabl | Velika brzina<br>prenosa<br>podataka | 8 bita         | 1920 x 1080 @ 120 Hz |
|                                        |                    | Visoka rezolucija                    | 8 bita         | 1920 x 1080 @ 120 Hz |
| USB-C<br>(alternativni<br>režim DP1.4) | USB-C<br>Gen2 kabl | Velika brzina<br>prenosa<br>podataka | 8 bita         | 1920 x 1080 @ 120 Hz |
|                                        |                    | Visoka rezolucija                    | 8 bita         | 1920 x 1080 @ 120 Hz |
| HDMI 1.4                               | HDMI kabl          | Nema                                 | 8 bita         | 1920 x 1080 @ 120 Hz |
| DP 1.2                                 | DP kabl            | Nema                                 | 8 bita         | 1920 x 1080 @ 120 Hz |
| DP 1.4                                 | DP kabl            | Nema                                 | 8 bita         | 1920 x 1080 @ 120 Hz |

#### USB širina opsega brine

| Host                            | USB kabl za<br>otpremanje | USB-C prioritet                   | USB uređaj povezan<br>na USB-A ili C za<br>preuzimanje |
|---------------------------------|---------------------------|-----------------------------------|--------------------------------------------------------|
| USB-C<br>(alternativni          | USB-C Gen2                | Velika brzina<br>prenosa podataka | Podržano, USB 2.0/3.2<br>Gen2                          |
| režim DP1.2)                    | Kabi                      | Visoka rezolucija                 | Podržano, USB 2.0                                      |
| USB-C<br>(alternativni          | USB-C Gen2                | Velika brzina<br>prenosa podataka | Podržano, USB 2.0/3.2<br>Gen2                          |
| režim DP1.4)                    | Kabi                      | Visoka rezolucija                 | Podržano, USB 2.0                                      |
| USB-A 2.0                       | USB A - C kabl            | Nema                              | Podržano, USB 2.0                                      |
| USB-A 3.2 Gen1                  | USB A - C kabl            | Nema                              | Podržano, USB 2.0/3.2<br>Gen1                          |
| USB-C 3.2 Gen1<br>(samo podaci) | USB-C Gen2<br>kabl        | Nema                              | Podržano, USB 2.0/3.2<br>Gen1                          |
| USB-C 3.2 Gen2<br>(samo podaci) | USB-C Gen2<br>kabl        | Nema                              | Podržano, USB 2.0/3.2<br>Gen2                          |

DELL

## Plug and Play mogućnost

Možete da povežete monitor na bilo koji sistem koji je kompatibilan sa Plug and Play. Monitor automatski obezbeđuje računarsku svoj EDID (Extended Display Identification Data) korišćenjem protokola kanala za prikaz podataka (DDC) tako da računar može sam da se konfiguriše i optimizuje podešavanja monitora. Većina instalacija monitora je automatska; možete izabrati različita podešavanja prema potrebi. Za više informacija o promeni podešavanja monitora, pogledajte Rukovanje monitorom.

## Kvalitet LCD monitora i politika piksela

Tokom procesa proizvodnje LCD monitora, nije neuobičajeno da jedan ili više piksela postanu fiksirani u neizmenjenom stanju koje se teško uočava i ne utiče na kvalitet ili upotrebljivost displeja. Za više informacija o kvalitetu Dell monitora i politici piksela, pogledajte www.dell.com/pixelguidelines.

## Ergonomija

- OPREZ: Nepravilno ili produženo korišćenje tastature može dovesti do povrede.
- $\triangle$  OPREZ: Gledanje u ekran monitora tokom dužih perioda može da dovede do zamora oka.

Za veću udobnost i efikasnost, vodite računa o sledećim smernicama kada podešavate i koristite vašu računarsku radnu stanicu:

- Računar postavite tako da monitor i tastatura budu direktno ispred vas dok radite. Posebne police su komercijalno dostupne i pomoći će vam da pravilno postavite tastaturu.
- Smanjuje rizik od naprezanja očiju i bolova u vratu, ruci, leđima ili ramenu zbog korišćenja monitora tokom dužih vremenskih perioda, preporučujemo vam sledeće:
  - 1. Udaljite se od ekrana 20 do 28 inča (50-70 cm).
  - 2. Trepćite češće da biste navlažili oči ili vodom navlažite oči nakon dužeg korišćenja monitora.
  - 3. Pravite redovne i česte pauze od 20 minuta na svaka dva sata.
  - 4. Tokom pauza skrenite pogled sa monitora i gledajte u predmet koji je udaljen 20 stopa najmanje 20 sekundi.
  - 5. Protegnite se kako bi smanjili tenziju u vratu, rukama, leđima i ramenima tokom pauza.

Dell

- Pobrinite se da ekran monitora bude u nivou oka ili malo niže kada sedite ispred monitora.
- · Podesite nagib monitora, njegovu kontrast i svetlinu.
- Podesite ambijentalno osvetljenje oko vas (kao što su svetla iznad glave, stone lampe i zavese ili roletne na prozorima u blizini) da biste minimalizovali refleksije i odbljeske na monitoru ekrana.
- · Koristite stolicu koja pruža dobru podršku leđa.
- Ruke držite horizontalno tako da ručni zglobovi budu u neutralnom, udobnom položaju dok koristite tastaturu ili miša.
- · Uvek ostavite prostor za oslanjanje ruku dok koristite tastaturu ili miša.
- Ruke moraju neutralno da se oslanjaju na obe strane.
- Pobrinite se da vam stopala ravno stoje na podu.
- Dok sedite, vodite računa o tome da težina vaših nogu leži na stopalima a ne na prednjem delu vašeg sedišta. Prilagodite visinu stolice ili koristite oslonac za stopala ako je neophodno da održavate pravilan položaj.
- Treba da imate raznovrsne radne aktivnosti. Pokušajte da svoj posao organizujete tako da ne morate da sedite i radite u dužim periodima. Pokušajte da stojite ili ustanite i hodajte okolo u redovnim intervalima.
- Područje oko stola održavajte bez prepreka i kablova ili kablova za struju koji mogu da ometaju udobno sedenje ili predstavljaju potencijalnu opasnost od saplitanja.

O vašem monitoru 39

DEL

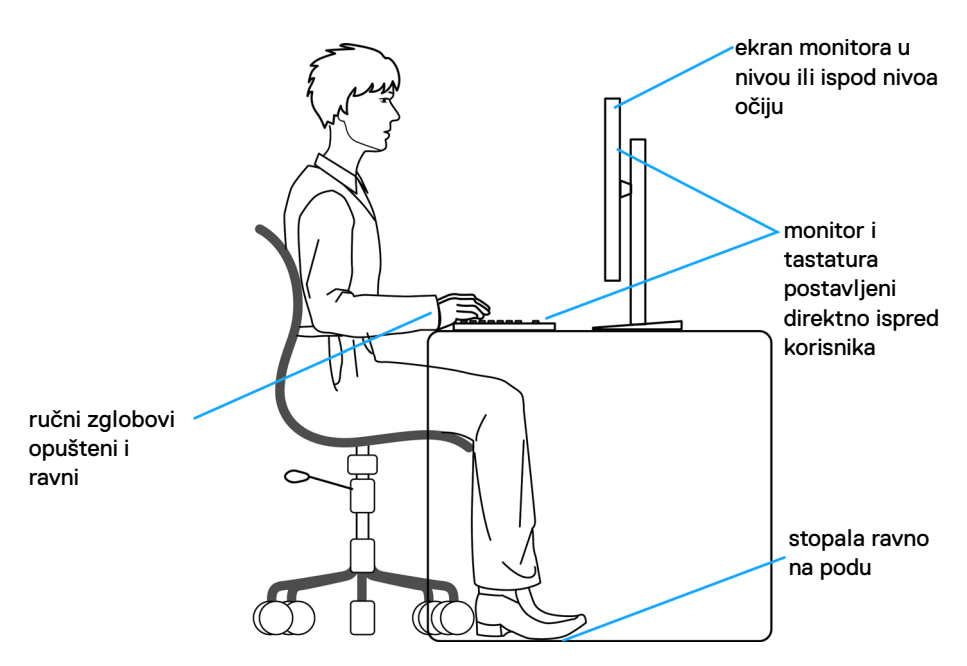

## Rukovanje i premeštanje monitora

Da biste osigurali da se monitorom bezbedno rukuje dok se podiže ili premešta, pratite ove smernice:

- · Pre nego što premestite ili podignite monitor, isključite računar i monitor.
- Otkačite sve kablove sa monitora.
- · Stavite monitor u originalnu kutiju sa originalnim ambalažnim materijalima.
- Čvrsto uhvatite donju i bočnu ivicu monitora ne primenjujući preterani pritisak prilikom podizanja ili premeštanja monitora.

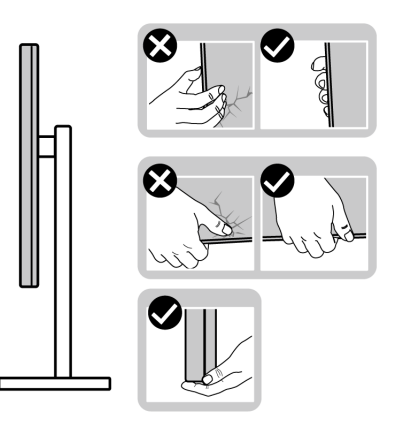

DELL

 Kada podižete ili premeštate monitor, vodite računa da ekran bude okrenut od vas i da ne pritiskate područje displeja kako bi se izbegle ogrebotine ili oštećenja.

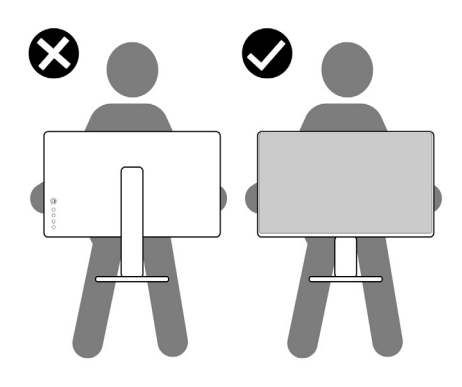

- · Kada transportujete monitor, izbegavajte nagle udare ili vibracije na njemu.
- Kada podižete ili premeštate monitor, nemojte ga okretati naopako dok ga držite za postolje stalka ili držač stalka. Ovo može da dovede do slučajnog oštećenja monitora ili telesne povrede.

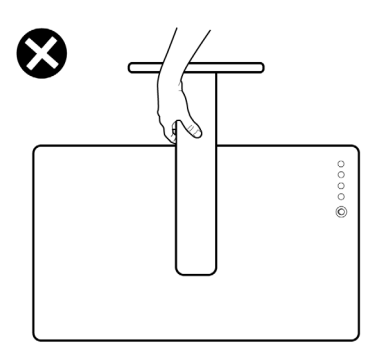

DELL

## Smernice za održavanje

#### Čišćenje vašeg monitora

∧ OPREZ: Pročitajte i pratite Bezbednosna uputstva pre čišćenja monitora.

# UPOZORENJE: Pre čišćenja monitora, izvucite kabl za napajanje monitora iz električne utičnice.

Za najbolje prakse, pratite uputstva na listi u nastavku dok raspakujete, čistite ili rukujete svojim monitorom:

- Koristite čistu krpu koja je malo navlažena vodom da očistite sklop postolja, ekran i kućište vašeg Dell monitora. Ako je dostupno, koristite specijalnu maramicu za čišćenje ili rastvor pogodan za čišćenje Dell monitora.
- Nakon čišćenja površine stola, uverite se da je potpuno suva i da nema vlage ili sredstva za čišćenje pre nego što postavite svoj Dell monitor na njega.
- OPREZ: Nemojte koristiti deterdžente ili druge hemikalije kao što su benzen, razređivač, amonijak, abrazivna sredstva za čišćenje, alkohol ili komprimovani vazduh.
- OPREZ: Korišćenje hemikalija za čišćenje može da prouzrokuje promene u izgledu monitora, kao što su izbleđivanje boja, mlečni sloj na ekranu, deformacija, neujednačena tamna nijansa i ljuštenje površine ekrana.
- UPOZORENJE: Nemojte da prskate rastvor za čišćenje ili čak vodu direktno na površinu monitora. To će dovesti do nakupljanja tečnosti na dnu ekrana i korozije elektronike što će za rezultat imati trajna oštećenja. Umesto toga, nanesite rastvor za čišćenje ili vodu na meku krpu, a zatim očistite monitor.
- NAPOMENA: Oštećenja na monitoru usled nepravilnih metoda čišćenja i korišćenja benzena, razređivača, amonijaka, abrazivnih sredstava za čišćenje, alkohola, komprimovanog vazduha, deterdženta bilo koje vrste, dovodi do Štete nastale od strane korisnika (CID). CID ne pokriva standardna garancija kompanije Dell.
  - Ukoliko primetite preostali beli prah kada raspakujete monitor, izbrišite ga krpom.
  - Pažljivo rukujte monitorom pošto monitor tamnije boje može da se izgrebe i da se na njemu pojave bele ogrebotine, što je ređi slučaj sa monitorom svetlijih boja.
  - Da biste zadržali najbolji kvalitet slike na vašem monitoru, koristite dinamički promenljiv čuvar ekrana i isključite monitor kada se ne koristi.

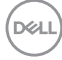

## Podešavanje monitora

## Pričvršćivanje stalka

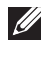

NAPOMENA: Sklop stalka nije unapred montiran kada se monitor isporuči iz fabrike.

🜠 NAPOMENA: Sledeća uputstva mogu da se primene samo na stalak koji je isporučen uz monitor. Ako postavljate stalak koji ste kupili na bilo kom drugom mestu, pratite uputstva za podešavanje koje ste dobili uz stalak.

Da biste pričvrstili stalak monitora, pogledajte uputstva na preklopljenom kartonu da biste uklonili postolje sa jastuka koji ga pričvršćuje, a zatim sledite dole navedene korake:

1. Uklonite držač stalka i postolje stalka iz folije.

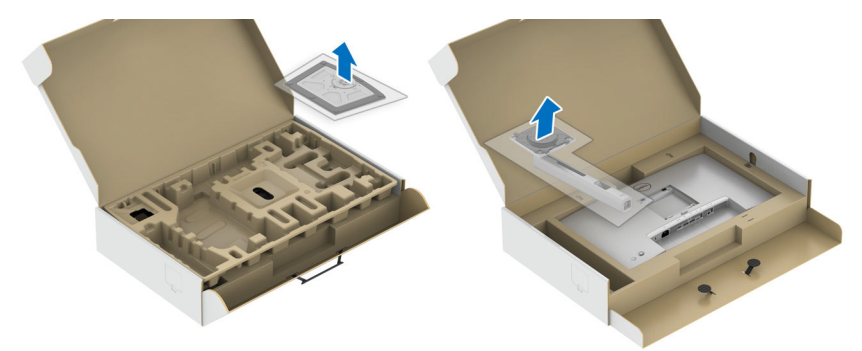

- 2. Umetnite krakove osnove stalka u otvor stalka do kraja.
- 3. Podignite ručicu sa zavrtnjem i okrenite zavrtanj u smeru kretanja kazaljki na satu.
- 4. Nakon što potpuno zategnete zavrtanj, preklopite ručicu sa zavrtnjem tako da potpuno uđe u otvor.

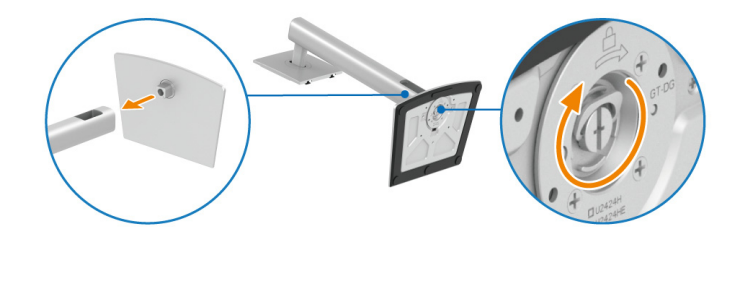

DEL

**5.** Podignite poklopac, kao što je prikazano, da biste pristupili VESA području za sastavljanje stalka.

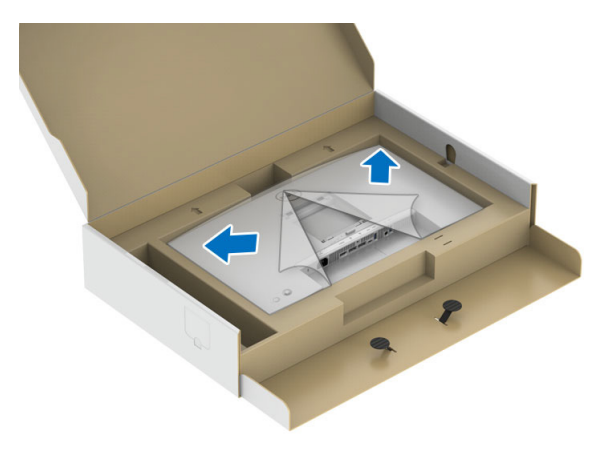

- 6. Pričvrstite sklop stalka na monitor.
  - **a.** Postavite dva kraka u gornjem delu stalka na žleb na poleđini monitora.
  - **b.** Pritisnite stalak nadole dok se ne uglavi na mesto.

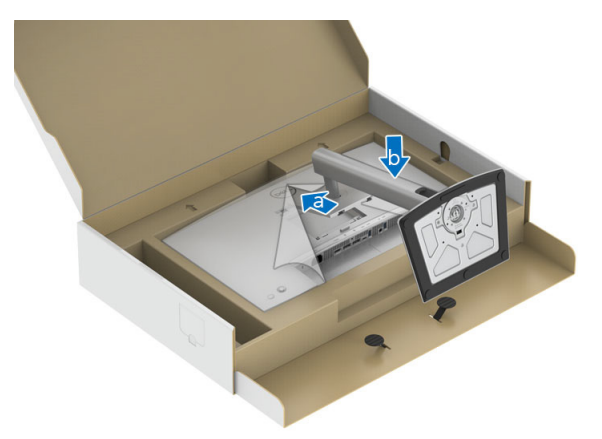

DELL

#### 7. Uspravite monitor.

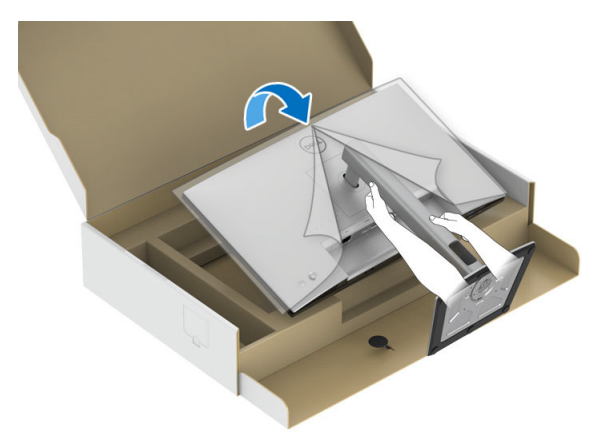

NAPOMENA: Pažljivo podignite monitor da biste sprečili da isklizne ili padne.

8. Skinite poklopac sa monitora.

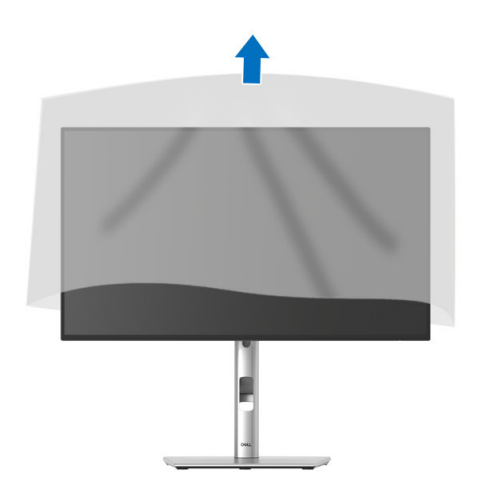

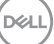

## Organizovanje kablova

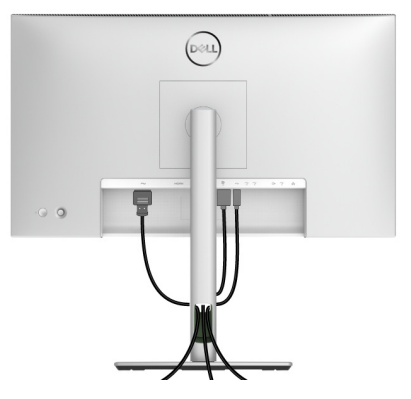

Nakon priključivanja svih neophodnih kablova na monitor i računar, (pogledajte **Povezivanje vašeg monitora** za priključivanje kablova) organizujte sve kablove na već prikazan način.

Ako kabl ne može da dođe do računara, možete ga direktno povezati sa računarom bez provlačenja kroz slot na postolju monitora.

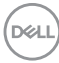

## Korišćenje naginjanja, okretanja i vertikalnog proširenja

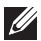

NAPOMENA: Sledeća uputstva mogu da se primene za postavljanje stalka isporučenog uz monitor. Ako postavljate stalak koji ste kupili na bilo kom drugom mestu, pratite uputstva za podešavanje koje ste dobili uz stalak.

#### Naginjanje, okretanje

Kada se stalak pričvrsti na monitor, možete da nagnete ili okrenete monitor za najugodniji ugao gledanja.

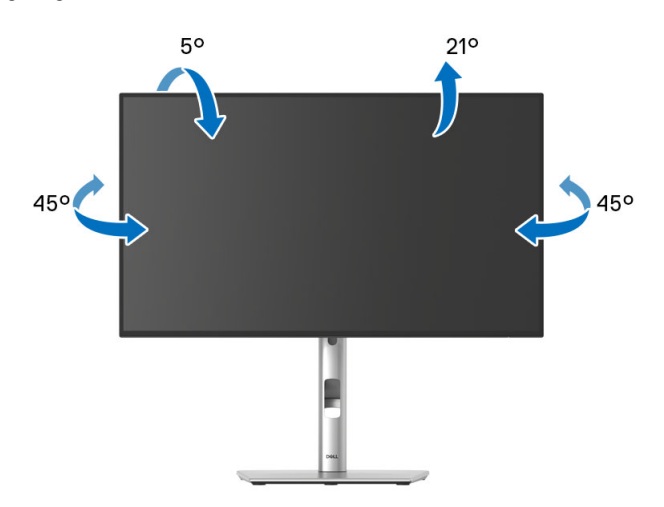

NAPOMENA: Stalak nije montiran u fabrici prilikom isporučivanja.

Vertikalno proširenje

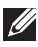

NAPOMENA: Stalak se vertikalno proširuje do 150 mm. Slika u nastavku ilustruje kako se stalak proširuje vertikalno.

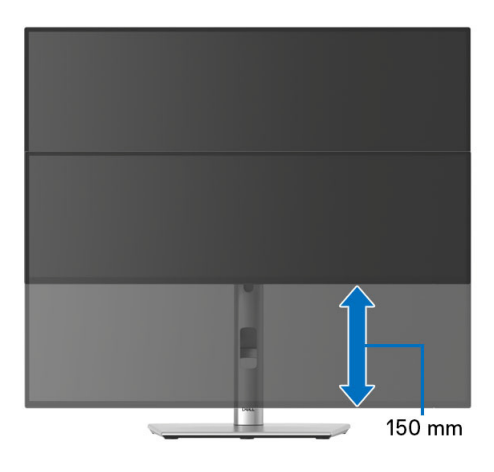

### Rotiranje monitora

Pre nego što zarotirate monitor, vaš monitor treba da bude u potpunosti vertikalno proširen (Vertikalno proširenje) i potpuno podignut nagore da bi se izbeglo udaranje u donju ivicu monitora.

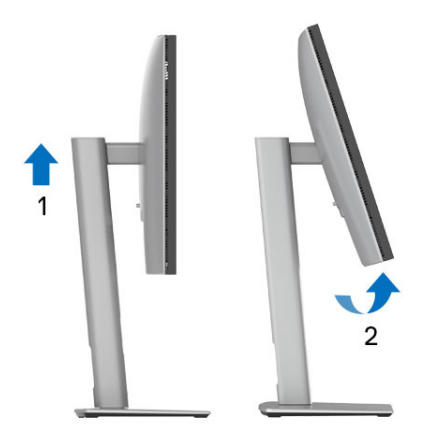

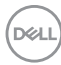

#### Zarotirajte u smeru kretanja kazaljki na satu

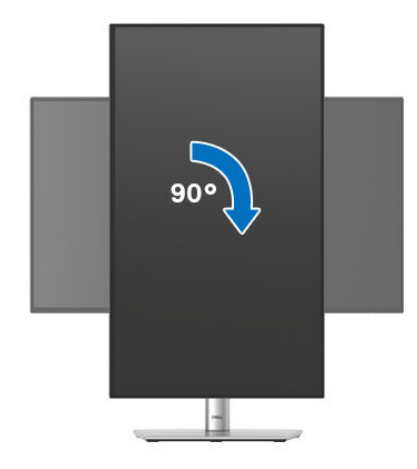

#### Zarotirajte u smeru suprotnom smeru kretanja kazaljki na satu

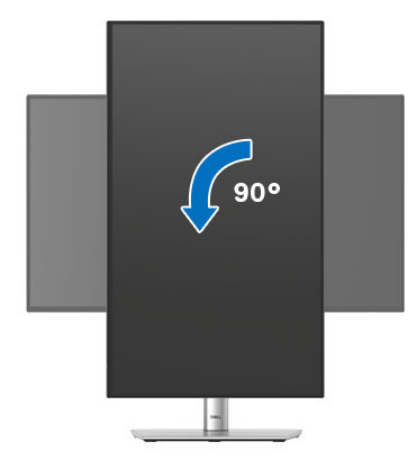

NAPOMENA: Da biste koristili funkciju Rotacija ekrana (položeni nasuprot uspravnom prikazu) sa vašim Dell računarom, potreban vam je ažurirani upravljački program grafičke kartice koji se ne isporučuje uz ovaj monitor. Da biste preuzeli upravljački program grafičke kartice, idite na www.dell.com/support i pogledajte odeljak Preuzimanje za Video upravljačke programe za najnovija ažuriranja upravljačkog programa.

NAPOMENA: Kada se nalazite u Uspravan režim prikaza, možete iskusiti smanjenje performansi u grafički intenzivnim aplikacijama (3D igre itd.).

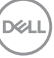

## Podešavanje postavki rotacije ekrana vašeg sistema

Nakon što zarotirate monitor, moraćete da obavite proceduru navedenu u nastavku da biste podesili Postavke rotacije ekrana vašeg sistema.

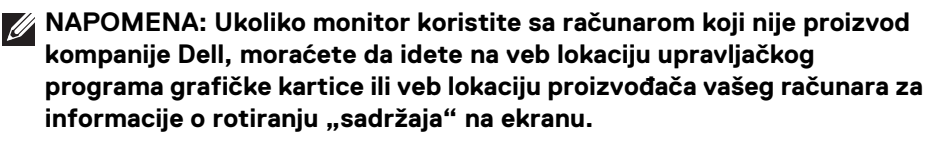

Za podešavanje Postavki rotacije ekrana:

- 1. Kliknite desnim klikom na radnu površinu i kliknite na Svojstva.
- 2. Izaberite karticu Postavke i kliknite na Napredno.
- **3.** Ukoliko imate ATI grafičku karticu, izaberite karticu **Rotacija** i podesite željenu rotaciju.
- Ukoliko imate NVIDIA grafičku karticu, kliknite na karticu NVIDIA u levoj koloni izaberite NVRotate, a zatim izaberite željeni tip rotacije.
- Ukoliko imate Intel grafičku karticu, izaberite karticu Intel grafika, kliknite na Grafička svojstva, izaberite karticu Rotacija, a zatim podesite željenu rotaciju.
- NAPOMENA: Ukoliko ne vidite opciju rotacije ili ona ne radi pravilno, idite na www.dell.com/support i preuzmite najnoviji upravljački program za vašu grafičku karticu.
- NAPOMENA: Možete pogledati i Rotation (Rotacija) funkciju na vašem OSD-u da biste rotirali prikaz.

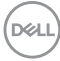

## Povezivanje vašeg monitora

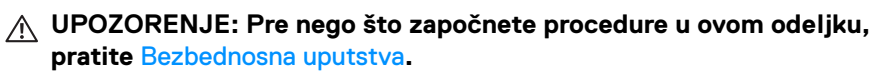

NAPOMENA: Dell monitori su dizajnirani za optimalan rad sa kablovima koje isporučuje kompanija Dell u kutiji. Dell ne garantuje video kvalitet i performanse ako se koriste kablovi koje nije isporučila kompanija Dell.

NAPOMENA: Usmerite kablove kroz otvor za organizovanje kablova pre nego što ih povežete.

NAPOMENA: Nemojte povezivati sve kablove na računar istovremeno.

NAPOMENA: Slike se koriste samo u svrhe ilustracije. Izgled računara može da se razlikuje.

Da biste povezali monitor na računar:

- 1. Isključite računar i odvojite kabl za napajanje.
- 2. Povežite DisplayPort ili USB kabl tipa C sa svog monitora na računar.

#### Povezivanje DisplayPort (DisplayPort na DisplayPort) kabla

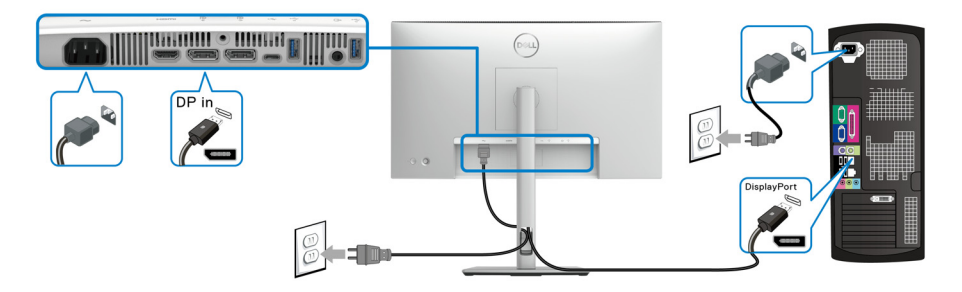

DEL

#### Povezivanje USB kabla tipa C (primenljivo samo za U2424HE)

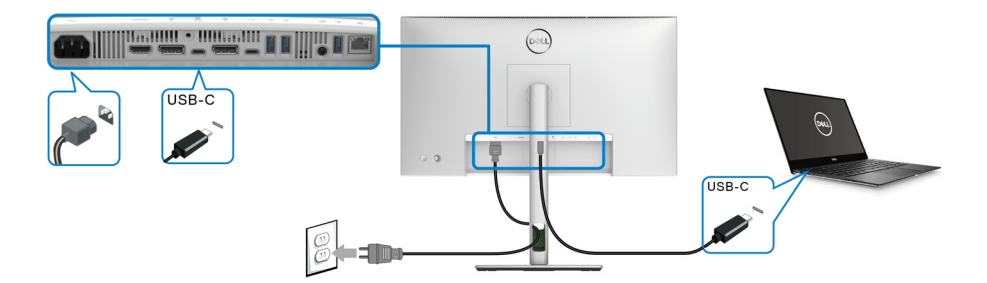

# NAPOMENA: Koristite samo USB kabl tipa C koji je isporučen uz monitor.

- Ovaj port podržava samo alternativni režim za DisplayPort (samo DP1.4 standard).
- USB port tipa C koji podržava napajanje (PD Verzija 3.0) snabdeva napajanjem do 90 W.
- Ako je vašem notebook računaru potrebno više od 90 W da bi radio i baterija je ispražnjena, on se možda neće uključiti niti puniti preko USB PD porta ovog monitora.

#### Povezivanje monitora za funkciju DP prenosa više kanala (MST)

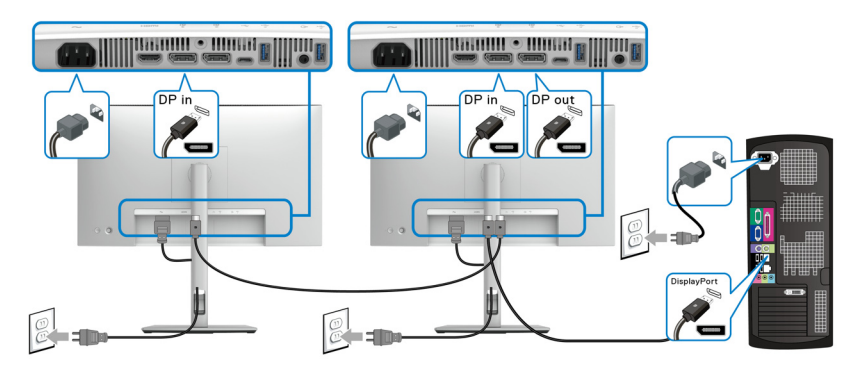

NAPOMENA: Ovaj monitor podržava DP MST funkciju. Da biste koristili ovu funkciju, vaša grafička kartica računara mora barem da podržava DP1.2 sa MST opcijom.

NAPOMENA: Uklonite gumeni čep kada koristite DP izlazni konektor.

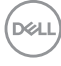

Povezivanje monitora za funkciju Prenosa više kanala (MST) preko USB tipa C (primenljivo samo za U2424HE)

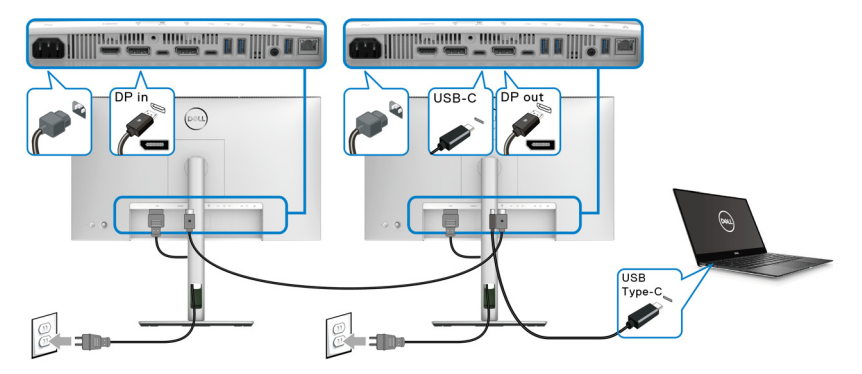

NAPOMENA: Maksimalan broj monitora podržanih preko MST-a je podložan širini opsega USB-C izvora.

NAPOMENA: Uklonite gumeni čep kada koristite konektor za otpremanje pomoću USB tipa C.

NAPOMENA: Uklonite gumeni čep kada koristite DP izlazni konektor.

Povezivanje monitora za RJ45 kabl (opcionalno) (primenljivo samo za U2424HE)

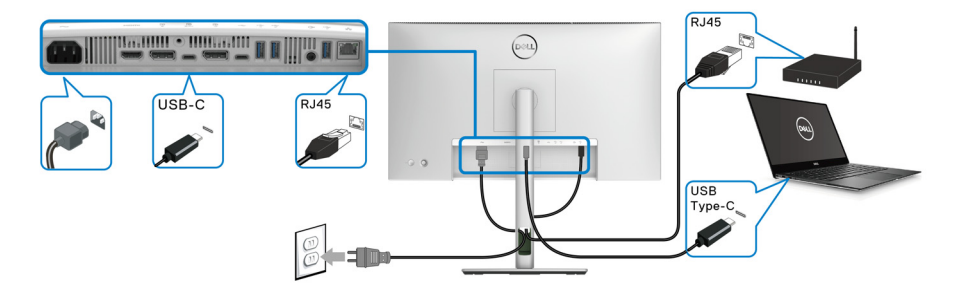

NAPOMENA: RJ45 kabl nije standardna dodatna oprema.

DELI

#### Povezivanje USB A-C kabla

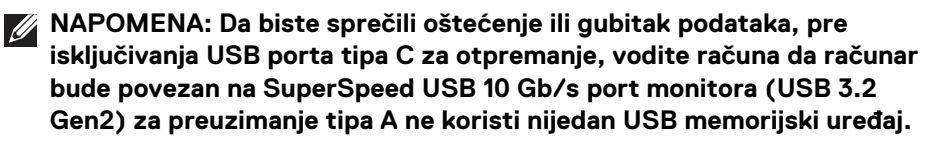

Nakon što završite povezivanje DisplayPort/HDMI kabla, pratite procedure u nastavku da biste povezali USB A-C kabl na računar i završili podešavanje monitora:

- 1. Povežite računar: povežite SuperSpeed USB 3.2 (Gen2) port tipa C za otpremanje (samo podaci) sa krajem kabla USB tipa C koji dolazi uz monitor.
- **2.** Povežite kraj USB-A kabla na odgovarajući USB 3.2 (Gen2) port na vašem računaru.

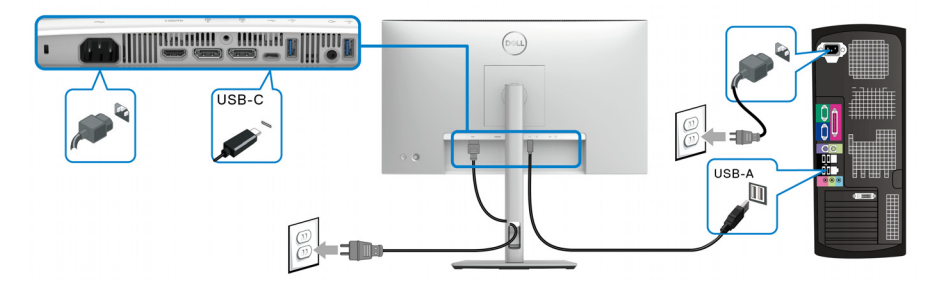

- NAPOMENA: Postavite desktop računar sa leve strane monitora (gledano s prednje strane) da biste obezbedili lako priključivanje USB A-C kabla. Nemojte da koristite otvor za kabl na stalku monitora ako dužina kabla to ne dozvoljava.
  - **3.** Povežite USB periferijske uređaje na SuperSpeed USB 10 Gb/s (USB 3.2 Gen2) portove za preuzimanje na monitoru.

**4.** Priključite kablove za napajanje za računar i monitor u obližnju utičnicu.

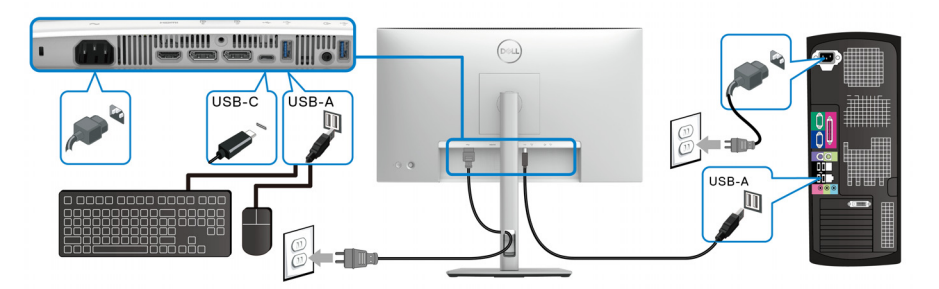

 Uključite monitor i računar. Ukoliko vaš monitor prikaže sliku, instalacija je završena. Ako ne prikazuje sliku, pogledajte Uobičajeni problemi.

6. Koristite otvor za kablove na stalku monitora da organizujete kablove.

NAPOMENA: USB veza nudi samo USB prenos podataka u ovom scenariju.

NAPOMENA: Slike se koriste samo u svrhe ilustracije. Izgled računara može da se razlikuje.

DELI

# Dell Power Button Sync (DPBS) (primenljivo samo za U2424HE)

Vaš monitor je projektovan sa funkcijom Dell Power Button Sync (DPBS) kako biste imali mogućnost da kontrolišete napajanje računarskog sistema preko dugmeta za uključivanje i isključivanje na monitoru. Ova funkcija je podržana samo kod Dell platforme koja ima ugrađenu DPBS funkciju i podržava se samo preko USB-C interfejsa.

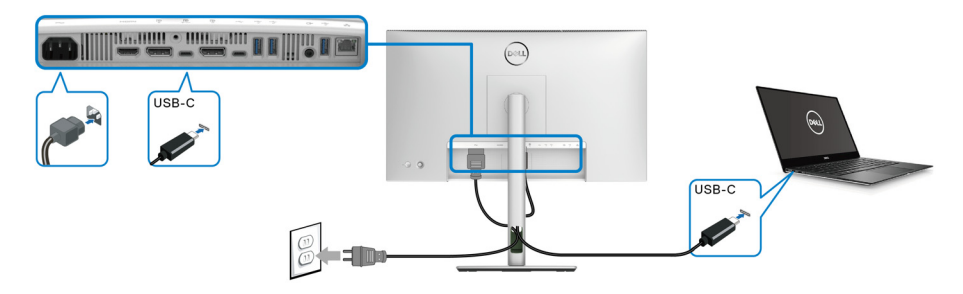

Da biste prvi put uključili DPBS funkciju, u **Kontrolna tabla** prvo izvršite sledeće korake na platformi koja podržava DPBS.

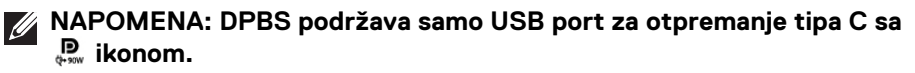

1. Idite na Kontrolna tabla.

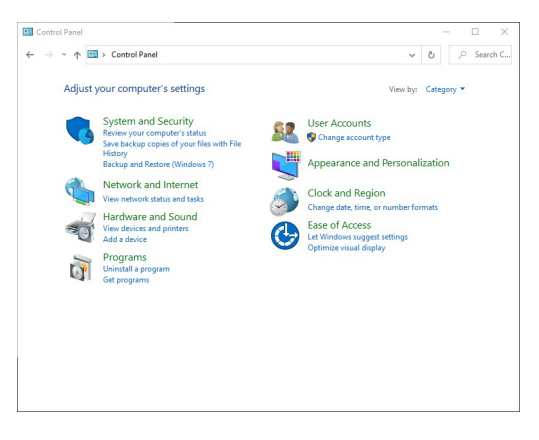

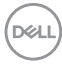

2. Izaberite Hardver i zvuk, a zatim Opcije napajanja.

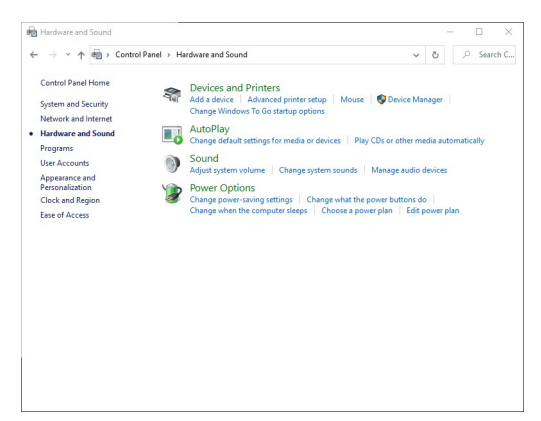

3. ldite na Postavke sistema.

| <b>←</b> → <b>×</b> | h 🐲 > Control Panel > Hardware and Sound > Power Options > System Settings 🗸 ඊ 🖉 Search                                                           | C., |
|---------------------|----------------------------------------------------------------------------------------------------|-----|
|                     | Define power buttons and turn on password protection                                                                                              |     |
|                     | Choose the power settings that you want for your computer. The changes you make to the settings on this<br>page apply to all of your power plans. |     |
|                     | S Change settings that are currently unavailable                                                                                                  |     |
|                     | Power and sleep button settings                                                                                                    |     |
|                     | () When   press the power button: Shut down                                                                                                    |     |
|                     |                                                                                                    |     |
|                     | When I press the sleep button: Sleep ~                                                                                                    |     |
|                     | Shutdown settings                                                                                                    |     |
|                     | Turn on fast startup (recommended)                                                                                                    |     |
|                     | Sleep                                                                                                    |     |
|                     | Show in Power menu.                                                                                                    |     |
|                     | Show in Power menu.                                                                                                    |     |
|                     | Lock                                                                                                    |     |
|                     | Show in account picture menu.                                                                                                    |     |
|                     |                                                                                                    |     |
|                     |                                                                                                    |     |
|                     |                                                                                                    |     |
|                     |                                                                                                    |     |

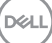

**4.** U padajućem meniju **Kada pritisnem dugme za napajanje**, možete izabrati željene opcije.

| 🗃 System Settings                                                                                                    |                                                                        | – 🗆 ×        |
|----------------------------------------------------------------------------------------------------|------------------------------------------------------------------------|--------------|
| $\leftarrow \  \  \rightarrow \  \   \star \  \   \star \  \   \star \  \   \star \  \   \star \  \   \star \  \   \star \  \   \star \  \   \star \  \   \star \  \   \star \  \   \star \  \   \star \  \   \star \  \   \star \  \   \star \  \   \star \  \   \star \  \   \star \  \   \star \  \    \star \  \    \star \  \     $ | ound > Power Options > System Settings v 8                             | 9 P Search C |
|                                                                                                    |                                                                        |              |
| Define power buttons and turn o                                                                                                    | n password protection                                                  | hir          |
| page apply to all of your power plans.                                                                                                    | s you compared the changes you make to the settings of t               |              |
| Change settings that are currently unav                                                                                                    | railable                                                               |              |
| Power and sleep button settings                                                                                                    |                                                                        |              |
| When I press the power button:                                                                                                    | Shut down 🗸                                                            |              |
| 0                                                                                                    | Do nothing<br>Sleen                                                    |              |
| When I press the sleep button:                                                                                                    | Hibernate                                                              |              |
| Shutdown settings                                                                                                    | Turn off the display                                                   |              |
| Turn on fast startup (recommended                                                                                                    | d)                                                                     |              |
| Sleep                                                                                                    | otdown, restart isn't anetteu, <u>team wore</u>                        |              |
| Show in Power menu.                                                                                                    |                                                                        |              |
| Show in Power menu.                                                                                                    |                                                                        |              |
| Lock<br>Show in account picture menu.                                                                                                    |                                                                        |              |
|                                                                                                    |                                                                        |              |
|                                                                                                    |                                                                        |              |
|                                                                                                    |                                                                        |              |
|                                                                                                    | Save changes Can                                                       | ral          |
|                                                                                                    | surcentinges con                                                       |              |
|                                                                                                    |                                                                        |              |
| 😵 System Settings                                                                                                    |                                                                        | - 🗆 🗙        |
| ← → × ↑ 🗃 > Control Panel → Hardware and Sc                                                                                                    | ound > Power Options > System Settings ~ Č                             | > Search C   |
| Define power buttons and turn o                                                                                                    | n password protection                                                  |              |
| Choose the power settings that you want for                                                                                                    | or your computer. The changes you make to the settings on t            | his          |
| page apply to all of your power plans.                                                                                                    | ailable                                                                |              |
| Power and clean button settings                                                                                                    |                                                                        |              |
| Power and seep bottom settings                                                                                                    |                                                                        |              |
| When I press the power button:                                                                                                    | Shut down 🗸                                                            |              |
| When I press the sleep button:                                                                                                    | Seen                                                                   |              |
| •                                                                                                    | Do nothing                                                             |              |
| Shutdown settings                                                                                                    | Sleep<br>Hibernate                                                     |              |
| This helps start your PC faster after sh                                                                                                    | 1) Turn off the display<br>nutdown. Restart isn't affected. Learn More |              |
| Sleep                                                                                                    |                                                                        |              |
| Hibernate                                                                                                    |                                                                        |              |
| Show in Power menu.                                                                                                    |                                                                        |              |
| Show in account picture menu.                                                                                                    |                                                                        |              |
|                                                                                                    |                                                                        |              |
|                                                                                                    |                                                                        |              |
|                                                                                                    |                                                                        |              |
|                                                                                                    | Save changes Can                                                       | cel          |
|                                                                                                    | streeningts can                                                        |              |

NAPOMENA: Ne birajte "Ne radi ništa", inače dugme za uključivanje i isključivanje monitora neće moći da se sinhronizuje sa stanjem napajanja računarskog sistema.

#### Prvo povezivanje monitora za DPBS

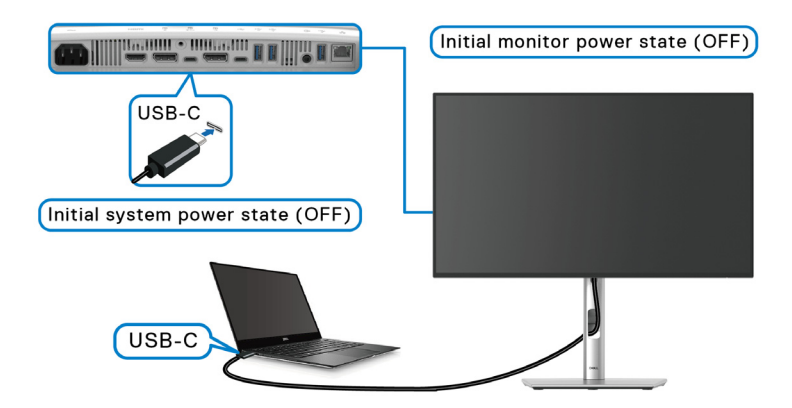

Za prvo podešavanje DPBS funkcije:

- 1. Vodite računa da i računar i monitor budu ISKLJUČENI.
- 2. Pritisnite dugme za uključivanje i isključivanje da UKLJUČITE monitor.
- **3.** Povežite USB kabl tipa C sa svog računara na monitor.
- Monitor i računar će se UKLJUČITI na uobičajeni način. U suprotnom, pritisnite dugmad za uključivanje i isključivanje monitora ili dugme za uključivanje i isključivanje računara da biste inicirali sistem.
- NAPOMENA: Uverite se da je Dell Power Button Sync postavljeno na On (Uključeno). Pogledajte Dell Power Button Sync (primenljivo samo za U2424HE).

DEL

#### Korišćenje DPBS funkcije

Kada povežete USB kabl tipa C, stanje monitora/računara je sledeće:

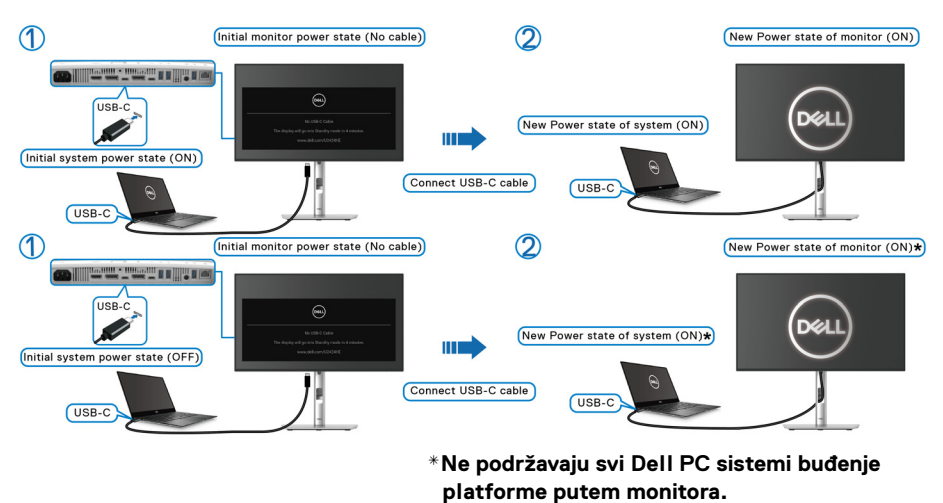

\*Nakon povezivanja USB kabla tipa C, da bi se sistem/monitor probudili iz stanja spavanja ili hibernacije može biti potrebno pomeranje miša ili pritisak tastera na tastaturi.

Kada pritisnete dugme za uključivanje i isključivanje monitora ili dugme za uključivanje i isključivanje računara, stanje monitora/računara je sledeće:

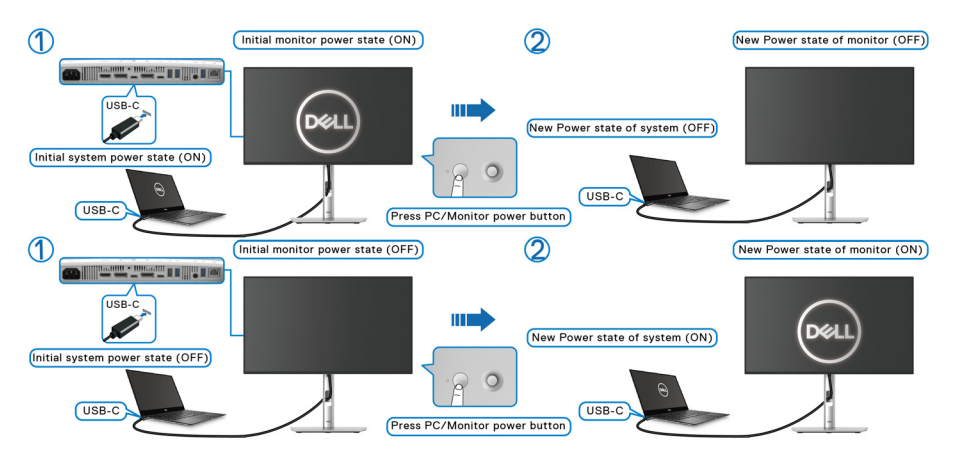

Dell

NAPOMENA: Možete da omogućite ili onemogućite dugmad za uključivanje i isključivanje sinhronizacije korišćenjem OSD-a. Pogledajte Dell Power Button Sync (primenljivo samo za U2424HE).

•

Kada su monitor i stanje napajanja računara UKLJUČENO, **pritisnite i držite dugme za uključivanje i isključivanje monitora 4 sekundi**, na ekranu će se pojaviti pitanje da li želite da isključite računar.

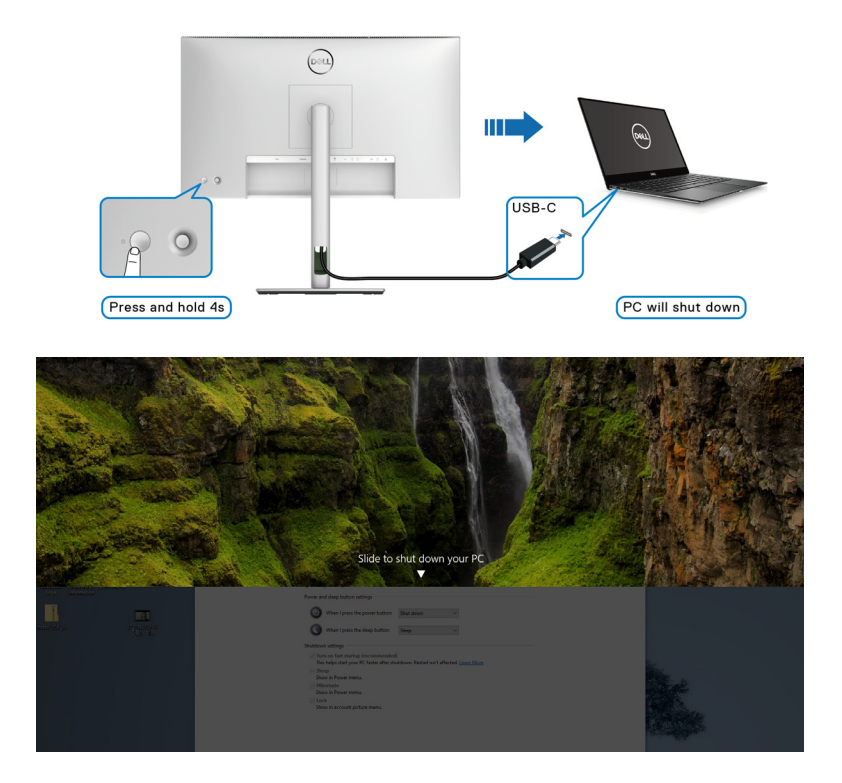

DELL

 Kada su monitor i stanje napajanja računara UKLJUČENO, pritisnite i držite dugme za uključivanje i isključivanje monitora 10 sekundi, računar će se isključiti.

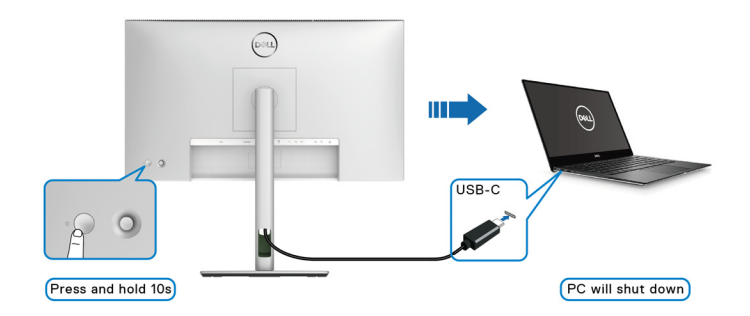

#### Povezivanje monitora za funkciju USB-C prenosa više kanala (MST)

Računar je povezan sa dva monitora u početno ISKLJUČENOM stanju napajanja, a stanje napajanja računarskog sistema sinhronizovano je sa dugmetom za uključivanje i isključivanje monitora 1. Kada pritisnite dugmad za uključivanje i isključivanje monitora 1 ili računara, i monitor 1 i računar su UKLJUČENI. U međuvremenu, monitor 2 ostaje ISKLJUČEN. Morate ručno pritisnuti dugme za uključivanje i isključivanje na monitoru 2 da biste ga uključili.

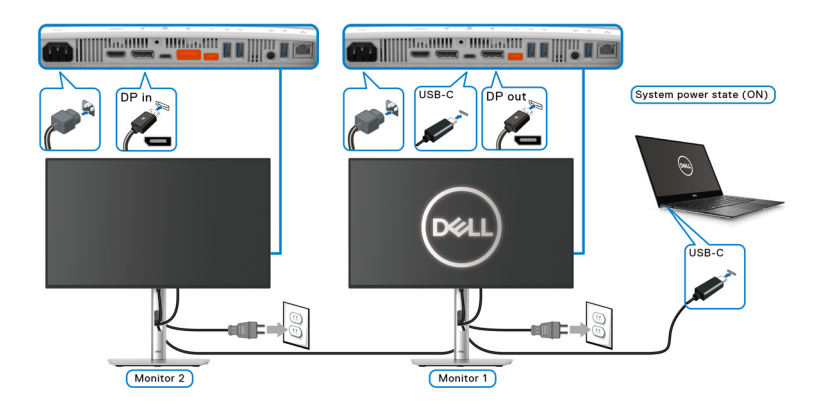

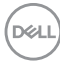

Slično, računar je povezan sa dva monitora u početno uključenom stanju napajanja, a stanje napajanja računarskog sistema sinhronizovano je sa dugmetom za uključivanje i isključivanje monitora 1. Kada pritisnite dugmad za uključivanje i isključivanje monitora 1 ili računara, i monitor 1 i računar su ISKLJUČENI. U međuvremenu, monitor 2 ostaje u režimu pripravnosti. Morate ručno pritisnuti dugme za uključivanje i isključivanje na monitoru 2 da biste ga ISKLJUČILI.

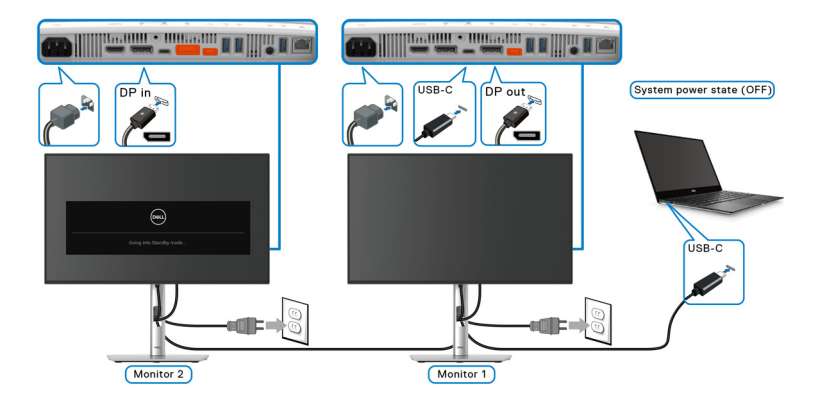

DELL

#### Povezivanje monitora za USB-C

Ako Dell PC\* ima dva USB porta tipa C, status napajanja svakog povezanog monitora će se sinhronizovati sa računarom.

Primer kada su računar i dva monitora u prvobitnom stanju UKLJUČENI, pritiskom na dugme za uključivanje i isključivanje na monitoru 1 ili monitoru 2 ISKLJUČIĆE se računar, monitor 1 i monitor 2.

\*Pobrinite se da proverite da li Dell PC podržava DPBS.

#### NAPOMENA: DPBS podržava samo USB port za otpremanje tipa C sa ikonom.

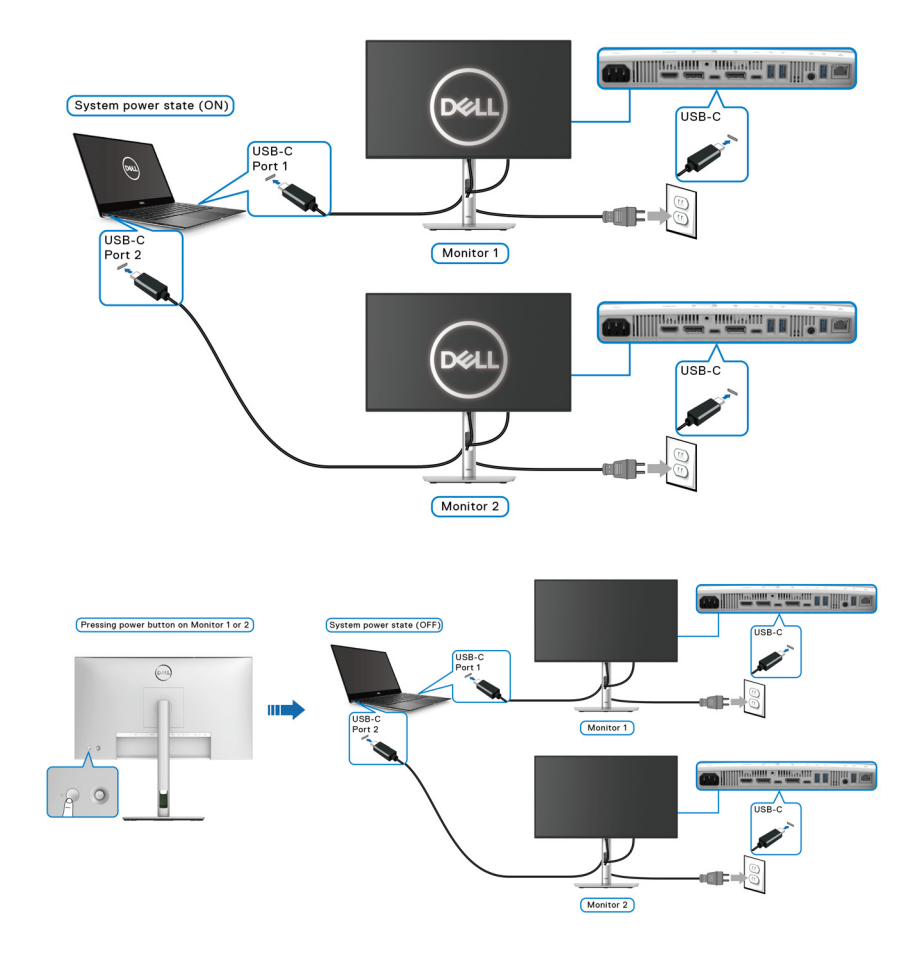

Dell

Uverite se da je **Dell Power Button Sync** postavljeno na ON (UKLJUČENO) (pogledajte **Dell Power Button Sync (primenljivo samo za U2424HE**)). Kada su računar i dva monitora u prvobitnom stanju ISKLJUČENI, pritiskom na dugme za uključivanje i isključivanje na monitoru 1 ili monitoru 2 UKLJUČIĆE se računar, monitor 1 i monitor 2.

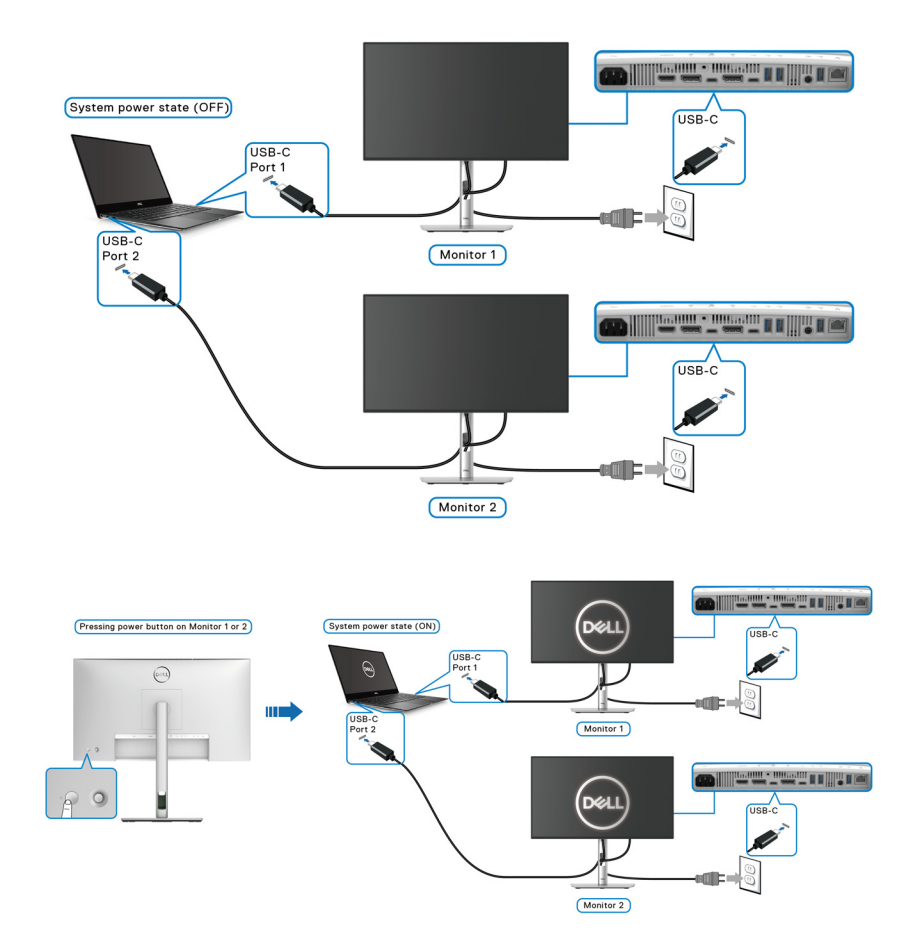

DØLL)

# Osiguravanje monitora korišćenjem Kensington brave (opcionalno)

Sigurnosna brava se nalazi na dnu monitora (pogledajte Otvor za bezbednosno zaključavanje). Osigurajte monitor za sto korišćenjem Kensington sigurnosne brave.

Za više informacija o korišćenju Kensington brave (prodaje se posebno), pogledajte dokumentaciju koja je isporučena uz bravu.

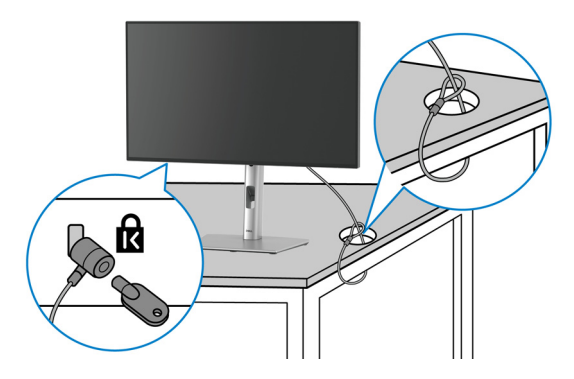

NAPOMENA: Slika je namenjena samo u svrhe ilustracije. Izgled brave može da se razlikuje.

#### Uklanjanje stalka monitora

- NAPOMENA: Da biste sprečili ogrebotine na LCD ekranu tokom uklanjanja stalka, pobrinite se da postavite monitor na meku površinu i pažljivo postupajte sa njim.
- NAPOMENA: Sledeći koraci mogu da se primene za postavljanje stalka isporučenog uz monitor. Ako uklanjate stalak koji ste kupili na bilo kom drugom mestu, pratite uputstva za podešavanje koje ste dobili uz stalak.

Za uklanjanje stalka:

- 1. Postavite monitor na meku krpu ili jastuk.
- 2. Pritisnite i zadržite dugme za otpuštanje stalka na poleđini monitora.

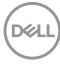

**3.** Podignite sklop stalka i udaljite ga od monitora.

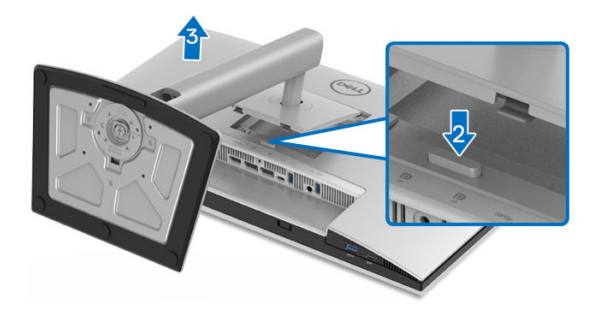

## VESA zidna montaža (opcionalno)

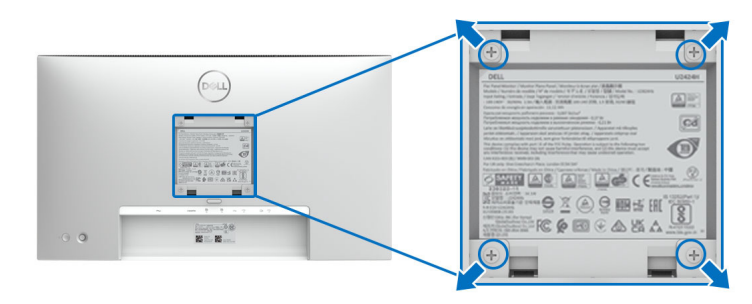

# NAPOMENA: Koristite zavrtnje M4 x 10 mm da biste povezali monitor sa kompletom za zidnu montažu.

Pogledajte uputstvo koje se isporučuje uz komplet za zidnu montažu kompatibilan sa VESA.

- 1. Stavite panel monitora na meku krpu ili jastuk na stabilnom, ravnom stolu.
- 2. Skinite stalak. (Pogledajte Uklanjanje stalka monitora)
- **3.** Koristite Phillips krstasti odvijač za uklanjanje četiri zavrtnja koja učvršćuju plastični poklopac.
- **4.** Pričvrstite montažni nosač iz kompleta za zidnu montažu na monitor.
- **5.** Montirajte monitor na zid. Za više informacija, pogledajte dokumentaciju koja je isporučena uz komplet za zidnu montažu.

NAPOMENA: Samo za upotrebu sa zidnim montažnim nosačem sa UL ili CSA ili GS liste sa minimalnom težinom/nosivošću od 14,08 kg (za U2424H/U2424H WOST) ili 15,92 kg (za U2424HE).

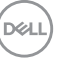

## Rukovanje monitorom

## Uključivanje monitora

Pritisnite dugme za napajanje da uključite monitor.

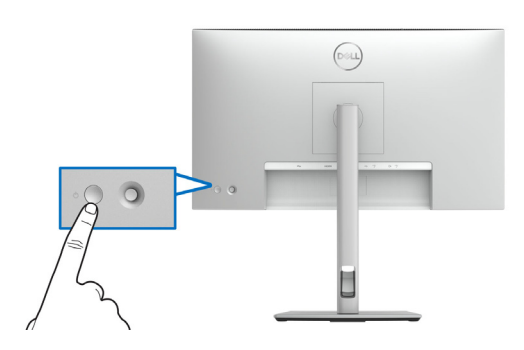

## Korišćenje kontrola džojstika

Kontrole džojstika na zadnjoj strani monitora koristite za prilagođavanje prikaza na ekranu (OSD).

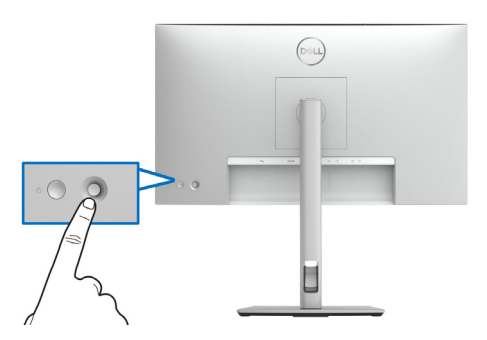

- 1. Pritisnite džojstik da biste pokrenuli meni.
- 2. Pomerite džojstik nagore/nadole/ulevo/udesno za biranje opcija.
- 3. Ponovo pritisnite džojstik da biste potvrdili izbor.

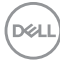

#### Funkcije džojstika

| Funkcija | Opis                                                                                                    |
|----------|----------------------------------------------------------------------------------------------------|
|          | <ul> <li>Kada je OSD meni uključen, pritisnite ovaj taster da<br/>potvrdite izbor ili sačuvate podešavanja.</li> </ul>                       |
| A        | <ul> <li>Kada je OSD meni isključen, pritisnite ovaj taster da<br/>pokrenete OSD meni. Pogledajte Pristupanje meniju<br/>sistema.</li> </ul> |
|          | <ul> <li>Za 2-smernu (desno i levo) navigaciju.</li> </ul>                                                                                   |
|          | Pomerite udesno da uđete u podmeni.                                                                                                    |
|          | <ul> <li>Pomerite ulevo da izadete iz podmenija.</li> </ul>                                                                                  |
| 1        | • Za 2-smernu (gore i dole) navigaciju.                                                                                                    |
| Ō        | <ul> <li>Prebacuje između stavki menija.</li> </ul>                                                                                          |
|          | <ul> <li>Povećava (gore) ili smanjuje (dole) parametre izabrane<br/>stavke menija.</li> </ul>                                                |

## Korišćenje glavnog menija

#### Pristupanje pokretanju menija

Kada pritisnete bilo koji džojstik taster, pojaviće se OSD statusna traka koja vam omogućava trenutna podešavanja nekih OSD funkcija.

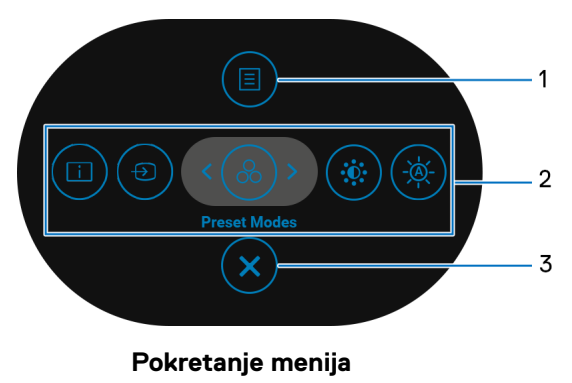

DELL

Sledeća tabela opisuje funkcije pokretanja menija:

#### Detalji pokretanja menija

| Oznaka              | lkona                                             | Opis                                                                                                    |
|---------------------|---------------------------------------------------|----------------------------------------------------------------------------------------------------|
| 1                   | D<br>Meni                                         | Za pokretanje prikaza na ekranu (OSD) glavnog<br>menija. Pogledajte Pristupanje meniju sistema.                                                                                                    |
| 2                   | <b>()</b>                                         | Kada pomerite džojstik ulevo ili udesno da biste se<br>prebacivali između funkcija prečica, izabrana biće<br>označena i pomerena na centralnu poziciju.<br>Pritisnite džojstik da biste ušli u podmeni. |
|                     | 8                                                 | • <b>Display Info (Prikaz informacija)</b> : Prikazuje trenutni status monitora.                                                                                                    |
|                     | (*)<br>(*)                                        | <ul> <li>Input Source (Ulazni izvor): Da birate ulazni<br/>izvor sa liste video signala koji mogu biti<br/>povezani na vaš monitor.</li> </ul>                                                          |
|                     | Funkcije prečica                                  | <ul> <li>Preset Modes (Unapred određeni režimi):<br/>Da birate željeni režim boje sa liste unapred<br/>određenih režima.</li> </ul>                                                                     |
|                     |                                                   | <ul> <li>Brightness/Contrast (Svetlina/kontrast):<br/>Da pristupite klizačima za podešavanje svetline<br/>i kontrasta.</li> </ul>                                                                       |
|                     |                                                   | <ul> <li>Auto Brightness (Automatsko osvetljenje):<br/>Da biste omogućili ili onemogućili funkciju<br/>automatskog osvetljenja.</li> </ul>                                                              |
|                     |                                                   | <b>NAPOMENA:</b> Možete da podesite taster prečice<br>koji želite. Pogledajte <b>Personalize (Personalizuj)</b><br>za više informacija.                                                                 |
| NAPOME<br>promene p | <b>NA:</b> Kada promenite<br>pre nego što pređete | e podešavanja, pritisnite džojstik da biste sačuvali<br>na drugu funkciju ili izađete.                                                                                                    |
| 3                   |                                                   | Za izlaz iz pokretanja menija.                                                                                                    |

70 | Rukovanje monitorom

Dell

Izlaz

#### Korišćenje tastera za navigaciju

Kada je aktivan glavni OSD meni, pomerite džojstik da biste konfigurisali podešavanja, sledeći tasteri za navigaciju se prikazuju ispod OSD-a.

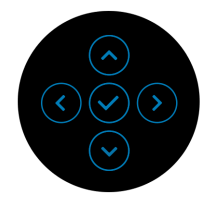

Kada promenite podešavanja, pritisnite džojstik da biste sačuvali promene pre nego što pređete na drugi meni ili izađete iz OSD menija.

NAPOMENA: Da biste izašli iz trenutnog menija i vratili se na prethodni meni, pomerajte džojstik ulevo dok ne izađete.

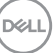

## Korišćenje menija prikaza na ekranu (OSD)

#### Pristupanje meniju sistema

NAPOMENA: Kada promenite podešavanja, pritisnite džojstik da biste sačuvali promene pre nego što pređete na drugi meni ili izađete iz OSD menija.

| lkona | Meni i<br>podmeniji                                | Opis                                                                                                    |            |  |        |
|-------|----------------------------------------------------|----------------------------------------------------------------------------------------------------|------------|--|--------|
|       | Brightness/<br>Contrast<br>(Svetlina/<br>kontrast) | Podešava funkcije Brightness (Svetlina), Contrast<br>(Kontrast), Auto Brightness (Automatsko<br>osvetljenje), Auto Brightness Range Level (Nivo<br>opsega automatskog osvetljenja), Auto Color<br>Temp. (Automatska temperatura boje), i Primary<br>Monitor for Sync (Primarni monitor za<br>sinhronizaciju). |            |  |        |
|       |                                                    | :0: Brightness/Contrast                                                                                                    | Brightness |  |        |
|       |                                                    | Input Source                                                                                                    |            |  |        |
|       |                                                    | Color                                                                                                    |            |  |        |
|       |                                                    | Display                                                                                                    |            |  |        |
|       |                                                    | Ò USB                                                                                                    |            |  |        |
|       |                                                    | I Menu                                                                                                    |            |  |        |
|       |                                                    | ☆ Personalize                                                                                                    |            |  |        |
|       |                                                    | i Others                                                                                                    |            |  | < Exit |
|       |                                                    |                                                                                                    |            |  |        |
| -     | Brightness                                         | Podešava jačinu pozadinskog osvetljenja.                                                                                                    |            |  |        |
|       | (Svetlina)                                         | Pomerite džojstik <b>nagore</b> da biste povećali osvetljenje i<br>pomerite džojstik <b>nadole</b> da biste smanjili svetlinu                                                                                                    |            |  |        |

(opseg: 0 - 100).

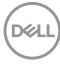
| Contrast<br>(Kontrast)                                                           | Prvo podesite <b>Brightness (Svetlina)</b> , a zatim<br>podesite <b>Contrast (Kontrast)</b> samo ukoliko je<br>potrebno dalje podešavanje.<br>Pomerite džojstik <b>nagore</b> da biste povećali kontrast<br>pomerite džojstik <b>nadole</b> da biste smanjili kontrast                                                                                                    |  |  |  |
|----------------------------------------------------------------------------------|----------------------------------------------------------------------------------------------------|--|--|--|
|                                                                                  | (opseg: 0 - 100).                                                                                                    |  |  |  |
|                                                                                  | Funkcija <b>Contrast (Kontrast)</b> podešava stepen<br>razlike između zatamnjenosti i osvetljenosti na ekranu<br>monitora.                                                                                                    |  |  |  |
| Auto<br>Brightness<br>(Automatsko<br>osvetljenje)                                | Podešava postavku svetline monitora prema svetlu<br>ambijenta.                                                                                                    |  |  |  |
| Auto<br>Brightness<br>Range Level<br>(Nivo opsega<br>automatskog<br>osvetljenja) | Podešava automatski nivo opsega osvetljenosti.<br>SAPOMENA: Kada je Auto Brightness<br>(Automatsko osvetljenje) onemogućena, ova<br>funkcija nije dostupna.<br>Image: Status 24 Montor         Image: Status 24 Montor         Image: |  |  |  |
| Auto Color<br>Temp.<br>(Automatska<br>temperatura                                | Podešava RGB podešavanja boja monitora prema<br>svetlu ambijenta.                                                                                                    |  |  |  |

. boje)

| Primary<br>Monitor for<br>Sync (Primarni<br>monitor za<br>sinhronizaciju)   | Kada je ili Auto Brightness (Automatsko<br>osvetljenje) ili Auto Color Temp. (Automatska<br>temperatura boje) uključen i više Dell monitora koji<br>podržavaju ovu funkciju je povezano preko MST,<br>monitori će prilagoditi svoju svetlinu ili RGB<br>podešavanja u skladu sa uslovima ambijentalnog<br>osvetljenja koje detektuje primarni monitor. |  |  |  |
|-----------------------------------------------------------------------------|----------------------------------------------------------------------------------------------------|--|--|--|
|                                                                             | <b>NAPOMENA:</b> Izabrani monitor u Dell Display<br>Manager-u (DDM) je primarni monitor. Da biste<br>promenili primarni monitor, izaberite željeni monitor u<br>DDM-u. Za više detalja pogledajte DDM korisničko<br>uputstvo.                                                                                                    |  |  |  |
|                                                                             | <ul> <li>NAPOMENA: Kada su i Auto Brightness</li> <li>(Automatsko osvetljenje) i Auto Color Temp.</li> <li>(Automatska temperatura boje) onemogućeni, ova funkcija nije dostupna.</li> <li>NAPOMENA: Ako se prekine veza primarnog ili sekundarnog monitora sa MST-om, takođe se prekida i sinhronizacija monitora.</li> </ul>                         |  |  |  |
| Reset<br>Brightness/<br>Contrast<br>(Resetovanje<br>svetlina/<br>kontrasta) | Pritisnite džojstik da biste resetovali sva podešavanja<br>pod menijem <b>Brightness/Contrast (Svetlina/</b><br><b>kontrast)</b> na fabričke unapred podešene vrednosti.                                                                                                    |  |  |  |

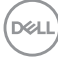

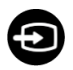

#### Input Source (Ulazni izvor)

Bira između različitih video signala koji mogu biti povezani na vaš monitor.

Za U2424H/U2424H WOST:

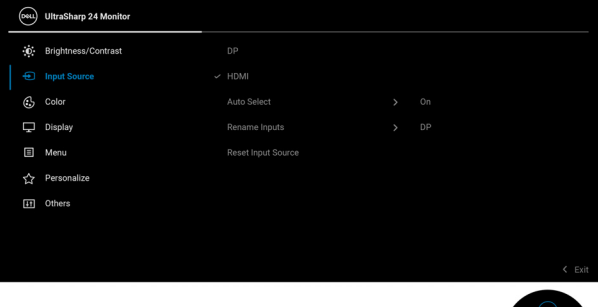

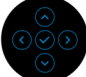

## Za U2424HE:

| 6 | <b>e</b> 11 | UltraSharp 24 Monitor |             |             |
|---|-------------|-----------------------|-------------|-------------|
| : | ¢.          | Brightness/Contrast   | USB-C 🛱 90W |             |
|   |             |                       |             |             |
|   | 3           | Color                 |             |             |
| 0 | Ţ           | Display               |             |             |
|   | Ò           | USB                   |             |             |
| ( | ₿           | Menu                  |             | usв-с 🛱 90М |
|   | ☆           | Personalize           |             |             |
| 0 | Ŧ           | Others                |             |             |
|   |             |                       |             |             |
|   |             |                       |             | X EXIL      |
|   |             |                       |             |             |

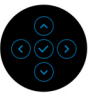

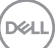

| USB-C   90W<br>(primenljivo<br>samo za<br>U2424HE)                                                 | Izaberite <b>USB-C や 90W</b> ulaz kada koristite USB<br>priključak tipa C. Ponovo pritisnite dugme džojstika da<br>biste potvrdili izbor.                                                                                                    |  |  |  |  |
|----------------------------------------------------------------------------------------------------|----------------------------------------------------------------------------------------------------|--|--|--|--|
| DP                                                                                                 | Izaberite <b>DP</b> ulaz kada koristite DisplayPort (DP)<br>konektor. Ponovo pritisnite dugme džojstika da biste<br>potvrdili izbor.                                                                                                    |  |  |  |  |
| HDMI                                                                                               | Izaberite <b>HDMI</b> ulaz kada koristite HDMI konektor.<br>Ponovo pritisnite dugme džojstika da biste potvrdili<br>izbor.                                                                                                    |  |  |  |  |
| Auto Select<br>(Automatski<br>izbor)                                                               | Omogućava vam da pretražite dostupne ulazne<br>signale. Podrazumevano je uključeno.                                                                                                    |  |  |  |  |
| Auto Select for<br>USB-C<br>(Automatski<br>izbor za USB-<br>C) (primenljivo<br>samo za<br>U2424HE) | <ul> <li>Omogućava vam da podesite Auto Select for USB-C (Automatski izbor za USB-C) za:</li> <li>Prompt for Multiple Inputs (Pitanje za više ulaza): Uvek prikazuje poruku "Switch to USB-C Video Input" (Prebacite na USB-C video ulaz) da biste izabrali da li hoćete da prebacite ili ne.</li> <li>Yes (Da): Uvek prebacuje na USB-C video ulaz (bez pitanja) kada je USB kabl tipa C povezan.</li> <li>No (Ne): Nikada ne prebacuje automatski na USB-C video ulaz kada je USB kabl tipa C povezan.</li> <li>NAPOMENA: Auto Select for USB-C (Automatski izbor za USB-C) je dostupan samo kada je opcija Auto Select (Automatski izbor) uključena.</li> </ul> |  |  |  |  |
| Rename Inputs<br>(Preimeno-<br>vanje ulaza)                                                        | Dozvoljava vam da izaberete naziv ulaza za izabrani<br>ulazni izvor. Opcije su <b>PC</b> , <b>PC 1</b> , <b>PC 2</b> , <b>Laptop</b> ,<br><b>Laptop 1</b> i <b>Laptop 2</b> .<br><b>NAPOMENA:</b> Nazivi ulaza u porukama upozorenja i<br>prikazu informacija neće biti promenjeni.                                                                                                    |  |  |  |  |
| Reset Input<br>Source<br>(Resetujulazni<br>signal)                                                 | Pritisnite džojstik da resetujete sva podešavanja pod<br>menijem <b>Input Source (Ulazni izvor)</b> na fabričke<br>unapred podešene vrednosti.                                                                                                    |  |  |  |  |

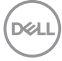

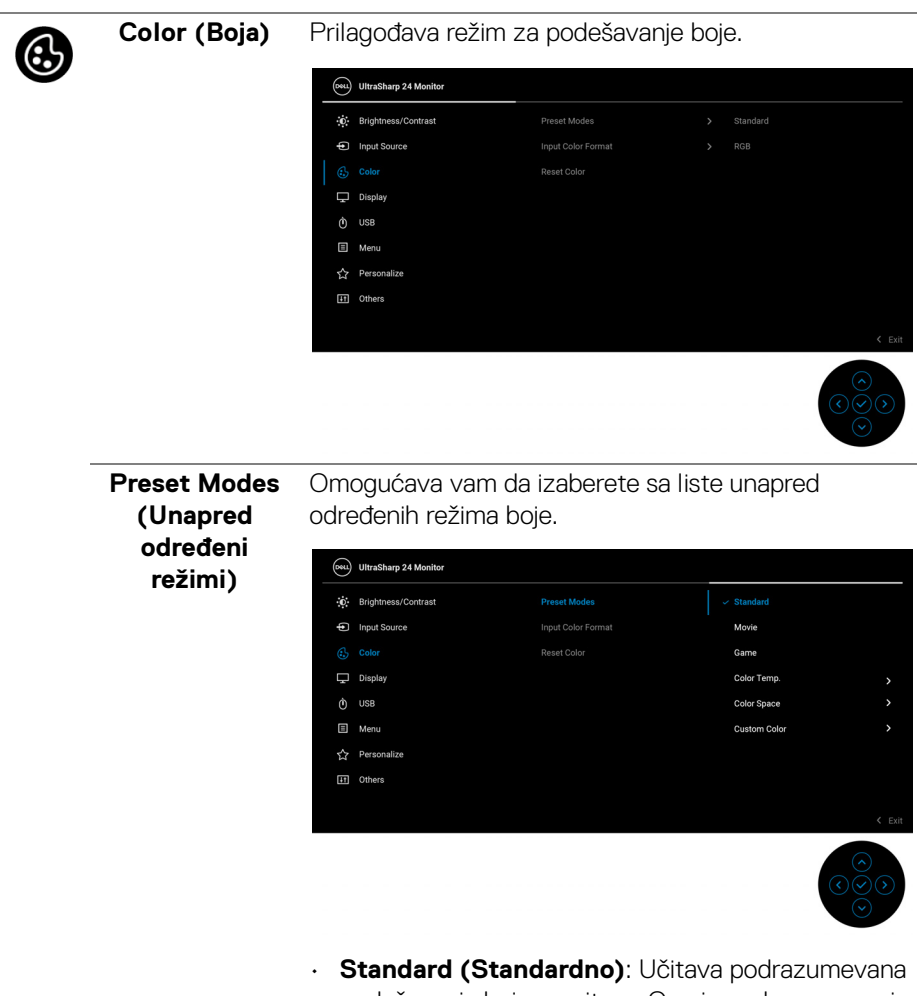

- Standard (Standardno): Ucitava podrazumevana podešavanja boje monitora. Ovo je podrazumevani unapred podešeni režim.
- Movie (Film): Učitava podešavanja boje idealna za filmove.
- Game (Igra): Učitava podešavanja boje idealna za većinu aplikacija igara.

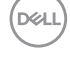

| Preset Modes<br>(Unapred<br>određeni<br>režimi) | <ul> <li>Color Temp. (Temperatura boje): Omogućava<br/>vam da izaberete temperaturu boje: 5000K, 5700K,<br/>6500K, 7500K, 9300K i 10000K. Ponovo pritisnite<br/>dugme džojstika da biste potvrdili izbor.</li> </ul> |  |  |  |  |
|-------------------------------------------------|----------------------------------------------------------------------------------------------------|--|--|--|--|
|                                                 | Color Space (Prostor boje): Omogućava vam da<br>izaberete prostor boje sRGB ili BT.709.                                                                                                    |  |  |  |  |
|                                                 | <ul> <li>Custom Color (Prilagođena boja): Omogućava<br/>vam da ručno podesite podešavanja boje.</li> </ul>                                                                                                    |  |  |  |  |
|                                                 | Pomerite džojstik <b>nagore</b> ili <b>nadole</b> da podesite<br>vrednosti RGB boje i kreirate sopstvene unapred<br>podešene režime boja.                                                                            |  |  |  |  |
| Input Color                                     | Omogućava vam da podesite režim video ulaza na:                                                                                                    |  |  |  |  |
| Format (Unos<br>formata boje)                   | <ul> <li>RGB: Izaberite ovu opciju ukoliko je vaš monitor<br/>povezan na računar (ili plejer multimedija) koristeći<br/>USB tipa C (primenljivo samo za U2424HE),<br/>DisplayPort ili HDMI kabl.</li> </ul>          |  |  |  |  |
|                                                 | <ul> <li>YCbCr: Izaberite ovu opciju ukoliko vaš plejer<br/>multimedija podržava samo YCbCr izlaz.</li> </ul>                                                                                                    |  |  |  |  |
|                                                 | Ponovo pritisnite dugme džojstika da biste potvrdili<br>izbor.                                                                                                    |  |  |  |  |
|                                                 | (wu) UltraSharp 24 Monitor                                                                                                    |  |  |  |  |
|                                                 | Brightness/Contrast Preset Modes                                                                                                    |  |  |  |  |
|                                                 | Input Source Input Color Format     Color Format                                                                                                    |  |  |  |  |
|                                                 | 65 Color Reset Color YObCr                                                                                                    |  |  |  |  |
|                                                 | () USB                                                                                                    |  |  |  |  |
|                                                 | Menu                                                                                                    |  |  |  |  |
|                                                 | 57 Personalize                                                                                                    |  |  |  |  |
|                                                 | <ul> <li>Exit</li> </ul>                                                                                                    |  |  |  |  |
|                                                 |                                                                                                    |  |  |  |  |

DEL

| Hue (Nijansa)                 | Menja boju slike video zapisa u zelenu ili ljubičastu.<br>Ovo se koristi za podešavanje željene nijanse boje<br>kože. Pomerite džojstik <b>nagore</b> ili <b>nadole</b> da podesite<br>nivo nijanse od '0' do '100'. |  |  |
|-------------------------------|----------------------------------------------------------------------------------------------------|--|--|
|                               | NAPOMENA: Podešavanje Hue (Nijansa) je<br>dostupno samo kada izaberete unapred određeni režim<br>Movie (Film) ili Game (Igra).                                                                                       |  |  |
| Saturation<br>(Zasićenje)     | Podešava zasićenje boje slike video zapisa. Pomerite<br>džojstik <b>nagore</b> ili <b>nadole</b> da podesite nivo zasićenja<br>od '0' do '100'.                                                                      |  |  |
|                               | NAPOMENA: Podešavanje Saturation (Zasićenje)<br>je dostupno samo kada izaberete unapred određeni<br>režim Movie (Film) ili Game (Igra).                                                                              |  |  |
| Reset Color<br>(Resetuj boju) | Resetuje sva podešavanja pod menijem <b>Color (Boja)</b><br>na fabričke unapred podešene vrednosti.                                                                                                    |  |  |

DELL

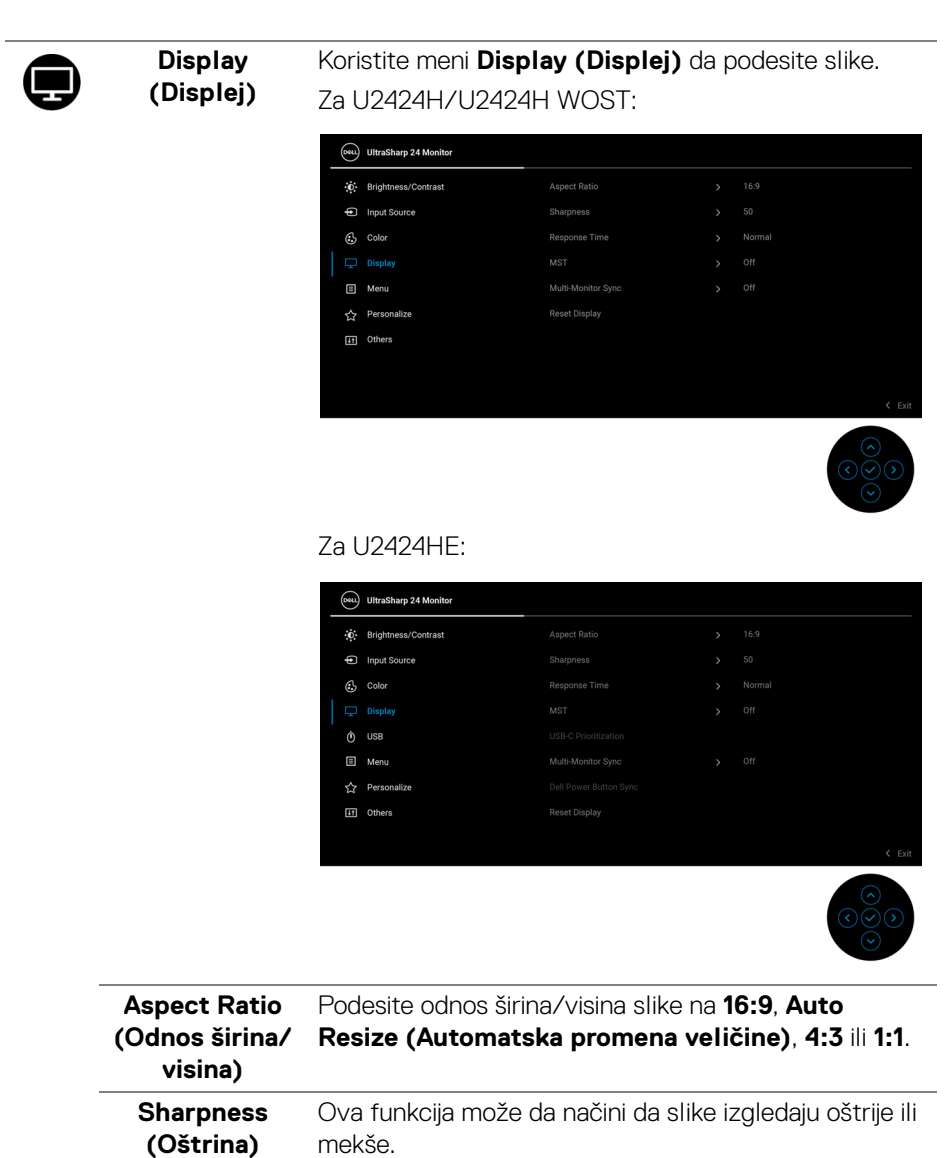

| Pomerite džojstik <b>nagore</b> ili <b>nado</b><br>oštrine od '0' do '100'. | le da podesite nivo |
|-----------------------------------------------------------------------------|---------------------|
|                                                                             |                     |

Response TimeDozvoljava vam da podesite Response Time (Vreme(Vreme odziva)odziva) na Normal (Normalno) ili Fast (Brzo).

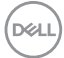

| MST                                                                                    | DP Multi Stream Transport, izaberite <b>On (Uključeno)</b><br>da biste omogućili MST (DP Out), izaberite <b>Off</b><br><b>(Isključeno)</b> da biste omogućili MST funkciju.<br>Pogledajte Povezivanje monitora za funkciju DP<br>prenosa više kanala (MST) i Povezivanje monitora za<br>funkciju Prenosa više kanala (MST) preko USB tipa<br>C (primenljivo samo za U2424HE) za više informacija.<br><b>NAPOMENA:</b> Kada su DP ili USB tip C kabl<br>(primenljivo samo za U2424HE) i DP kabl za<br>preuzimanje povezani, OSD će automatski postaviti<br><b>MST</b> na <b>On (Uključeno)</b> . Ova radnja će biti izvršena<br>samo jednom nakon Factory Reset (Fabričko<br>resetovanje) ili Display Reset (Resetovanje<br>prikaza). |
|----------------------------------------------------------------------------------------|----------------------------------------------------------------------------------------------------|
| USB-C<br>Prioritization<br>(USB-C<br>prioritet)<br>(primenljivo<br>samo za<br>U2424HE) | Daje mogućnost da zadate prioritet prenosa podataka<br>sa visokom rezolucijom ( <b>High Resolution (Visoka</b><br><b>rezolucija)</b> ) ili velikom brzinom ( <b>High Data Speed</b><br><b>(Velika brzina prenosa podataka)</b> ) kada koristite<br>USB port tipa C/DisplayPort. Ako je trenutna<br>platforma DP 1.4 (HBR3), upotrebite <b>High Data</b><br><b>Speed (Velika brzina prenosa podataka)</b> da biste<br>pristupili punim video performansama sa velikom<br>brzinom prenosa podataka. Ako je trenutna platforma<br>DP 1.2 (HBR2) ili niža, izabrerite <b>High Resolution</b><br><b>(Visoka rezolucija)</b> da biste pristupili punim video<br>performansama sa manjom brzinom podataka i mreže.                          |

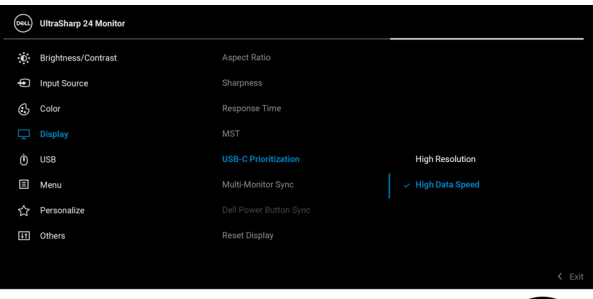

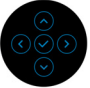

(D&LL

| Multi-Monitor<br>Sync<br>(Sinhronizacija<br>više monitora) | Omogućava da se više monitora, koji su lančano<br>povezani preko DP-a, u pozadini sinhronizuju prema<br>OSD podešavanjima: Brightness (Svetlina),<br>Contrast (Kontrast), Auto Brightness<br>(Automatsko osvetljenje), Auto Color Temp.<br>(Automatska temperatura boje), Preset Modes<br>(Unapred određeni režimi), Color Temp.<br>(Temperatura boje), Custom Color (Prilagođena<br>boja), Hue (Nijansa), Saturation (Zasićenje),<br>Response Time (Vreme odziva) i Sharpness<br>(Oštrina). Pogledajte Sinhronizacija više monitora<br>(MMS) za više informacija. |
|------------------------------------------------------------|----------------------------------------------------------------------------------------------------|
| Dell Power<br>Button Sync<br>(primenljivo<br>samo za       | Prebacuje Dell Power Button Sync na uključeno ili<br>isključeno. Kada je izabrano <b>Off (Isključeno)</b> , funkcija<br>dugmeta za uključivanje i isključivanje Sync biće<br>onemogućena.                                                                                                    |
| U2424HE)                                                   | <b>NAPOMENA:</b> Kada je izabrano <b>Off (Isključeno)</b> ,<br>funkcija Wake-on-Connect će ostati aktivna. Kada je<br>USB-C veza detektovana, računar će se uključiti.                                                                                                    |
| Reset Display<br>(Resetuj<br>displej)                      | Resetuje sva podešavanja pod menijem <b>Display</b><br>( <b>Displej</b> ) na fabričke unapred podešene vrednosti.                                                                                                    |

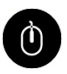

USB (primenljivo samo za U2424HE) Omogućava vam da dodelite USB port za otpremanje za ulazne signale (DP, HDMI), stoga USB port za preuzimanje na monitoru mogu da koriste trenutni ulazni signali prilikom povezivanja računara na jedan od portova za otpremanje.

Kada koristite samo jedan port za otpremanje, povezan port za otpremanje je aktivan.

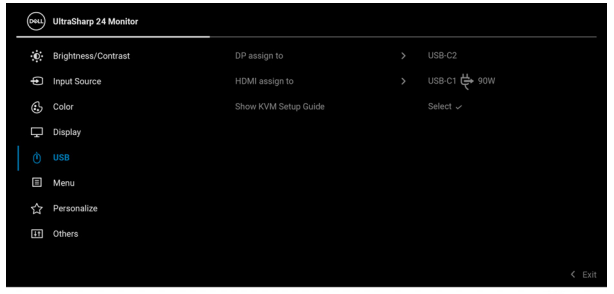

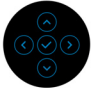

NAPOMENA: Da biste sprečili oštećenje ili gubitak podataka, pre promene USB portova za otpremanje, pobrinite se da računar povezan na USB port za preuzimanje monitora ne koristi nijedan USB memorijski uređaj. Show KVM Izaberite ovu opciju i pratite korake ako želite da Setup Guide povežete više računara sa monitorom i koristite jedno (Prikaži Vodič podešavanje za tastaturu i miša. za podešavanje KVM) (primenjivo samo za U2424HE)

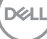

## Menu (Meni)

E

Izaberite ovu opciju da biste podesili postavke OSD-a, kao što je jezik OSD-a, vremenski period tokom kog meni ostaje na ekranu i tako dalje.

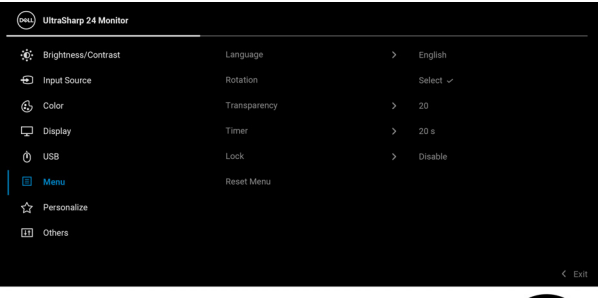

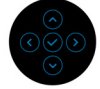

| Language<br>(Jezik)          | Podešava OSD displej na jedan od osam jezika<br>(engleski, španski, francuski, nemački, brazilski<br>portugalski, ruski, pojednostavljeni kineski ili japanski). |
|------------------------------|----------------------------------------------------------------------------------------------------|
| Rotation<br>(Rotacija)       | Pritisnite džojstik da biste rotirali OSD i ekran za 0/90/<br>180/270 stepeni.                                                                                   |
|                              | Meni možete podesiti na osnovu rotacija ekrana.                                                                                                    |
| Transparency<br>(Providnost) | Izaberite ovu opciju da promenite providnost menija<br>pomeranjem džojstika <b>nagore</b> ili <b>nadole</b> (opseg:<br>0 - 100).                                 |
| Timer (Tajmer)               | Podešava vremenski period tokom koga će OSD ostati<br>aktivan nakon poslednjeg puta kada ste pritisnuli<br>dugme.                                                |
|                              | Pomerajte džojstik <b>nagore</b> ili <b>nadole</b> da podesite od<br>5 do 60 sekundi sa inkrementom od 1 sekunde.                                                |

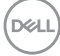

#### Lock (Zaključavanje)

Sa zaključanim kontrolnim dugmadima na monitoru, možete sprečiti da neko pristupi kontrolama. Ona takođe sprečava slučajnu aktivaciju konfiguracije više monitora povezanih jedan do drugog.

| UltraSharp 24 Monitor     Singhtness/Contrast Language |      |
|--------------------------------------------------------|------|
| Brightness/Contrast     Language                       |      |
|                                                        |      |
| Input Source     Rotation                              |      |
| Color Transparency                                     |      |
| 🖵 Display Timer                                        |      |
| Ô USB Lock Menu Buttons                                |      |
| Menu Reset Menu Power Button                           |      |
| ☆ Personalize Menu + Power Buttons                     |      |
| I Others 🗸 Disable                                     |      |
|                                                        |      |
| <                                                      | Exit |

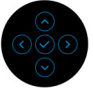

- Menu Buttons (Dugmad Meni): Sve funkcije džojstika su zaključane i korisnik im ne može pristupiti.
- Power Button (Dugme za uključivanje i isključivanje): Zaključano je samo dugme za uključivanje i isključivanje i korisnik mu ne može pristupiti.
- Menu + Power Buttons (Dugme menija + dugmad za uključivanje i isključivanje): I džojstik i dugme za uključivanje i isključivanje su zaključani i korisnik im ne može pristupiti.

Podrazumevano podešavanje je **Disable** (**Onemogući**).

Alternativna metoda zaključavanja [za Meni/funkcijsku dugmad]: Takođe možete pritisnuti i zadržati džojstik **nagore** ili **nadole** ili **ulevo** ili **udesno** oko 4 sekunde da biste podesili opcije zaključavanja.

**NAPOMENA:** Da biste otključali taster(e), pritisnite i zadržite džojstik **nagore** ili **nadole** ili **ulevo** ili **udesno** oko 4 sekunde.

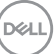

Reset Menu (Meni Resetovanje)

岔

Personalize (Personalizuj) Za U2424H/U2424H WOST:

fabričke unapred podešene vrednosti.

# With addamp 24 Monitor Imput Source Shortcut Key 1 > Display Info Imput Source Shortcut Key 2 > Imput Source Octor Shortcut Key 3 > Preset Modes Display Shortcut Key 4 > Bighthress Contrast Merei Shortcut Key 5 > Auto Brightness Personalizes Power Button LED > Onlin On Mode Others USB > Off in Standby Mode Ø Reset Personalization Reset Personalization

Resetuje sva podešavanja pod Menu (Meni) na

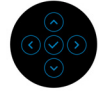

#### Za U2424HE:

| $\sim$ |                       |                      |  |
|--------|-----------------------|----------------------|--|
| (000L) | UltraSharp 24 Monitor |                      |  |
| 0      | Brightness/Contrast   |                      |  |
| þ      | Input Source          |                      |  |
| \$     | Color                 |                      |  |
| Ţ      | Display               |                      |  |
|        | USB                   |                      |  |
|        | Menu                  |                      |  |
|        |                       | USB-C Charging 😽 90W |  |
| 83     | Others                |                      |  |
|        |                       |                      |  |
|        |                       |                      |  |
|        |                       |                      |  |

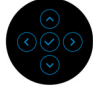

Dell

| Shortcut Key 1<br>(Taster prečice<br>1)                                                         |                                                                                                    |  |  |  |  |  |  |
|-------------------------------------------------------------------------------------------------|----------------------------------------------------------------------------------------------------|--|--|--|--|--|--|
| Shortcut Key 2<br>(Taster prečice<br>2)                                                         | Omogućava vam da izaberete funkciju između <b>Preset</b><br>Modes (Unapred određeni režimi), Brightness/<br>Contrast (Svetlina/kontrast), Auto Brightness<br>(Automatsko osvetljenje), Auto Color Temp.<br>(Automatska temperatura boje), Input Source                                                                                      |  |  |  |  |  |  |
| Shortcut Key 3<br>(Taster prečice<br>3)                                                         |                                                                                                    |  |  |  |  |  |  |
| Shortcut Key 4<br>(Taster prečice<br>4)                                                         | visina), Rotation (Rotacija) ili Display Info (Prikaz<br>informacija) i postavite je kao prečicu.                                                                                                    |  |  |  |  |  |  |
| Shortcut Key 5<br>(Taster prečice<br>5)                                                         |                                                                                                    |  |  |  |  |  |  |
| Power Button<br>LED (LED<br>dugme za<br>uključivanje i<br>isključivanje)                        | Omogućava vam da uključite ili isključite LED indikator<br>napajanja da biste uštedeli energiju.                                                                                                    |  |  |  |  |  |  |
| USB<br>(primenljivo<br>samo za<br>U2424H/<br>U2424H<br>WOST)                                    | Daje mogućnost da omogućite ili onemogućite funkciju<br>punjenja preko portova USB-A i USB tipa C za<br>preuzimanje tokom režima pripravnosti monitora.                                                                                                    |  |  |  |  |  |  |
| USB-C<br>Charging<br>© 90W (USB-C<br>punjenje 한<br>90 W)<br>(primenljivo<br>samo za<br>U2424HE) | Daje mogućnost da omogućite ili onemogućite <b>Always</b><br><b>On USB-C Charging (Uvek uključeno USB-C</b><br><b>punjenje)</b> funkciju tokom režima isključenog monitora.<br>Kada je ova funkcija omogućena, moći ćete da<br>napunite svoj notebook računar ili mobilni uređaj preko<br>USB kabla tipa C čak i kada je monitor isključen. |  |  |  |  |  |  |

(DØLL)

|   | Other USB<br>Charging<br>(Drugo USB                                 | Daje mogućnos<br>punjenja preko j<br>preuzimanje tok                                 | t da omogućite il<br>portova USB-A i<br>kom režima pripra                                                      | li onemogućite funkc<br>USB tipa C za<br>avnosti monitora.                                    | iju  |
|---|---------------------------------------------------------------------|--------------------------------------------------------------------------------------|----------------------------------------------------------------------------------------------------|-----------------------------------------------------------------------------------------------|------|
|   | (primenjivo<br>samo za                                              | Kada je ova fun<br>napunite svoje r<br>i kada je monito                              | kcija omogucena<br>nobilne uređaje j<br>r isključen.                                                           | a, moci cete da<br>preko USB-A kabla č                                                        | ak   |
|   | U2424HE)                                                            | NAPOMENA:<br>kabl USB tipa C<br>kabl USB tipa C<br>(Drugo USB p<br>hosta i opcija ni | Ova opcija je dos<br>C (Port za otpren<br>C priključen, <b>Oth</b><br><b>unjenje)</b> prati si<br>je dostupna. | stupna samo kada je<br>nanje) isključen. Ako<br><b>er USB Charging</b><br>tatus napajanja USB | je   |
|   | Reset Person-<br>alization<br>(Resetovanje<br>personal-<br>izacije) | Resetuje sva po<br>( <b>Personalizuj</b> )<br>vrednosti.                             | odešavanja pod r<br>) na fabričke una                                                                          | nenijem <b>Personalize</b><br>Ipred podešene                                                  | 9    |
| E | Others<br>(Ostalo)                                                  | lzaberite ovu op<br>kao što su DDC<br>kondicioniranj                                 | ociju da biste poc<br>CCI, LCD Cond<br>e) i tako dalje.                                                        | desili OSD postavke,<br><b>itioning (LCD</b>                                                  |      |
|   |                                                                     | UltraSharp 24 Monitor                                                                |                                                                                                    |                                                                                               |      |
|   |                                                                     | Brightness/Contrast                                                                  |                                                                                                    |                                                                                               |      |
|   |                                                                     | Input Source                                                                         |                                                                                                    |                                                                                               |      |
|   |                                                                     | Color<br>Display                                                                     | ECD Conditioning<br>Firmware                                                                                   |                                                                                               |      |
|   |                                                                     | Ó USB                                                                                |                                                                                                    |                                                                                               |      |
|   |                                                                     | 🗐 Menu                                                                               |                                                                                                    |                                                                                               |      |
|   |                                                                     | ☆ Personalize                                                                        | Reset Others                                                                                                   | ENEDOV OTAD                                                                                   |      |
|   |                                                                     |                                                                                      | , latery next                                                                                                  |                                                                                               | Exit |
|   |                                                                     |                                                                                      |                                                                                                    |                                                                                               |      |

\_

## **Display Info** Pritisnite džojstik za prikaz trenutnih podešavanja (Prikaz monitora. informacija) (DELL) UltraSharp 24 Monitor Input Source : Resolution : Monitor Capability: DP 1.4 (8.1Gbps) USB : Stream Info : USB Upstream : Model : Firmware : Service Tag :

(Dell

DDC/CI DDC/CI (Kanal za prikaz podataka/interfejs za komande) omogućava da se parametri vašeg monitora (svetlina, balans boje itd.) podese preko softvera na vašem računaru. Možete da onemogućite ovu funkciju tako što ćete izabrati Off (Isključeno). Omogućite ovu funkciju za najbolje korisničko iskustvo i optimalne performanse vašeg monitora.

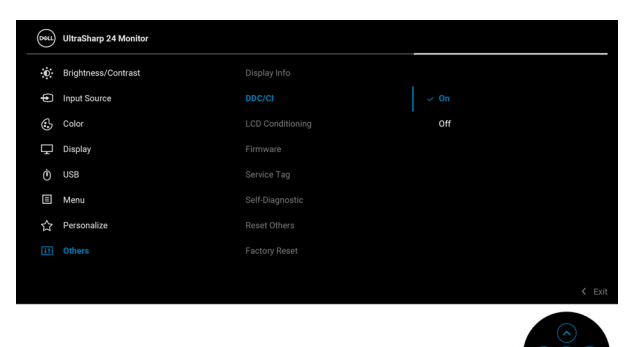

LCD Conditioning (LCD kondicioniranje) Pomaže u smanjenju ređih slučajeva zadržavanja slike. U zavisnosti od stepena zadržavanja slike, možda je potrebno neko vreme da se program pokrene. Možete da omogućite ovu funkciju tako što ćete izabrati **On (Uključeno)**.

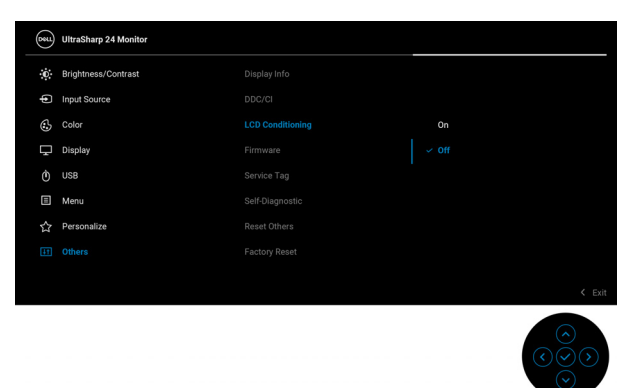

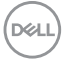

| Firmware<br>(Firmver)               | Prikazuje verziju firmvera vašeg monito                                                                                                    | ora.                                                                                                    |  |  |  |  |
|-------------------------------------|----------------------------------------------------------------------------------------------------|----------------------------------------------------------------------------------------------------|--|--|--|--|
| Service Tag<br>(Servisna<br>oznaka) | Prikazuje servisnu oznaku vašeg monitora. Ovaj niz<br>vam je potreban kada vam je potrebna podrška za<br>telefon, proveravate status vaše garancije, ažurirate<br>upravljačke programe na Dell veb lokaciji, itd. |                                                                                                    |  |  |  |  |
| Self-Diagnos-<br>tic<br>(Samodijag- | Pritisnite džojstik da pokrenete proces<br>samodijagnostike.                                                                                                    |                                                                                                    |  |  |  |  |
| nostika)                            | <ol> <li>Pažljivo pregledajte da li na ekran<br/>nepravilnosti.</li> </ol>                                                                                                    | nu ima                                                                                                   |  |  |  |  |
|                                     | 3. Pritisnite džojstik. Boja ekrana se                                                                                                    | menja u crvenu.                                                                                          |  |  |  |  |
|                                     | 4. Pregledajte da li na displeju ima n                                                                                                    | epravilnosti.                                                                                            |  |  |  |  |
|                                     | <ol> <li>Ponovite korake 3 i 4 da biste preg<br/>zelenom, plavom, crnom, belom i<br/>tekstom.</li> </ol>                                                                                                    | gledali prikaz na<br>i ekranu sa                                                                         |  |  |  |  |
|                                     | Test je završen kada se pojavi ekran sa<br>izlazak, ponovo pritisnite džojstik.                                                                                                    | a tekstom. Za                                                                                            |  |  |  |  |
| Reset Others<br>(Resetuj<br>ostalo) | Resetuje sva podešavanja pod menijem<br>(Ostalo) na fabričke unapred podešen                                                                                                    | n <b>Others</b><br>ne vrednosti.                                                                         |  |  |  |  |
| Factory Reset<br>(Fabričko          | Vraća sve unapred podešene vrednosti<br>podrazumevana podešavanja. To su tak                                                                                                    | i na fabrički<br><ođe< th=""></ođe<>                                                                     |  |  |  |  |
| resetovanjej                        | podešavanja za ENERGY STAR® testo                                                                                                    | vve.                                                                                                    |  |  |  |  |
|                                     | (out) UltraSharp 24 Monitor                                                                                                    |                                                                                                    |  |  |  |  |
|                                     | Brightness/Contrast         Display Info         State           Input Source         DDC/CI         >                                                                                                    | Select ~<br>On                                                                                           |  |  |  |  |
|                                     | Color LCD Conditioning > 0                                                                                                    | Off                                                                                                    |  |  |  |  |
|                                     | Display Firmware      USB Service Tag                                                                                                    | xxxxxxx                                                                                                  |  |  |  |  |
|                                     | Menu Self-Diagnostic S                                                                                                    | Select 🗸                                                                                                 |  |  |  |  |
|                                     | Personalize     Reset Others     Ghers     Factory Reset                                                                                                    | ENERGY STAR ®                                                                                            |  |  |  |  |
|                                     |                                                                                                    | < Exit                                                                                                   |  |  |  |  |
|                                     |                                                                                                    | $ \begin{array}{c} & & \\ & & \\ & & \\ & & \\ & & \\ & & \\ & \\ & \\ & \\ & \\ & \\ & \\ \end{array} $ |  |  |  |  |

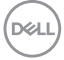

## OSD poruke

#### Početno podešavanje

Ako se izabere **Factory Reset (Fabričko resetovanje)**, pojavljuje se sledeća poruka:

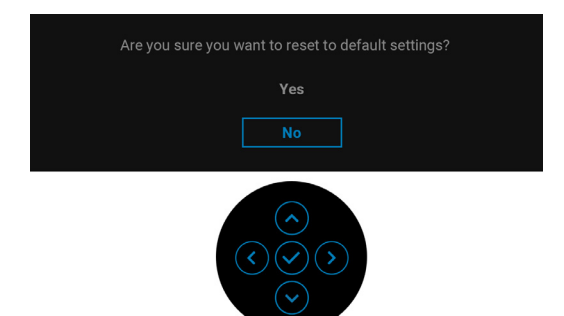

Ako se izabere **Yes (Da)**, pojavljuje se sledeća poruka. Za U2424H/U2424H WOST:

| WiltraSharp 24 Monitor                                                                                                 |
|----------------------------------------------------------------------------------------------------|
| Select 'Yes' to enable the following $function(s)$ :                                                                   |
| USB Charging                                                                                                    |
| Yes                                                                                                    |
| No                                                                                                    |
| $ \underbrace{ \left( \begin{array}{c} \bullet \\ \bullet \end{array} \right) \\ \bullet \end{array} } $               |
|                                                                                                    |
| WitraSharp 24 Monitor                                                                                                  |
| UltraSharp 24 Monitor           Would you like to switch on the                                                        |
| UltraSharp 24 Monitor           Would you like to switch on the           Auto Brightness function?                    |
| UltraSharp 24 Monitor           Would you like to switch on the           Auto Brightness function?           Yes      |
| UltraSharp 24 Monitor         Would you like to switch on the         Auto Brightness function?         Yes         No |

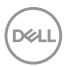

#### Za U2424HE:

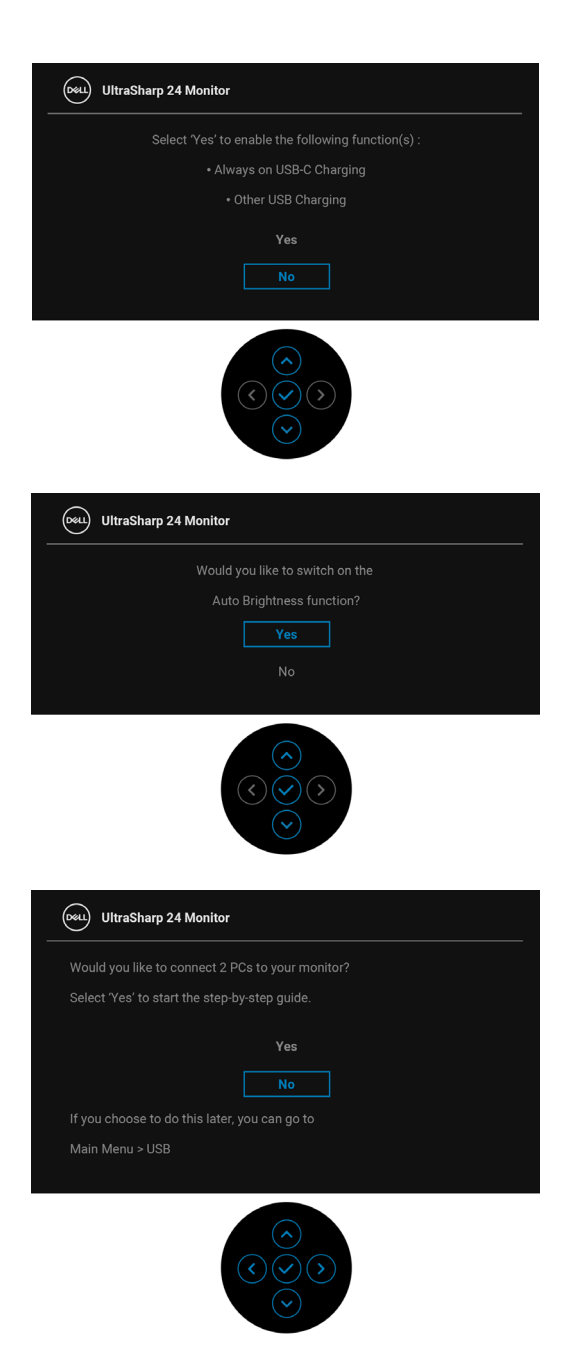

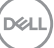

#### OSD poruke upozorenja

Kada monitor ne podržava određeni režim rezolucije, videćete sledeću poruku:

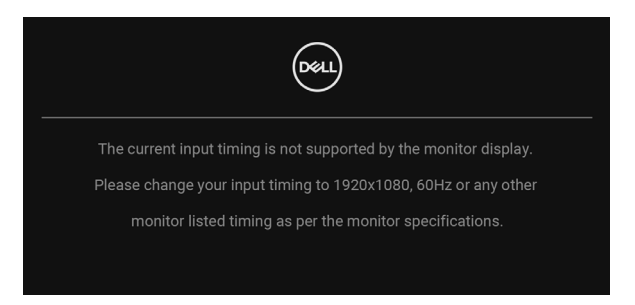

To znači da monitor ne može da se sinhronizuje sa signalom koji prima sa računara. Pogledajte **Specifikacije monitora** za horizontalne i vertikalne frekventne opsege koje adresira ovaj monitor. Preporučeni režim je 1920 x 1080.

Pre nego što se onemogući DDC/CI funkcija, videćete sledeću poruku:

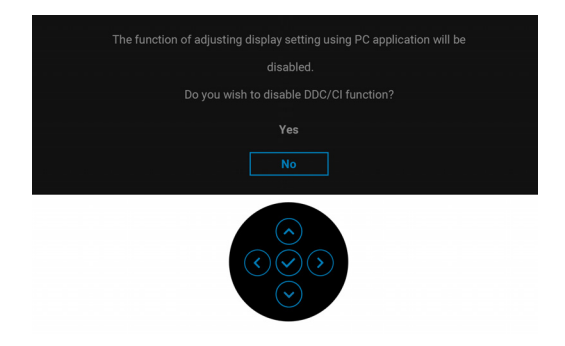

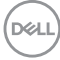

Kada podešavate nivo Brightness (Svetlina) prvi put, pojavljuje se sledeća poruka:

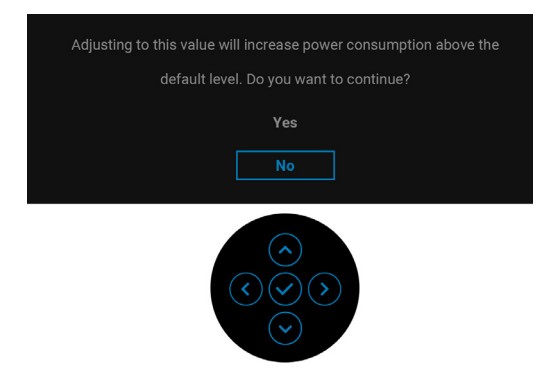

# NAPOMENA: Ako je izabrano Yes (Da), poruka se neće pojaviti kada sledeći put hoćete da promenite podešavanje Brightness (Svetlina).

Kada je **Auto Brightness (Automatsko osvetljenje)** omogućena, ako podesite nivo svetline, pojavljuje se sledeća poruka:

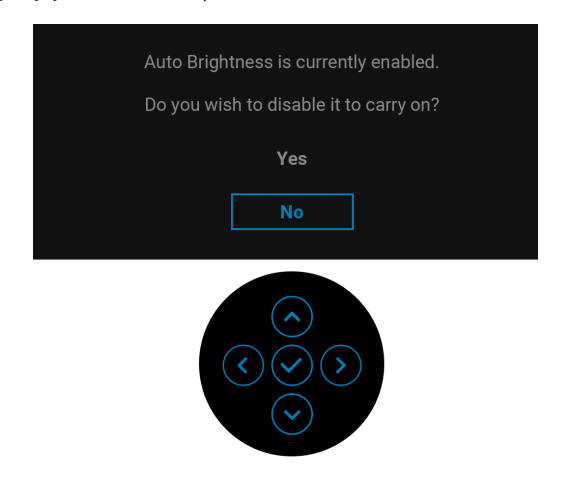

NAPOMENA: Ako je izabrano Yes (Da), Auto Brightness (Automatsko osvetljenje) će biti onemogućena.

DEL

Kada po prvi put promenite podrazumevanu postavku funkcija za uštedu energije, kao što je USB-C Charging 学 90W (USB-C punjenje 学 90 W) (primenljivo samo za U2424HE), Other USB Charging (Drugo USB punjenje) (primenjivo samo za U2424HE) ili USB (primenjivo samo za U2424H/U2424H WOST), pojavljuja za sladaća porukci

pojavljuje se sledeća poruka:

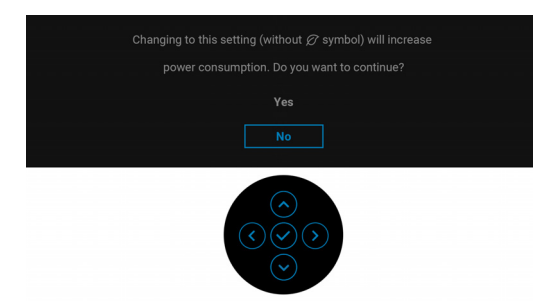

NAPOMENA: Ako izaberete Yes (Da) za bilo koju od gore pomenutih funkcija, poruka se neće pojaviti kada sledeći put hoćete da promenite podešavanja ovih funkcija. Kada vršite fabričko resetovanje, ova poruka će se ponovo pojaviti.

Videćete sledeću poruku pre nego što se funkcija Lock (Zaključavanje) aktivira:

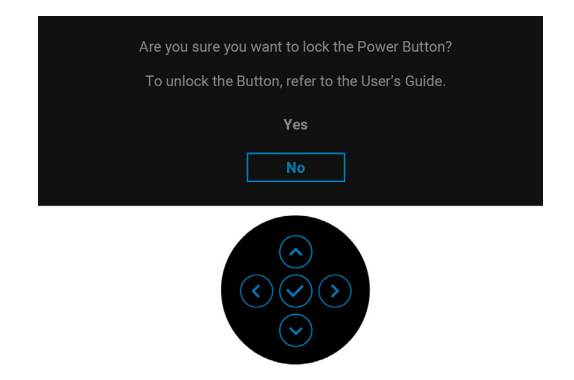

NAPOMENA: Poruka može biti malo drugačija u odnosu na izabrana podešavanja.

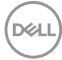

Kada monitor uđe u režim pripravnosti, pojavljuje se sledeća poruka:

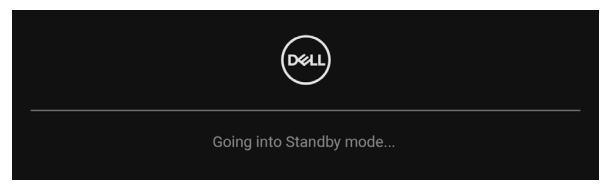

Aktivirajte računar i probudite monitor da biste dobili pristup OSD.

OSD funkcioniše samo u normalnom režimu rada. Ukoliko pritisnete bilo koje dugme osim **dugmeta za uključivanje i isključivanje** u režimu pripravnosti, pojavljuju se sledeća poruka u zavisnosti od izabranog unosa:

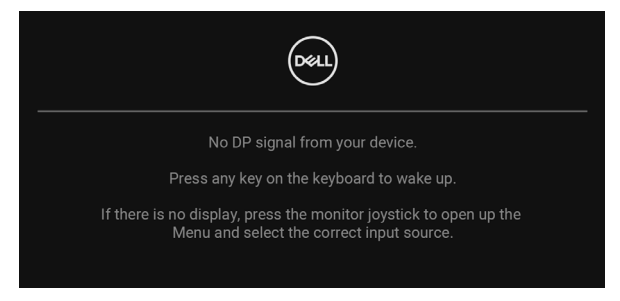

# NAPOMENA: Poruka može biti malo drugačija u odnosu na povezani ulazni signal.

Aktivirajte računar i probudite monitor da biste dobili pristup do OSD.

Ukoliko se izabere USB tipa C (primenljivo samo za U2424HE), DisplayPort ili HDMI ulaz a odgovarajući kabl nije povezan, pojavljuje se plutajući dijalog kao što je prikazano u nastavku.

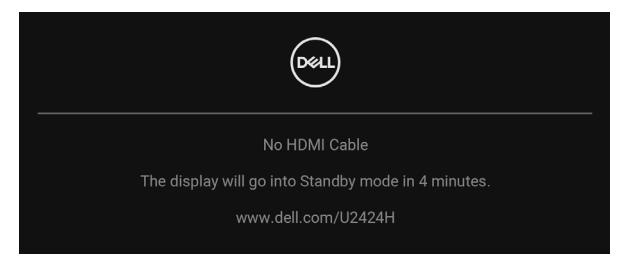

NAPOMENA: Poruka može biti malo drugačija u odnosu na povezani ulazni signal.

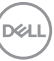

Kada U2424HE je monitor povezan DP/HDMI konekcijom i kada je USB kabl tipa C povezan sa notebook računarom koji podržava DP alternativni režim, ako je Auto Select for USB-C (Automatski izbor za USB-C) (primenljivo samo za U2424HE) omogućen, pojavljuje se sledeća poruka:

| Select the primary use of the monitor's USB-C connection: |
|-----------------------------------------------------------|
| Display PC screen while charging                          |
| Only charge device                                        |
| Always display PC screen while charging                   |
|                                                           |
|                                                           |

Pogledajte Rešavanje problema za više informacija.

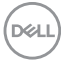

## Podešavanje KVM prekidača (primenljivo samo za U2424HE)

Ugrađeni KVM prekidač vam omogućava da kontrolišete do 2 računara putem jednog kompleta tastature i miša koji su povezani na monitor.

a. Kada povezujete HDMI + USB-C2 na računar 1 i DP + USB-C1 ⇔ 90W na računar 2:

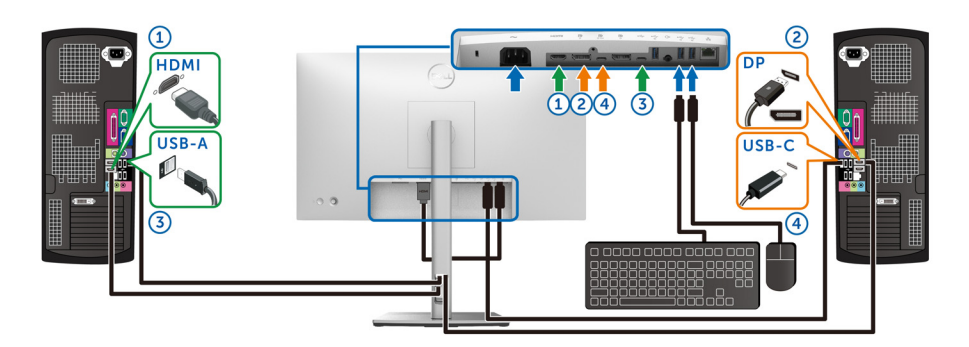

# NAPOMENA: USB-C priključak trenutno podržava samo prenos podataka.

Pobrinite se da USB za HDMI bude dodeljen na USB-C2 i da DP bude dodeljen na USB-C1 ♀ 90W.

| ( | ×u | UltraSharp 24 Monitor |   |                |   |              |   |      |
|---|----|-----------------------|---|----------------|---|--------------|---|------|
|   | 0  | Brightness/Contrast   | ( | DP assign to   | > | USB-C1 븆 90₩ | ) |      |
|   | ¢  | Input Source          |   | HDMI assign to | > | USB-C2       |   |      |
|   | 6  | Color                 |   |                |   |              |   |      |
|   | Ţ  | Display               |   |                |   |              |   |      |
|   |    |                       |   |                |   |              |   |      |
|   |    | Menu                  |   |                |   |              |   |      |
|   | ☆  | Personalize           |   |                |   |              |   |      |
|   | Ħ  | Others                |   |                |   |              |   |      |
|   |    |                       |   |                |   |              |   |      |
|   |    |                       |   |                |   |              | < | Exit |
|   |    |                       |   |                |   |              |   |      |

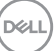

b. Kada povezujete HDMI + USB-C2 na računar 1 i USB-C ♥ 90W na računar 2:

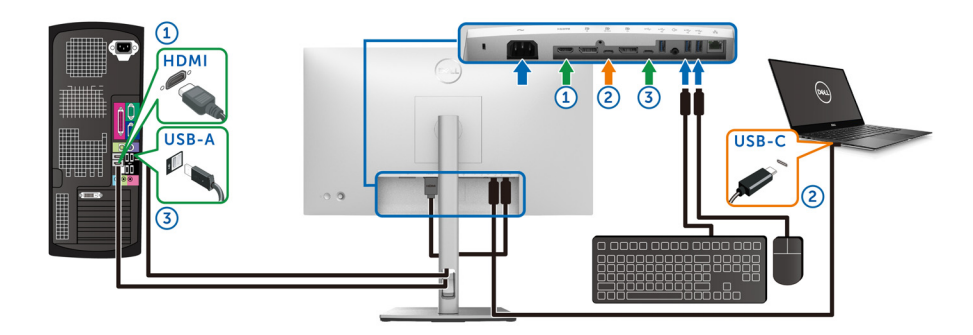

# NAPOMENA: USB-C priključak trenutno podržava prenos video signala i prenos podataka.

Pobrinite se da USB za HDMI bude dodeljen na USB-C2.

| Det | UltraSharp 24 Monitor |                |   |              |  |
|-----|-----------------------|----------------|---|--------------|--|
| O.  | Brightness/Contrast   |                |   | USB-C1 븑 90W |  |
| ¢   | Input Source          | HDMI assign to | > | USB-C2       |  |
| 3   | Color                 |                |   |              |  |
| Ţ   | Display               |                |   |              |  |
|     |                       |                |   |              |  |
| Ε   | Menu                  |                |   |              |  |
| ☆   | Personalize           |                |   |              |  |
| Ħ   | Others                |                |   |              |  |
|     |                       |                |   |              |  |
|     |                       |                |   |              |  |

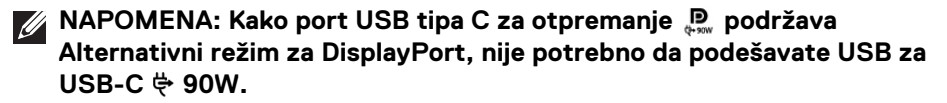

NAPOMENA: Kad povezujete različite izvore video ulaza koji nisu prikazani gore, sledite isti način za pravilno podešavanje opcije USB za uparivanje portova.

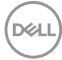

## Podešavanje Automatski KVM (primenljivo samo za U2424HE)

Sledeća uputstva možete pratiti da biste podesili Automatski KVM na svom monitoru:

1. Pobrinite se da Auto Select (Automatski izbor) bude On (Uključeno) i da Auto Select for USB-C (Automatski izbor za USB-C) bude Yes (Da).

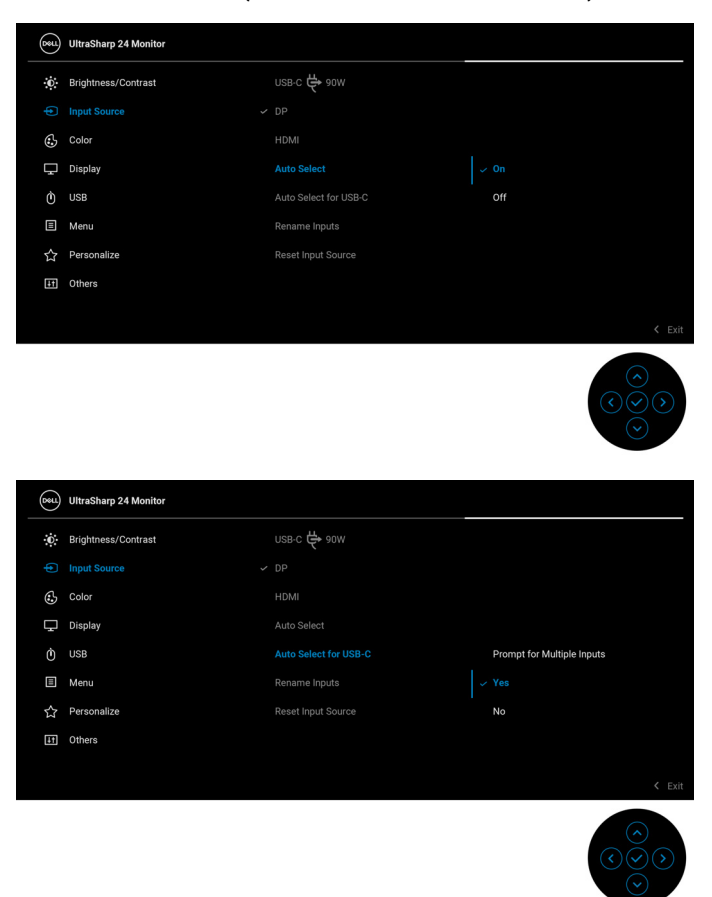

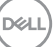

2. Pobrinite se da USB portovi i video ulazi budu upareni u skladu sa tim.

| 8 | UltraSharp 24 Monitor |                |              |  |
|---|-----------------------|----------------|--------------|--|
|   | Brightness/Contrast   |                |              |  |
| ÷ | Input Source          | HDMI assign to | USB-C1 🛱 90W |  |
| ٤ | 5 Color               |                |              |  |
| Ģ | ) Display             |                |              |  |
| 0 |                       |                |              |  |
|   | Menu                  |                |              |  |
| ť | Personalize           |                |              |  |
| Œ | ] Others              |                |              |  |
|   |                       |                |              |  |
|   |                       |                | < Exit       |  |
|   |                       |                |              |  |

✓ NAPOMENA: Za priključak USB-C ⇔ 90W nisu potrebna dalja podešavanja.

## Podešavanje maksimalne rezolucije

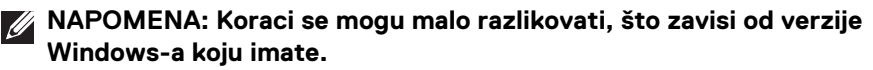

Za podešavanje maksimalne rezolucije monitora:

U operativnom sistemu Windows 8.1:

- 1. Samo za operativni sistem Windows 8.1 izaberite pločicu Radna površina da biste prebacili na klasičnu radnu površinu.
- 2. Kliknite desnim klikom na radnu površinu i kliknite na Rezolucija ekrana.
- Ako imate više od jednog povezanog monitora, proverite da li ste odabrali U2424H/U2424H WOST/U2424HE.
- 4. Kliknite na padajuću listu Rezolucija ekrana i izaberite 1920 x 1080.
- 5. Kliknite na U redu.

U operativnim sistemima Windows 10 i Windows 11:

- 1. Kliknite desnim klikom na radnu površinu i kliknite na **Postavke ekrana**.
- 2. Ako imate više od jednog povezanog monitora, obavezno odaberite U2424H/U2424H WOST/U2424HE.
- 3. Kliknite na padajuću listu Rezolucija ekrana i izaberite 1920 x 1080.
- 4. Kliknite na Zadrži promene.

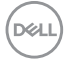

Ako ne vidite 1920 x 1080 kao opciju, morate da ažurirate svoju grafički upravljački program na najnoviju verziju. U zavisnosti od računara, završite jednu od sledećih procedura:

Ukoliko imate Dell monitor ili prenosni računar:

 Idite na https://www.dell.com/support, unesite svoju servisnu oznaku i preuzmite najnoviji upravljački program za vašu grafičku karticu.

Ukoliko koristite računar koji nije proizvod kompanije Dell (prenosni ili stoni):

- Idite na lokaciju za podršku za vaš računar i preuzmite najnovije upravljačke programe grafičke kartice.
- Idite na veb lokaciju grafičke kartice i preuzmite najnovije upravljačke programe grafičke kartice.

## Podešavanje maksimalne brzine osvežavanja

# NAPOMENA: Koraci se mogu malo razlikovati, što zavisi od verzije Windows-a koju imate.

Za podešavanje maksimalne brzine osvežavanja monitora:

U operativnom sistemu Windows 8.1:

- 1. Samo za operativni sistem Windows 8.1 izaberite pločicu Radna površina da biste prebacili na klasičnu radnu površinu.
- 2. Kliknite desnim klikom na radnu površinu i kliknite na Rezolucija ekrana.
- Ako imate više od jednog povezanog monitora, obavezno odaberite U2424H/U2424H WOST/U2424HE.
- 4. Kliknite na Napredne postavke.
- 5. Kliknite na karticu Monitor.
- 6. Kliknite na padajuću listu Brzina osvežavanja ekrana i izaberite 120 Herca.
- 7. Kliknite na U redu.

U operativnom sistemu Windows 10:

- 1. Kliknite desnim klikom na radnu površinu i kliknite na Postavke ekrana.
- 2. Kliknite na Napredne postavke ekrana.
- Ako imate više od jednog povezanog monitora, obavezno odaberite U2424H/U2424H WOST/U2424HE.
- 4. Kliknite na padajuću listu Brzina osvežavanja i izaberite 120 Hz.
- 5. Kliknite na Zadrži promene.

Dell

U operativnom sistemu Windows 11:

- 1. Kliknite desnim klikom na radnu površinu i kliknite na Postavke ekrana.
- 2. Kliknite na Napredni ekran.
- 3. Ako imate više od jednog povezanog monitora, obavezno odaberite U2424H/U2424H WOST/U2424HE.
- 4. Kliknite na padajuću listu Izbor brzine osvežavanja i izaberite 120 Hz.
- 5. Kliknite na Zadrži promene.

## Sinhronizacija više monitora (MMS)

Sinhronizacija više monitora omogućava da se više monitora poveže u lanac preko DisplayPort-a da bi se u pozadini sinhronizovala predefinisana grupa OSD podešavanja.

OSD opcija, **Multi-Monitor Sync (Sinhronizacija više monitora)**, u meniju Display (Displej) omogućava korisniku da omogući/onemogući sinhronizaciju.

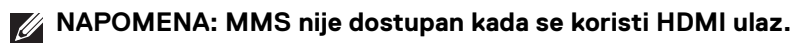

| (Dist.) | UltraSharp 24 Monitor |                    |      |        |
|---------|-----------------------|--------------------|------|--------|
| Ö.      | Brightness/Contrast   |                    |      |        |
| Ð       | Input Source          |                    |      |        |
| 3       | Color                 |                    |      |        |
|         |                       |                    |      |        |
| Ò       | USB                   |                    |      |        |
|         | Menu                  | Multi-Monitor Sync | ∽ On |        |
| 公       | Personalize           |                    | Off  |        |
| Ħ       | Others                |                    |      |        |
|         |                       |                    |      | < Exit |

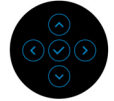

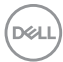

Kada je monitor 1 MST podešen na **On (Uključeno)** prvi put (Na primer tokom povezivanja monitora 2), MMS će biti postavljen na **On (Uključeno)**.

| Dest | UltraSharp 24 Monitor |      |            |
|------|-----------------------|------|------------|
| Ö.   | Brightness/Contrast   |      |            |
| Þ    | Input Source          |      |            |
| ٩    | Color                 |      |            |
|      |                       | ∽ On |            |
| Ò    | USB                   | Off  |            |
|      | Menu                  |      |            |
| 4    | Personalize           |      |            |
| 11   | Others                |      |            |
|      |                       |      |            |
|      |                       |      | < Exit     |
|      |                       |      | $\bigcirc$ |

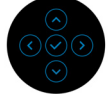

NAPOMENA: Sledeća OSD podešavanja biće sinhronizovana: Brightness (Svetlina), Contrast (Kontrast), Preset Modes (Unapred određeni režimi), Color Temp. (Temperatura boje), Custom Color (Prilagođena boja) (RGB pojačanje), Hue (Nijansa) (režim Movie (Film), Game (Igra)), Saturation (Zasićenje) (režim Movie (Film), Game (Igra)), Response Time (Vreme odziva) i Sharpness (Oštrina).

#### Podešavanje sinhronizacije više monitora (MMS)

Tokom prvog uključivanja ili povezivanja novog monitora, korisničko podešavanje sinhronizacije se pokreće samo ako je MMS **On (Uključeno)**. Svi monitori treba da sinhronizuju podešavanja za monitor 1.

| (Set | UltraSharp 24 Monitor |                    |     |                                                                                                    |
|------|-----------------------|--------------------|-----|----------------------------------------------------------------------------------------------------|
| Ö.   | Brightness/Contrast   |                    |     |                                                                                                    |
| Þ    | Input Source          |                    |     |                                                                                                    |
| ٩    | Color                 |                    |     |                                                                                                    |
|      |                       |                    |     |                                                                                                    |
| Ò    | USB                   |                    |     |                                                                                                    |
|      | Menu                  | Multi-Monitor Sync |     |                                                                                                    |
|      | Personalize           |                    | Off |                                                                                                    |
| 11   | Others                |                    |     |                                                                                                    |
|      |                       |                    |     | < Exit                                                                                                    |
|      |                       |                    |     | $ \underbrace{ \left( \begin{array}{c} \diamond \\ \diamond \end{array} \right) }_{ \left( \begin{array}{c} \diamond \\ \diamond \end{array} \right) } $ |

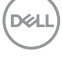

Nakon prve sinhronizacije, naredne sinhronizacije se inicijalizuju promenama u predefinisanoj grupi OSD podešavanja iz bilo kog čvora u lancu. Bilo koji čvor može da inicijalizuje promene u smeru prethodnih i u smeru narednih čvorova.

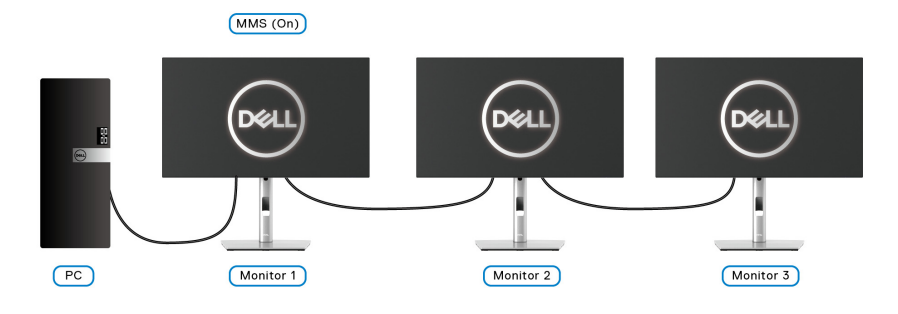

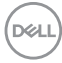

# Rešavanje problema

UPOZORENJE: Pre nego što započnete procedure u ovom odeljku, pratite Bezbednosna uputstva.

## Samotestiranje

Vaš monitor obezbeđuje samotestiranje koje vam omogućava da proverite da li vaš monitor pravilno funkcioniše. Ukoliko su vaš monitor i računar pravilno povezani ali je ekran monitora i dalje taman, pokrenite samotestiranje tako što ćete obaviti sledeće korake:

- 1. Isključite i računar i monitor.
- 2. Isključite video kabl sa poleđine računara.
- 3. Uključite monitor.

Plutajući ekran treba da se pojavi na ekranu (na crnoj pozadini) ukoliko monitor ne može da detektuje video signal koji pravilno radi. Dok se nalazi u režimu samotestiranja, LED lampica napajanja nastavlja da svetli belom bojom. Takođe, u zavisnosti od izabranog unosa, jedan od dijaloga prikazan u nastavku će se neprekidno kretati kroz ekran.

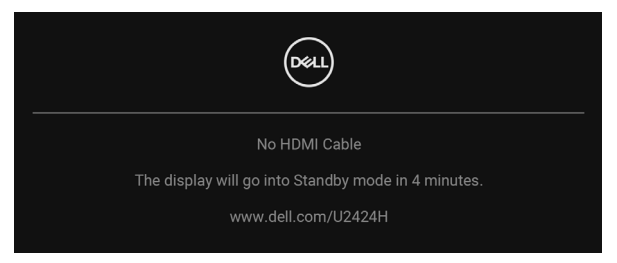

# NAPOMENA: Poruka može biti malo drugačija u odnosu na povezani ulazni signal.

- Ovo polje se takođe pojavljuje tokom normalnog rada sistema ukoliko video se kabl isključi ili ošteti.
- Isključite svoj monitor i ponovo povežite video kabl; zatim uključite i računar i monitor.

Ukoliko ekran monitora ostane prazan nakon što koristite prethodnu proceduru, proverite video kontroler i računar, pošto vaš monitor pravilno funkcioniše.

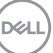

## Korišćenje džojstika za zaključavanje/otključavanje dugmadi

### Zaključavanje dugmadi za uključivanje i isključivanje i džojstika

Možete da zaključate džojstik i dugmad za uključivanje/isključivanje da bi se sprečio pristup OSD meniju i/ili uključivanju i isključivanju.

Za blokadu tastera:

**1.** Pomerite i zadržite džojstik **nagore** ili **nadole** ili **ulevo** ili **udesno** oko 4 sekunde dok se ne pojavi iskačući meni.

| Select option:  |
|-----------------|
|                 |
| <b>D</b><br>O   |
| <b>G</b><br>E O |
|                 |

- 2. Izaberite jednu od sledećih opcija:
  - **Menu Buttons (Dugmad Meni)**: Sve funkcije džojstika su zaključane i korisnik im ne može pristupiti.
  - Power Buttons (Dugmad za uključivanje i isključivanje): Zaključano je samo dugme za uključivanje i isključivanje i korisnik mu ne može pristupiti.
  - Menu + Power Buttons (Dugme menija + dugmad za uključivanje i isključivanje): I džojstik i dugme za uključivanje i isključivanje su zaključanji kon na maža pristupiti

zaključani i korisnik im ne može pristupiti.

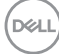
Da biste otključali taster(e), pritisnite i zadržite džojstik **nagore** ili **nadole** ili **ulevo** ili **udesno** oko 4 sekunde. Izaberite ikonu **Deblokiraj** da deblokirate taster(e).

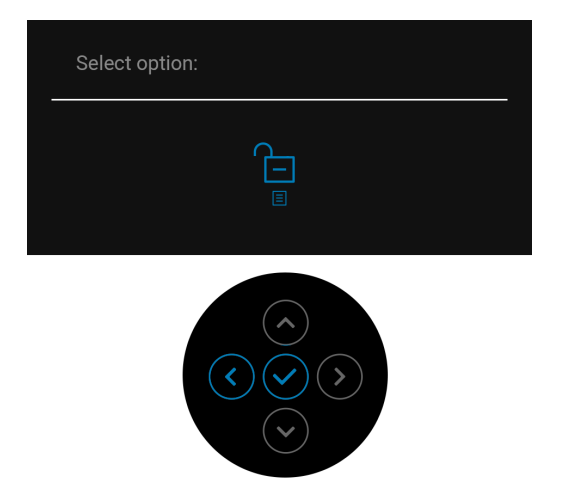

# Uvek uključeno USB-C punjenje (primenljivo samo za U2424HE)

Monitor vam omogućuje da napunite svoj notebook računar ili mobilni uređaj preko kabla USB tipa C čak i kada je monitor isključen. Pogledajte USB-C Charging 90W (USB-C punjenje 90 W) (primenljivo samo za U2424HE) za više informacija.

#### Ažuriranje firmvera monitora

Možete da proverite trenutnu reviziju u **Firmware (Firmver)**. Ako ovo nije dostupno, idite na Dell lokaciju za podršku preuzimanja za najnoviji program za instalaciju aplikacija (**Monitor Firmware Update Utility.exe**) i pogledajte Uputstvo za korišćenje instrukcija za ažuriranje firmvera: www.dell.com/U2424H ili www.dell.com/U2424HE.

DELL

#### Uobičajeni problemi

Sledeća tabela sadrži opšte informacije o uobičajenim problemima sa monitorom do kojih može doći i moguća rešenja:

|                                                          | ~                                    |                                                                                                    |
|----------------------------------------------------------|--------------------------------------|----------------------------------------------------------------------------------------------------|
| Uobičajeni<br>simptomi                                   | Sta se dešava                        | Moguća rešenja                                                                                                    |
| Nema videa/<br>LED lampica<br>napajanja je<br>isključena | Nema slike                           | <ul> <li>Proverite da li je video kabl koji povezuje<br/>monitor i računar pravilno povezan i<br/>pričvršćen.</li> </ul> |
|                                                          |                                      | <ul> <li>Potvrdite da utičnica pravilno funkcioniše<br/>koristeći bilo koju drugu električnu<br/>opremu.</li> </ul>      |
|                                                          |                                      | <ul> <li>Proverite da li je dugme za uključivanje<br/>i isključivanje pritisnuto do kraja.</li> </ul>                    |
|                                                          |                                      | <ul> <li>Uverite se da je u meniju Input Source<br/>(Ulazni izvor) izabran pravilan ulazni<br/>izvor.</li> </ul>         |
| Nema videa/<br>LED lampica                               | Nema slike ili<br>nema svetline      | <ul> <li>Povećajte svetlinu i kontrast pomoću<br/>komandi u OSD meniju.</li> </ul>                                       |
| napajanja je<br>uključena                                |                                      | <ul> <li>Obavite proveru funkcije samotestiranja<br/>monitora.</li> </ul>                                                |
|                                                          |                                      | <ul> <li>Proverite da li postoje savijeni ili<br/>polomljeni pinovi u konektoru video<br/>kabla.</li> </ul>              |
|                                                          |                                      | <ul> <li>Pokrenite ugrađenu dijagnostiku.</li> </ul>                                                                     |
|                                                          |                                      | <ul> <li>Uverite se da je u meniju Input Source<br/>(Ulazni izvor) izabran pravilan ulazni<br/>izvor.</li> </ul>         |
| Loš fokus                                                | Slika je nejasna,<br>mutna ili dupla | Eliminišite produžne video kablove.                                                                                      |
|                                                          |                                      | <ul> <li>Resetujte monitor na fabrička<br/>podešavanja.</li> </ul>                                                       |
|                                                          |                                      | <ul> <li>Promenite rezoluciju video zapisa na<br/>odgovarajući odnos širina/visina.</li> </ul>                           |

110 | Rešavanje problema

DØLL

| Nestabilan/<br>podrhtavajući       | Talasasta slika ili<br>blago pomeranje | • | Resetujte monitor na fabrička<br>podešavanja.                                                                                                    |
|------------------------------------|----------------------------------------|---|----------------------------------------------------------------------------------------------------|
| video                              |                                        | • | Proverite faktore okruženja.                                                                                                    |
|                                    |                                        | • | Premestite monitor i testirajte ga u drugoj prostoriji.                                                                                                 |
| Nedostajući                        | LCD ekran ima                          | • | Uključite i isključite nekoliko puta.                                                                                                    |
| pikseli                            | mrlje                                  | • | Piksel koji je trajno isključen je prirodni<br>defekt do koga može da dođe kod LCD<br>tehnologije.                                                      |
|                                    |                                        | • | Za više informacija o kvalitetu Dell<br>monitora i politici piksela, pogledajte Dell<br>lokaciju za podršku na:<br>http://www.dell.com/pixelguidelines. |
| Zaglavljeni                        | LCD ekran ima                          | • | Uključite i isključite nekoliko puta.                                                                                                    |
| pikseli                            | svetle mrlje                           | • | Piksel koji je trajno isključen je prirodni<br>defekt do koga može da dođe kod LCD<br>tehnologije.                                                      |
|                                    |                                        |   | Za više informacija o kvalitetu Dell<br>monitora i politici piksela, pogledajte Dell<br>lokaciju za podršku na:<br>http://www.dell.com/pixelguidelines. |
| Problemi sa<br>svetlinom           | Slika je suviše<br>tamna ili suviše    | • | Resetujte monitor na fabrička<br>podešavanja.                                                                                                    |
|                                    | svetla                                 | • | Podesite svetlinu i kontrast pomoću<br>komandi u OSD meniju.                                                                                            |
| Geometrijsko<br>izobličenje        | Ekran nije pravilno<br>centriran       | • | Resetujte monitor na fabrička<br>podešavanja.                                                                                                    |
| Horizontalne/<br>vertikalne linije | Ekran ima jednu ili<br>više linija     | • | Resetujte monitor na fabrička<br>podešavanja.                                                                                                    |
|                                    |                                        | • | Obavite proveru funkcije samotestiranja<br>monitora ukoliko se ove linije pojavljuju i u<br>režimu samotestiranja.                                      |
|                                    |                                        | • | Proverite da li postoje savijeni ili<br>polomljeni pinovi u konektoru video<br>kabla.                                                                   |
|                                    |                                        | • | Pokrenite ugrađenu dijagnostiku.                                                                                                    |

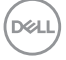

| Problemi sa<br>sinhronizacijom    | Ekran je ispreturan<br>ili izgleda pocepan | • | Resetujte monitor na fabrička<br>podešavanja.                                                                                                    |
|-----------------------------------|--------------------------------------------|---|----------------------------------------------------------------------------------------------------|
|                                   |                                            | • | Obavite proveru funkcije samotestiranja<br>monitora da biste utvrdili da li se<br>ispreturani ekran pojavljuje u režimu<br>samotestiranja.       |
|                                   |                                            | • | Proverite da li postoje savijeni ili<br>polomljeni pinovi u konektoru video<br>kabla.                                                            |
|                                   |                                            | • | Ponovo pokrenite računar u bezbednom<br>režimu.                                                                                                  |
| Problemi<br>povezani sa           | Vidljivi znaci dima<br>ili varnica         | • | Nemojte obavljati bilo kakve korake<br>rešavanja problema.                                                                                       |
| bezbednošću                       |                                            | • | Odmah kontaktirajte kompaniju Dell.                                                                                                    |
| Problemi sa<br>prekidom u<br>radu | Monitor se<br>uključuje i<br>isključuje    | • | Proverite da li je video kabl koji povezuje<br>monitor na računar pravilno povezan i<br>pričvršćen.                                              |
|                                   |                                            | • | Resetujte monitor na fabrička<br>podešavanja.                                                                                                    |
|                                   |                                            | • | Obavite proveru funkcije samotestiranja<br>monitora da biste utvrdili da li do<br>problema sa prekidom u radu dolazi u<br>režimu samotestiranja. |
| Nema boje                         | Slika nema boju                            | • | Obavite proveru funkcije samotestiranja monitora.                                                                                                |
|                                   |                                            | • | Proverite da li je video kabl koji povezuje<br>monitor na računar pravilno povezan i<br>pričvršćen.                                              |
|                                   |                                            | • | Proverite da li postoje savijeni ili<br>polomljeni pinovi u konektoru video<br>kabla.                                                            |

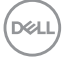

| Pogrešna boja                                                                                         | Boja slike nije<br>ispravna                                              | • | Isprobajte različite <b>Preset Modes</b><br>(Unapred određeni režimi) u OSD<br>postavkma Color (Boja). Podesite<br>vrednosti <b>R/G/B</b> pod stavkom <b>Custom</b><br>Color (Prilagođena boja) u OSD<br>postavkama Color (Boja).  |
|----------------------------------------------------------------------------------------------------|--------------------------------------------------------------------------|---|----------------------------------------------------------------------------------------------------|
|                                                                                                    |                                                                          | • | Promenite Input Color Format (Unos<br>formata boje) u RGB ili YCbCr/YPbPr<br>u OSD postavkama Color (Boja).                                                                                                    |
|                                                                                                    |                                                                          | • | Pokrenite ugrađenu dijagnostiku.                                                                                                    |
| Zadržavanje<br>slike sa<br>statičke slike<br>koja je ostala<br>na monitoru<br>dug vremenski<br>period | Bleda senka sa<br>prikazane statičke<br>slike se pojavljuje<br>na ekranu | • | Podesite ekran da se isključi posle<br>nekoliko minuta neaktivnosti. Ovo može<br>da se podesi u podešavanju Windows<br>opcije napajanja ili Mac štednja energije.<br>Alternativno, koristite dinamički<br>promenljiv čuvar ekrana. |

### Problemi specifični za proizvod

| Uobičajeni<br>simptomi                      | Šta se dešava                                                                   |   | Moguća rešenja                                                                                                    |
|---------------------------------------------|---------------------------------------------------------------------------------|---|----------------------------------------------------------------------------------------------------|
| Slika na ekranu<br>je previše mala          | Slika je centrirana na •<br>ekranu ali ne<br>ispunjava celu oblast<br>prikaza • | • | Proverite podešavanje <b>Aspect Ratio</b><br>(Odnos širina/visina) u OSD meniju<br>Display (Displej).                                                                                                    |
|                                             |                                                                                 | • | Resetujte monitor na fabrička<br>podešavanja.                                                                                                    |
| Podešavanje<br>monitora<br>pomoću           | OSD se ne pojavljuje<br>na ekranu                                               | • | lsključite monitor, isključite kabl za<br>napajanje, ponovo ga uključite, a zatim<br>uključite monitor.                                                                                                    |
| dugmadi na<br>prednjoj ploči<br>nije moguće |                                                                                 | • | Proverite da li je OSD meni zaključan.<br>Ukoliko jeste, pomerite džojstik gore/<br>dole/levo/desno i zadržite ga 4 sekunde<br>da biste otključali (za više informacija,<br>pogledajte Lock (Zaključavanje)). |

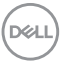

| Nema ulaznog<br>signala kada se<br>pritisnu<br>korisničke                           | Nema slike LED •<br>svetlo je belo                                                                                                    | Proverite izvor signala. Proverite da li je<br>računar u režimu pripravnosti tako što<br>ćete pomeriti miša ili pritisnuti bilo koji<br>taster na tastaturi.                                                                            |
|-------------------------------------------------------------------------------------|----------------------------------------------------------------------------------------------------|----------------------------------------------------------------------------------------------------|
| kontrole                                                                            |                                                                                                    | Proverite da li je signalni kabl pravilno<br>uključen. Ponovo uključite signalni kabl<br>po potrebi.                                                                                                    |
|                                                                                     |                                                                                                    | Resetujte računar ili video plejer.                                                                                                    |
| Slika ne<br>ispunjava ceo<br>ekran                                                  | Slika ne može da<br>ispuni visinu ili širinu<br>ekrana                                                                                                    | Zbog različitih video formata (odnos<br>širina/visina) DVD diskova, monitor<br>može da prikaže preko celog ekrana.<br>Pokrenite ugrađenu dijagnostiku.                                                                                  |
| Nema video<br>signala na<br>HDMI/<br>DisplayPort<br>portu                           | Kada je povezan na<br>neki hardverski ključ/<br>baznu stanicu, na<br>priključku nema<br>video signala kada se<br>Thunderbolt kabl<br>odvaja/priključuje na<br>notebook uređaj. | Izvucite HDMI/DisplayPort kabl iz<br>hardverskog ključa/bazne stanice, zatim<br>priključite Thunderbolt kabl na notebook<br>uređaj. Priključite HDMI/DisplayPort<br>kabl 7 sekundi kasnije.                                             |
| Nema video<br>signala na USB<br>portu tipa C<br>(primenljivo<br>samo za<br>U2424HE) | Kada je povezan na<br>neki hardverski ključ/<br>baznu stanicu, na<br>priključku nema<br>video signala kada se<br>Thunderbolt kabl<br>odvaja/priključuje na<br>notebook uređaj. | Izvucite USB tip C iz hardverskog<br>ključa/bazne stanice, zatim priključite<br>Thunderbolt kabl na notebook uređaj.<br>Priključite USB kabl tipa C 7 sekundi<br>kasnije.                                                               |
| Nema mrežne<br>veze (primenjivo<br>samo za<br>U2424HE)                              | Mreža je prekinuta ili •<br>ima prekide                                                                                                    | Proverite da li je <b>USB-C Prioritization</b><br>( <b>USB-C prioritet</b> ) podešen na <b>High</b><br><b>Data Speed (Velika brzina prenosa</b><br><b>podataka)</b> .<br>Nemojte da isključujete monitor dok<br>postoji veza sa mrežom. |

| Ekran monitora<br>postaje                                                                                                    | Kada je <b>Auto</b><br>Brightness | •                                                                                         | Proverite da li neki predmet ometa područje senzora. |
|----------------------------------------------------------------------------------------------------|-----------------------------------|-------------------------------------------------------------------------------------------|------------------------------------------------------|
| zatamnjen <b>(Automatsko</b><br>osvetljenje)<br>omogućen, nivo<br>svetline monitora<br>postaje neuobičajeno<br>nizak, što dovodi do<br>zatamnjenog ekrana | •                                 | Vodite računa da veb kamera ne bude<br>postavljena preko područja senzora.                |                                                      |
|                                                                                                    |                                   | Obrišite prašinu koja može prekriti<br>područje senzora.                                  |                                                      |
|                                                                                                    |                                   | Vodite računa da ekran ne bude<br>zaokrenut i postrance postavljen do<br>drugog monitora. |                                                      |

#### Problemi specifični za univerzalni serijski bus (USB)

| Uobičajeni<br>simptomi                                                        | Šta se dešava                                     | Moguća rešenja                                                                                                    |
|-------------------------------------------------------------------------------|---------------------------------------------------|----------------------------------------------------------------------------------------------------|
| USB interfejs ne                                                              | USB periferijski                                  | <ul> <li>Proverite da li je monitor uključen.</li> </ul>                                                                                                    |
| radi                                                                          | uređaji ne rade                                   | <ul> <li>Ponovo povežite kabl za otpremanje na vaš računar.</li> </ul>                                                                                              |
|                                                                               |                                                   | <ul> <li>Ponovo povežite USB periferijske<br/>uređaje (konektor za preuzimanje).</li> </ul>                                                                         |
|                                                                               |                                                   | <ul> <li>Isključite a zatim ponovo uključite<br/>monitor.</li> </ul>                                                                                                |
|                                                                               |                                                   | <ul> <li>Ponovo pokrenite računar.</li> </ul>                                                                                                    |
|                                                                               |                                                   | <ul> <li>Neki USB uređaji, kao što je eksterni<br/>prenosni HDD zahtevaju jaču električnu<br/>energiju; uređaj povežite direktno na<br/>sistem računara.</li> </ul> |
| USB port tipa C ne<br>može da se koristi<br>za napajanje<br>(primenljivo samo | USB periferijski<br>uređaji ne mogu da<br>se pune | <ul> <li>Proverite da li je povezani uređaj u<br/>skladu sa USB-C specifikacijom. USB<br/>port tipa C podržava USB 3.2 Gen2 i<br/>izlaznu snagu od 90 W.</li> </ul> |
| za U2424HE)                                                                   |                                                   | <ul> <li>Proverite da li koristite USB kabl tipa C<br/>koji je isporučen uz monitor.</li> </ul>                                                                     |

| SuperSpeed USBSuperSpeed US10 Gb/s (USB 3.210 Gb/s (USB 3Gen2) interfejs jeGen2) periferijssporuređaji rade spoili uopšte ne rad | SuperSpeed USB<br>10 Gb/s (USB 3.2<br>Gen2) periferijski                                                                                   | • | Proverite da li je računar SuperSpeed<br>USB 10 Gb/s (USB 3.2 Gen2)<br>kompatibilan.                            |
|----------------------------------------------------------------------------------------------------|----------------------------------------------------------------------------------------------------|---|----------------------------------------------------------------------------------------------------|
|                                                                                                    | uređaji rade sporo<br>ili uopšte ne rade                                                                                                   | • | Neki računari imaju USB 3.2, USB 2.0 i<br>USB 1.1 portove. Proverite da li se<br>koristi odgovarajući USB port. |
|                                                                                                    |                                                                                                    | • | Ponovo povežite kabl za otpremanje na vaš računar.                                                              |
|                                                                                                    |                                                                                                    | • | Ponovo povežite USB periferijske<br>uređaje (konektor za preuzimanje).                                          |
|                                                                                                    |                                                                                                    | • | Ponovo pokrenite računar.                                                                                       |
| Bežični USB<br>periferijski uređaji<br>su prestali da rade                                                                       | Bežični USB<br>periferijski uređaji<br>reaguju sporo ili<br>rade samo kada se<br>udaljenost između<br>njih i njihovog<br>prijemnika poveća | • | Povećajte udaljenost između USB 3.2<br>periferijskih uređaja i bežičnog USB<br>prijemnika.                      |
| kada je uključen<br>USB 3.2 uređaj                                                                                               |                                                                                                    | • | Postavite svoj bežični USB prijemnik<br>što bliže do USB periferijskih uređaja.                                 |
|                                                                                                    |                                                                                                    | • | Koristite USB produžni kabl da<br>postavite bežični USB prijemnik što<br>dalje od USB 3.2 porta.                |

DELL

## Regulatorne informacije

#### FCC obaveštenja (samo SAD) i druge regulatorne informacije

Za FCC obaveštenja i druge regulatorne informacije, pogledajte veb lokaciju za usaglašenost sa propisima na www.dell.com/regulatory\_compliance.

# EU baza podataka proizvoda za energetsku oznaku i list sa informacijama o proizvodu

U2424H: https://eprel.ec.europa.eu/qr/1585527 U2424H WOST: https://eprel.ec.europa.eu/qr/1585550 U2424HE: https://eprel.ec.europa.eu/qr/1585563

DELL

## Kontaktirajte Dell

Da biste kontaktirali Dell zbog prodaje, tehničke podrške ili problema sa korisničkim servisom, pogledajte www.dell.com/contactdell.

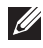

NAPOMENA: Dostupnost varira u odnosu na državu i proizvod i neke usluge možda neće biti dostupne u vašoj zemlji.

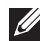

NAPOMENA: Ukoliko nemate aktivnu internet vezu, možete da pronađete informacije o kontaktu na svojoj fakturi, otpremnici, računu ili katalogu Dell proizvoda.

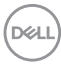